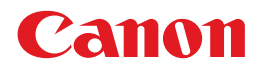

# **S E L P H Y** DS 810

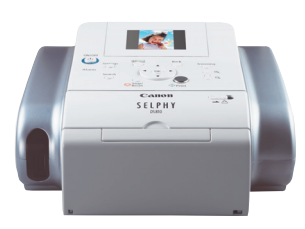

COMPACT PHOTO PRINTER

**操作ガイド** 使用説明書 <sup>ご使用前に必ずこの使用説明書をお読みください。 <sup>
で使用</sup>が明書 <sup>ご使用前に必ずこの使用説明書をお読みください。</sup></sup>

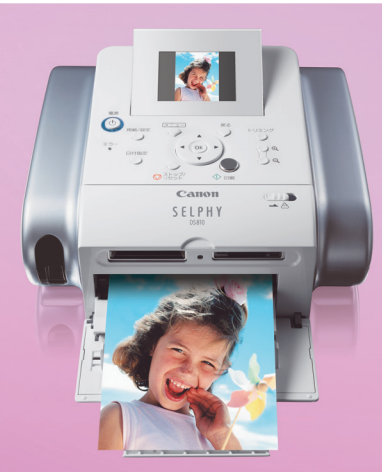

取扱説明書の見かた/記号について 安全にお使いいただくために 各部のなまえと役割

印刷する前に準備すること プリンタの電源を入れる/切る/メモリーカードをセットする/ 用紙について/印刷設定について

メモリーカードから印刷してみよう かんたん写真印刷/便利な印刷機能を使う/プリンタの設定について

デジタルカメラと直接つないで印刷してみよう PictBridge対応機器から印刷する/ キヤノンBubble Jet Direct対応カメラから印刷する

ワイヤレス通信で印刷してみよう 赤外線通信で印刷する/Bluetooth通信で印刷する

パソコンと接続して印刷してみよう

お手入れ 印刷にかすれや色むらがあるときは/インクタンクを交換する

困ったときには

付録 仕様/お問い合わせの前に

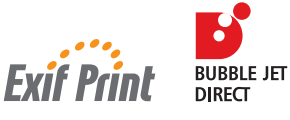

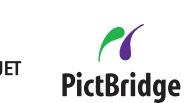

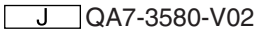

## 取扱説明書の見かた

#### かんたんスタートガイド

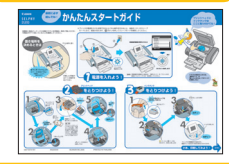

#### 必ず、最初にお読みください

本プリンタをご購入後、初めて使用するまでに必要な説明が記載 されています。

#### 操作ガイド

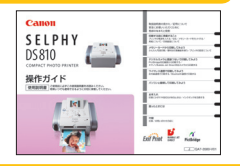

雷子マニュアル

#### 印刷を開始するときにお読みください

デジタルカメラのメモリカードをセットして、写真を見ながら印刷 する操作、デジタルカメラをプリンタに接続して写真を印刷する操 作、お手入れの操作について説明しています。

#### パソコンの画面で見る取扱説明書です

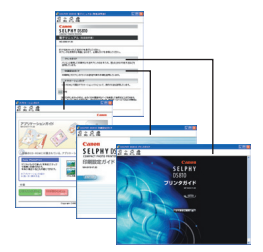

#### プリンタガイド

本プリンタをパソコンと接続して印刷する方法やパソコンによる プリンタのお手入れ、困ったときの対処のしかたについて説明し ています。

#### 印刷設定ガイド

印刷するときに必要なプリンタドライバの設定のしかたについて 説明しています。

#### アプリケーションガイド

『プリンタソフトウェアCD-ROM』 に収められているアプリケーションの使い方を説明しています。

## 記号について

本書で使用しているマークについて説明 します。本書では製品を安全にお使いい ただくために、大切な記載事項には下記 のようなマークを使用しています。これ らの記載事項は必ずお守りください。

## ▲ 警告

取扱いを誤った場合に、死亡または重傷を負う 恐れのある警告事項が書かれています。安全 に使用していただくために、必ずこの警告事項 をお守りください。

## ▲ 注意

取扱いを誤った場合に、傷害を負う恐れや物的 損害が発生する恐れのある注意事項が書かれ ています。安全に使用していただくために、必 ずこの注意事項をお守りください。

## ()重要

操作上、必ず守っていただきたい重要事項が書 かれています。製品の故障・損傷や誤った操作 を防ぐために、必ずお読みください。

## 参考》

操作の参考になることや補足説明が書かれて います。

## 目次

| 安全にお使いいただくために                            | 3        |
|------------------------------------------|----------|
| 各部のなまえと役割                                | 7        |
| プリンタ本体                                   | 7        |
| メニュー画面の表示について                            | 10       |
| こんなことができます                               | 14       |
| 印刷する前に準備すること                             | 16       |
| プリンタの電源を入れる/切る                           | 16       |
| メモリーカードをセットする                            | 18       |
| 用紙について                                   |          |
| 用紙をセットする                                 |          |
| 用紙サイズと用紙の種類について                          | 23       |
| 印刷設定について                                 | 24       |
| 印刷設定を変更する                                | 24       |
| 各設定タブの設定項目                               | 25       |
| メモリーカードから印刷してみよう                         | 27       |
| かんたん写真印刷                                 | 27       |
| 写真を見ながら印刷する一フォトギャラリー                     | 27       |
| 写真ごとに印刷枚数を指定して印刷する一 DPE ショップ             |          |
| 便利な印刷機能を使う                               | 32       |
| 印刷する写真を日付で絞り込む一日付指定                      | 32       |
| 印刷する範囲を指定する一トリミング                        |          |
| 权の用紙に復数の与具を貼り込んで印刷するーレイアワト印刷             |          |
| シール私に印刷9 るーシール松印刷<br>好みの色あいで印刷する―色あい調整印刷 | 37<br>30 |
| そのほかの印刷機能                                |          |
| プリンタの設定について                              | 43       |
|                                          |          |

| デジタルカメラと直接つないで印刷してみよう              |    |
|------------------------------------|----|
| キヤノン Bubble Jet Direct 対応カメラから印刷する |    |
| ワイヤレス通信で印刷してみよう                    |    |
| ワイヤレス通信対応機器から印刷する                  |    |
| 赤外線通信で印刷する                         |    |
| Bluetooth 通信で印刷する                  | 56 |
| パソコンと接続して印刷してみよう                   | 59 |
| お手した                               | 65 |
| のテヘル                               |    |
| ノズルチェックパターンを印刷する                   |    |
| プリントヘッドをクリーニングする                   | 67 |
| プリントヘッドを強力クリーニングする                 | 68 |
| プリントヘッド位置を調整する                     | 69 |
| インクタンクを交換する                        | 71 |
| 交換の操作                              | 71 |
| インクカウンタをリセットする                     |    |
| インク残重音告とは<br>きわいた印刷を保つために          |    |
| (プリントヘッドの乾燥・目詰まり防止)                | 75 |
| 困ったときには                            | 76 |
| 付得                                 |    |
| ISMAN                              |    |
| 日本 (タンション) との反りのかたく                |    |
| 使用済みカートリッジ回収のお願い                   |    |

## ごあいさつ

このたびは、キヤノン コンパクトフォトプリンタ《SELPHY(セルフィー)DS810》をお買い上げいただきまして、まことにありがとうございます。本製品の機能を十分に発揮させて効果的にご利用いただくために、ご使用の前に使用説明書をひととおりお読みください。また、お読みになったあとは、必ず保管してください。操作中に使いかたがわからなくなったり、機能についてもっと詳しく知りたいときにお役に立ちます。

#### ■電波障害規制について

この装置は、情報処理装置等電波障害自主規制協議会(VCCI)の基準に基づ くクラス B 情報技術装置です。この装置は、家庭環境で使用することを目的 としていますが、この装置をラジオやテレビジョン受信機に近接して使用され ると、受信障害を引き起こすことがあります。

使用説明書に従って正しい取り扱いをしてください。

#### ■国際エネルギースタープログラムについて

当社は、国際エネルギースタープログラムの参加事業者として、本製品が国際エネルギースタープログラムの対象製品に関する基準を満たしていると判断します。

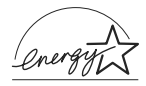

国際エネルギースタープログラムは、コンピュータをはじめとしてオフィス機 器に関する日本および米国共通の省エネルギーのためのプログラムです。この プログラムは、エネルギー消費が比較的少なく、その消費を効果的に抑えるた めの機能を備えた製品の開発、普及の促進を目的としたもので、事業者の自主 判断により、参加することができる任意制度となっています。対象となる製品 は、コンピュータ、ディスプレイ、プリンタ、ファクシミリ、複写機、スキャ ナ及び複合機(コンセントから電力を供給されるものに限る)で、それぞれの 基準並びにマーク(ロゴ)は、日米で統一されています。

#### ■Exif Print について

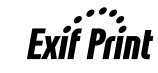

このプリンタは、「Exif Print」に対応しています。 Exif Print は、デジタルカメラとプリンタの連携を強化し

#### た規格です。

Exif Print 対応デジタルカメラと連携することで、撮影時のカメラ情報を活かし、それを最適化して、よりきれいなプリント出力結果を得ることができます。

#### ■商標について

- Microsoft および Windows は、Microsoft Corporation の米国およびその他の地域 における登録商標です。
- Macintosh、および Mac は、アップルコンピューター社の米国およびその他の地域に おける登録商標です。
- SmartMedia、およびスマートメディアは、(株) 東芝の商標です。
- メモリースティック、メモリースティック PRO、メモリースティック Duo、メモリー スティック PRO Duo は、ソニー(株)の商標です。
- xD-Picture カードは、富士写真フイルム(株)の商標です。
- マルチメディアカードは、Infineon Technologies AGの商標です。
- SD カード、および miniSD カードは、SD Association の商標です。
- IrDAは、Infrared Data Associationの商標であり、キヤノンはライセンスに基づいて使用しています。
- Bluetoothは、米国Bluetooth SIG, Inc.の商標であり、キヤノンはライセンスに基づいて使用しています。
- DCF は、(社)電子情報技術産業協会の団体商標で、日本国内における登録商標です。
- DCF ロゴマークは、(社) 電子情報技術産業協会の [Design rule for Camera File system]の規格を表す団体商標です。

#### - お客様へのお願い -

- 本書の内容の一部または全部を無断で転載することは、禁止されています。
- 本書の内容に関しては、将来予告なく変更することがあります。
- ●本書の内容については万全を期していますが、万一不審な点や誤り、記載漏 れなどにお気づきの点がございましたら、最寄りのお客様ご相談窓口までご 連絡ください。連絡先は、別紙の『サービス & サポートのご案内』に記載 しています。
- このプリンタを運用した結果については、上記にかかわらず責任を負いかねますので、ご了承ください。

## 安全にお使いいただくために

安全にお使いいただくために、以下の注意事項を必ずお守りください。また、本書に記載されていること以外は行 わないでください。思わぬ事故を起こしたり、火災や感電の原因になります。

|              | の圧急す気をすうすにとしかになると、心電で入入、クラク                                                            |
|--------------|----------------------------------------------------------------------------------------|
| 設置場所に<br>ついて | アルコール・シンナーなどの引火性溶剤の近くに置かないでく<br>ださい。                                                   |
| 電源について       | 濡れた手で電源プラグを抜き差ししないでください。                                                               |
|              | 電源プラグは確実にコンセントの奥まで差し込んでください。                                                           |
|              | 電源コードを傷つける、加工する、引っ張<br>る、無理に曲げるなどのことはしないでく<br>ださい。また、電源コードに重いものをの<br>せないでください。         |
|              | ふたまたソケットなどを使ったタコ足配<br>線をしないでください。                                                      |
|              | 電源コードを束ねたり、結んだりして使わないでください。                                                            |
|              | 万一、煙が出たり変な臭いがするなどの異常が起こった場合、<br>すぐに電源を切り、その後必ず電源ブラグをコンセントから抜<br>いてください。                |
|              | そのまま使用を続けると、火災や感電の原因になります。販売<br>店または修理受付窓口までご連絡ください。                                   |
|              | 電源プラグを定期的に抜き、その周辺およ<br>びコンセントにたまったほこりや汚れを<br>乾いた布で拭き取ってください。                           |
|              | ほこり、湿気、油煙の多いところで、電源<br>プラグを長期間差したままにすると、その<br>周辺にたまったほこりが湿気を吸って絶<br>縁不良となり、火災の原因となります。 |

―――― い下の注意専項を空らずにご使用にれると 感雲やいがく プリン

| お手入れに<br>ついて | 清掃のときは、水で湿らせた布を使用して<br>ください。アルコール、ベンジン、シン<br>ナーなどの引火性溶剤は使用しないでく<br>ださい。<br>ブリンタ内部の電気部品に接触すると、火<br>災や感電の原因になります。 |
|--------------|----------------------------------------------------------------------------------------------------|
|              | 清掃のときは、電源を切り、電源プラグをコンセントから抜い<br>てください。                                                                          |
|              | 清掃中に誤ってプリンタの電源が入ると、けがやプリンタの損<br>傷の原因となることがあります。                                                                 |
| 取扱いについて      | プリンタを分解、改造しないでください。                                                                                             |
|              | 内部には電圧の高い部分があり、火災や感電の原因になります。                                                                                   |
|              | プリンタの近くでは、可燃性のスプレーなどは使用しないでく<br>ださい。                                                                            |
|              | スプレーのガスが内部の電気部品に触れて、火災や感電の原因<br>になります。                                                                          |

▲ 注意 以下の注意を守らずにご使用になると、けがやプリンタの損傷の 原因になる場合があります。

| 設置場所に<br>ついて | 不安定な場所や振動のある場所に置かないでください。                                              |  |  |
|--------------|------------------------------------------------------------------------|--|--|
|              | 湿気やほこりの多い場所、屋外、直射日光の当たる場所、高温<br>の場所、火気の近くには置かないでください。                  |  |  |
|              | 火災や感電の原因になることがあります。<br>次の使用環境でお使いください。<br>温度:5 ℃~ 35 ℃湿度:10%RH ~ 90%RH |  |  |
|              | 毛足の長いじゅうたんやカーペットなどの上には置かないで<br>ください。                                   |  |  |
|              | 毛やほこりなどが製品の内部に入り込んで火災の原因となる<br>ことがあります。                                |  |  |

| 電源について  | 電源コードを抜くときは、必ずブラグを<br>持って抜いてください。<br>コードを引っ張ると、電源コードが傷つ<br>き、火災や感電の原因になることがあり                |                                                                                                    | ブリントヘッド<br>/インクタンク<br>について  | 安全のため、お子様の手の届かないところへ保管してくい。<br>誤ってインクをなめたり飲んだりした場合には、ただちに<br>にご相談ください。 |  |  |  |
|---------|----------------------------------------------------------------------------------------------|----------------------------------------------------------------------------------------------------|-----------------------------|------------------------------------------------------------------------|--|--|--|
|         | ます。<br>延長電源コードは使用しないでくださ                                                                     |                                                                                                    |                             | プリントヘッドやインクタンクを振らないでください。<br>インクが漏れて周囲や衣服を汚すことがあります。                   |  |  |  |
|         |                                                                                              |                                                                                                    |                             | インクタンクおよびブリントヘッドの金<br>属部分やノズル部分には触れないでくだ<br>さい。<br>熱くなっている場合があり、かけどの原  |  |  |  |
|         | いつでも電源ブラグが抜けるように、コ<br>ンセントの周囲にはものを置かないでく<br>ださい。                                             |                                                                                                    |                             |                                                                        |  |  |  |
|         | 万一の感電を防止するために、コンピュータのアース接続をお<br>勧めします。                                                       | <ul> <li>         ■ 国元748との照明器具とプリンタは約50cm以上離してください。         づけると蛍光灯のノイズが原因でプリンタが誤動作することがありす。     </li> </ul>                                                                                   |                             |                                                                        |  |  |  |
| 取扱いについて | 印刷中はプリンタの中に手を入れないでください。                                                                      |                                                                                                    | <ul> <li>● 電源を切る</li> </ul> | ときのご注意                                                                 |  |  |  |
|         | 内部で部品が動いているため、けがの原因となることがありま<br>す。                                                           | 電源を切るときは、必ず電源ボタンを押してください。電源プラグを<br>抜くときは、電源ランプが消えていることを確認してください。電源<br>ランプが点灯・点滅しているときに電源プラグをコンセントから抜い<br>て切ると、その後印刷できなくなることがあります。<br>● 印刷中のご注意<br>印刷中は排紙トレイ周辺部に触れないようご注意ください。思わぬ故<br>障の原因となります。 |                             |                                                                        |  |  |  |
|         | プリンタの上にクリップやホチキス針などの金属物や液体・引<br>火性溶剤(アルコール・シンナーなど)の入った容器を置かな<br>いでください。                      |                                                                                                    |                             |                                                                        |  |  |  |
|         | 万一、異物(金属片や液体など)がブリンタ内部に入った場合<br>は、電源ボタンを押して電源を切り、電源ブラグをコンセント<br>から抜いて、販売店または修理受付窓口までご連絡ください。 |                                                                                                    |                             |                                                                        |  |  |  |

ほとんどは用紙にふき出されて使われます

インクはどのように使われるの?

思い出の写真をキレイに楽しく印刷してね!

~SELPHY豆知識 その1~

その1

## その2 クリーニングでも少量のインクが使われます

きれいな印刷を保てるように、状況に応じて自動的にクリーニングを行います。 クリーニングとは、インクがふき出されるノズルから、わずかにインクを吸い出し、目詰まりなどを 防止する機能です。(クリーニングは手動で行うこともできます。)

クリーニングなどで使用したインク(廃インク)は、プリンタ内部の「廃インク吸収体」とよばれる部分に吸収されます。

廃インク吸収体が満杯になったら修理(交換)が必要になります。満杯になる前に、液晶モニターで「交換してください」と お知らせします。

詳しくはこちら→「液晶モニターにエラーメッセージが表示されている」(P.76)

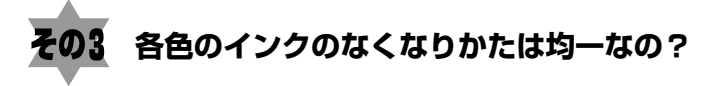

印刷する画像の色合いや、印刷物の内容によって異なります。

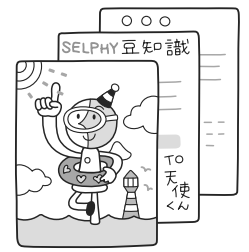

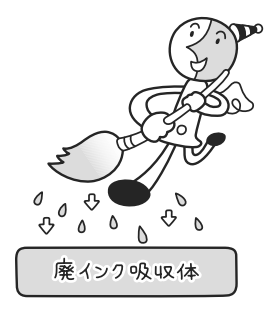

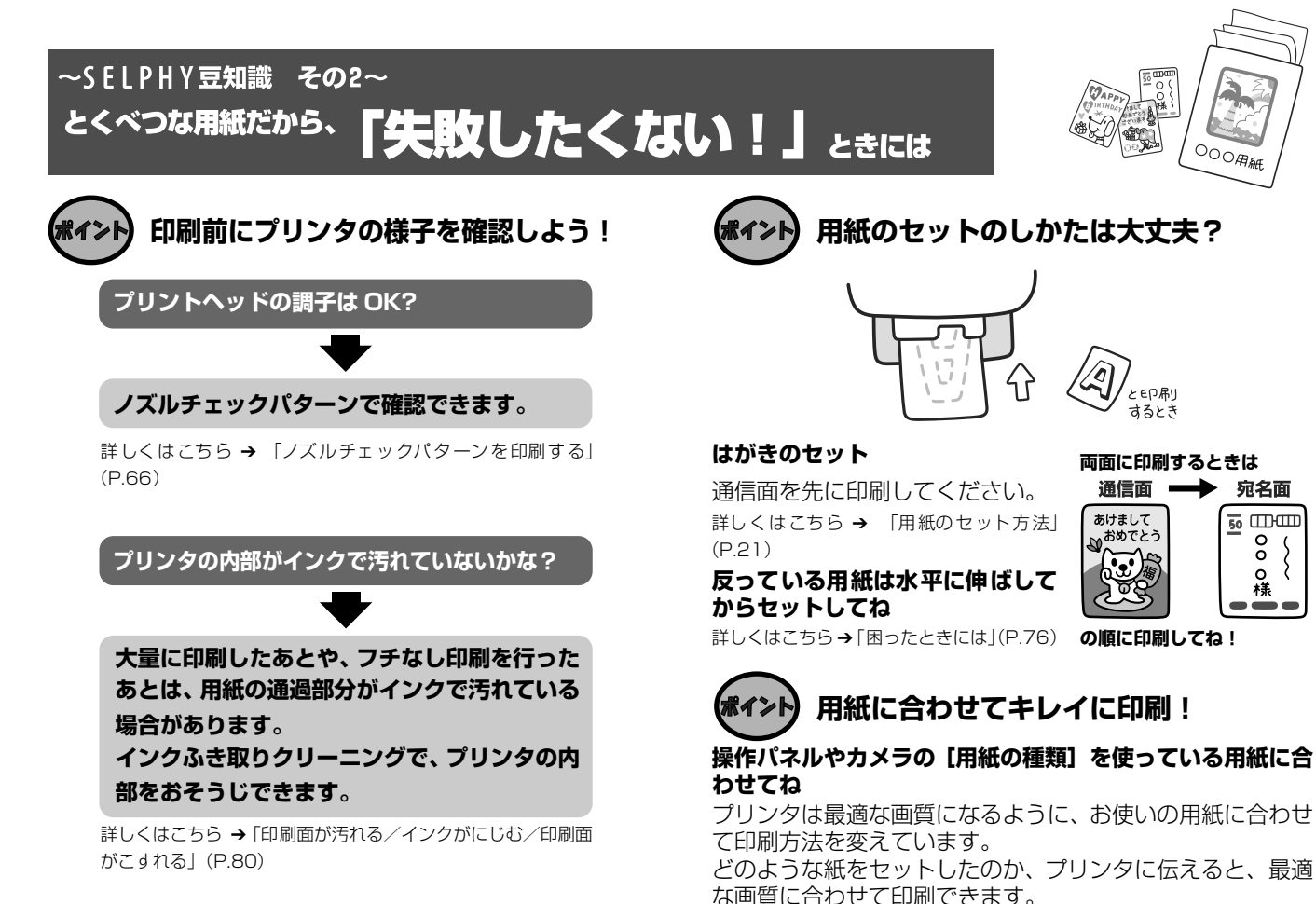

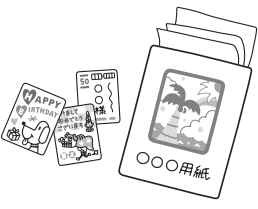

EP用J

両面に印刷するときは

宛名面

50 .....

0

o

糕

するとき

の順に印刷してね!

通信面

あけまして いおめでとう

# 各部のなまえと役割

## プリンタ本体

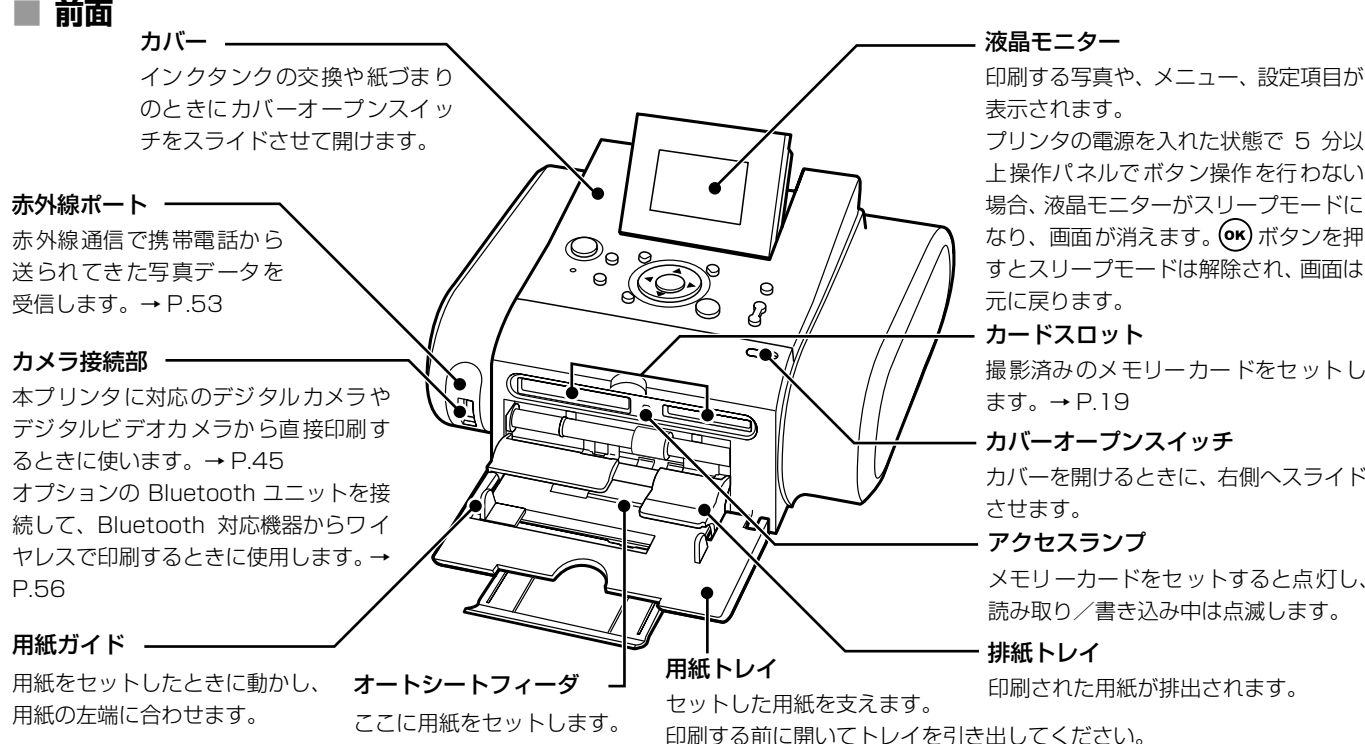

プリンタの電源を入れた状態で 5 分以 上操作パネルでボタン操作を行わない 場合、液晶モニターがスリープモードに なり、画面が消えます。(の)ボタンを押 すとスリープモードは解除され、画面は

撮影済みのメモリーカードをセットし

#### カバーオープンスイッチ

カバーを開けるときに、右側へスライド

メモリーカードをセットすると点灯し、 読み取り/書き込み中は点滅します。

印刷された用紙が排出されます。

■ 操作パネル

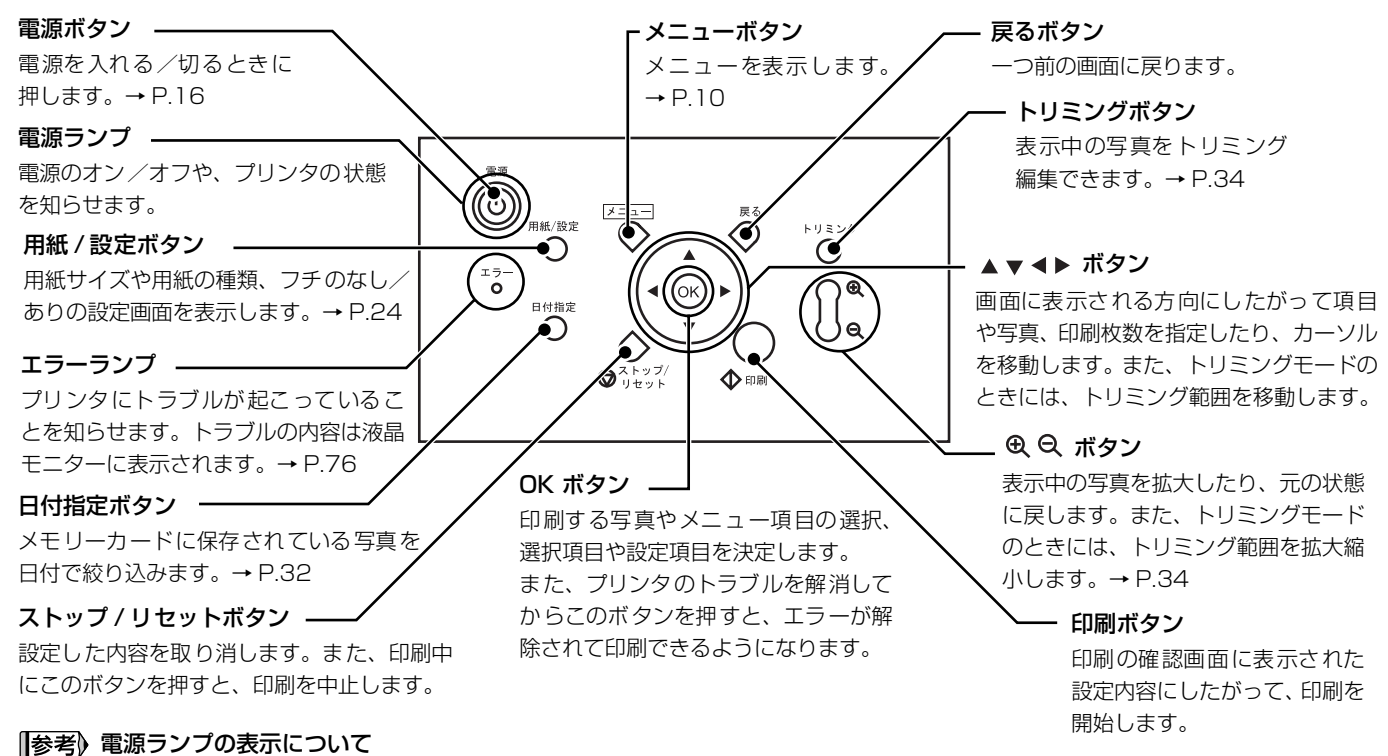

電源ランプの表示により、プリンタの状態を確認できます。

| 消灯 | 電源がオフの状態です。                |
|----|----------------------------|
| 点灯 | 印刷可能な状態、印刷中、またはプリンタの動作中です。 |
| 点滅 | プリンタの電源オン、またはオフの処理中です。     |

8

■ 背面

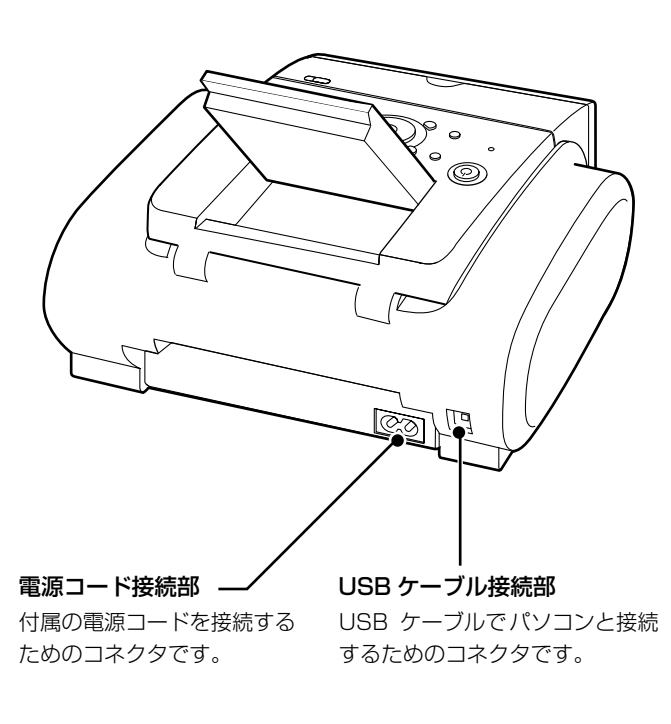

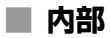

**プリントヘッドホルダ** プリントヘッドを取り付けます。

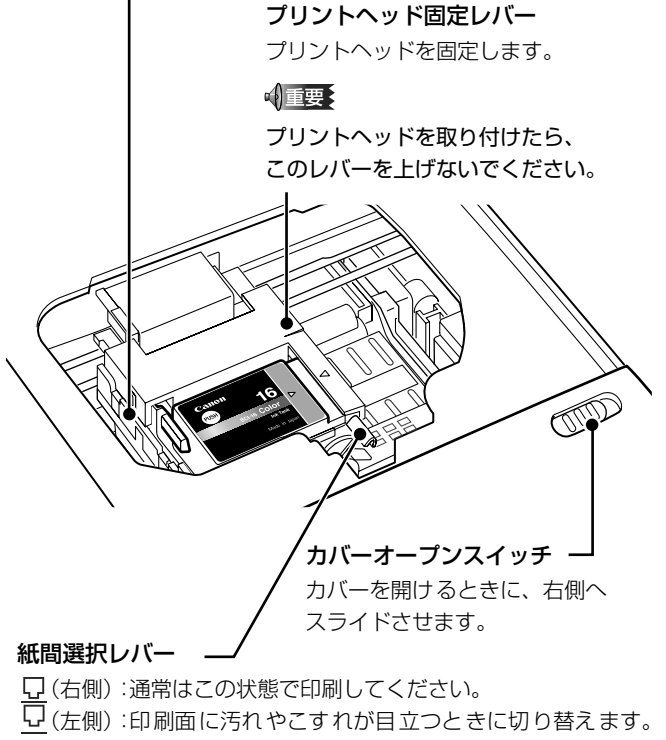

→P.81

## メニュー画面の表示について

メニューボタンを押すと、メニュー画面が表示されます。

この画面に表示されるメニュー項目を使ってこだわりの印刷やプリンタのお手入れができます。

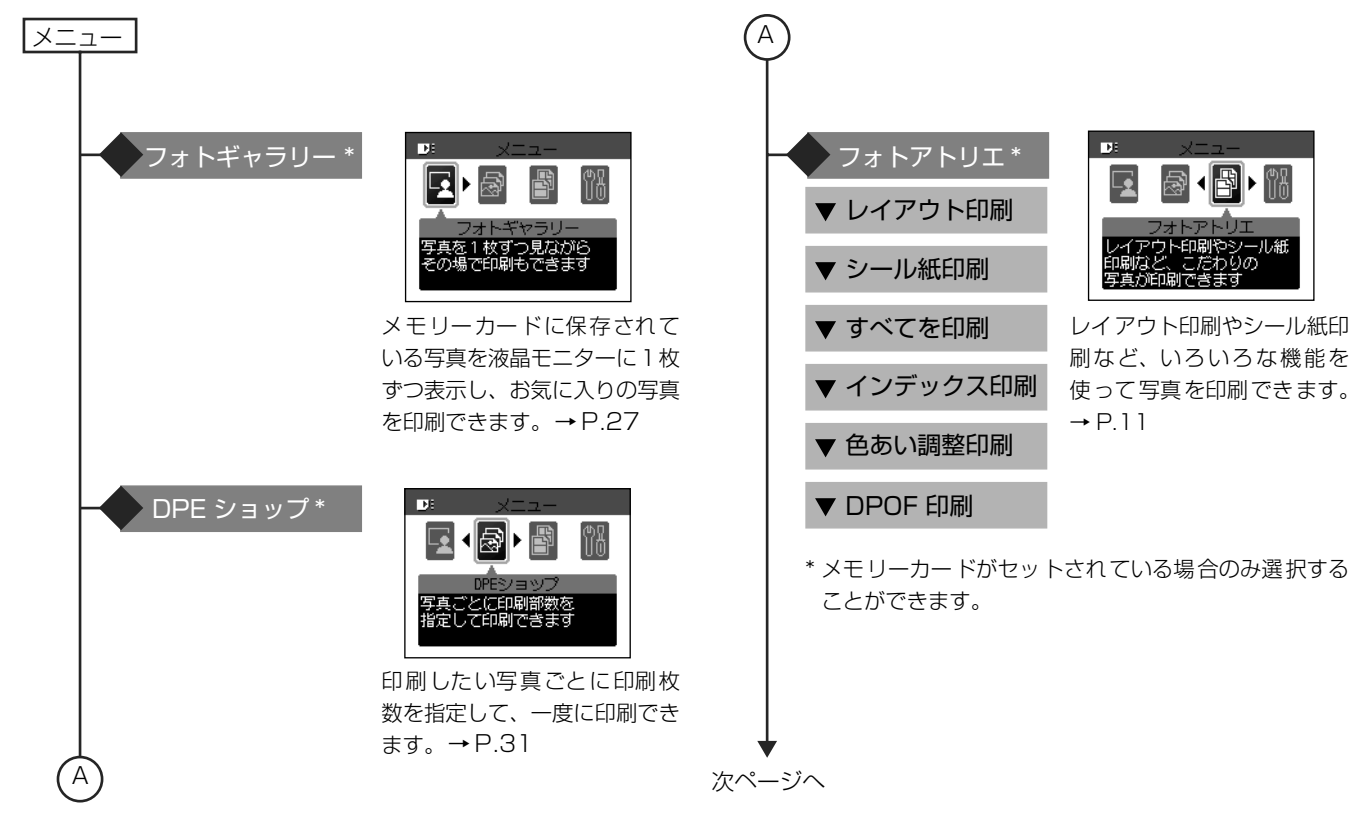

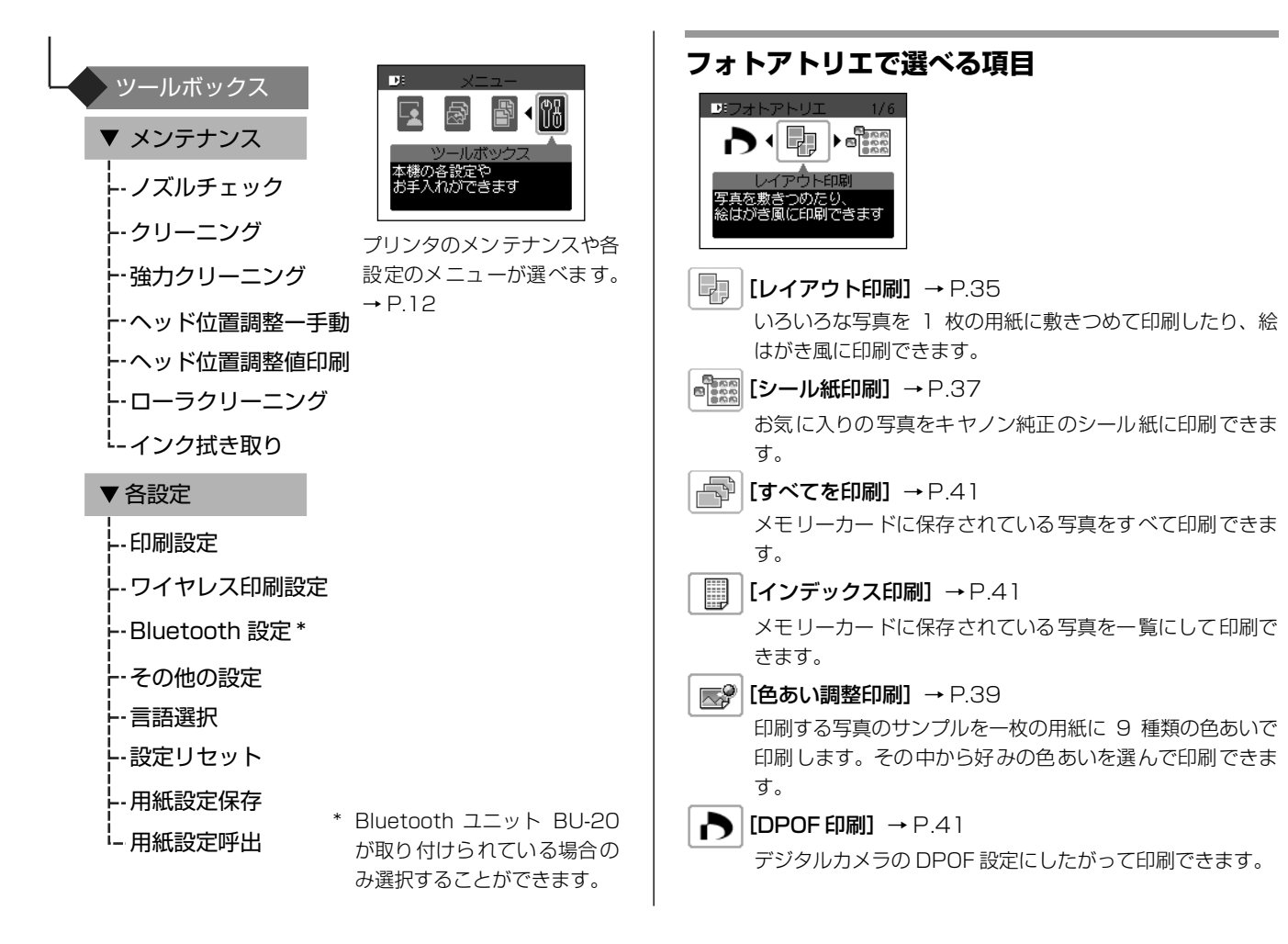

## ツールボックスで選べる項目

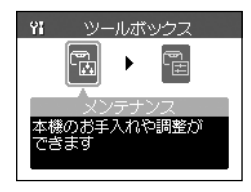

[メンテナンス] 選択すると、以下のメンテナンス項目を 表示します。

## [ノズルチェック] → P.66

インクが正しく出ているかを確認するためのチェックパターンを印 刷します。

#### [クリーニング] → P.67

ノズルがつまっているときに、プリントヘッドをクリーニングしま す。

#### [強力クリーニング] → P.68

クリーニングを2回繰り返しても効果がないときに実行します。

[ヘッド位置調整一手動] → P.69

プリントヘッド位置を調整します。

#### [ヘッド位置調整値印刷] → P.70

プリントヘッド位置がずれていないか確認するため、現在設定されているプリントヘッド位置の調整値を印刷します。

#### [ローラクリーニング] → P.78

給紙ローラをクリーニングします。

#### [インク拭き取り] → P.80

プリンタ内部をクリーニングします。

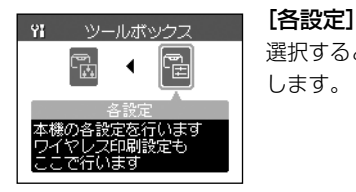

選択すると、以下の各種設定項目を表示 します。

#### [印刷設定]

● [インク乾燥待ち時間] → P.81

#### [ワイヤレス印刷設定] → P.53

赤外線通信や Bluetooth 通信で写真を印刷するときに、用紙サイズ やレイアウトを設定します。

#### [Bluetooth 設定]

オプションのBluetooth ユニット BU-20 を取り付けると表示されます。

- [機種名選択] → P.58
- [アクセス拒否設定] → P.58
- [セキュリティ設定] → P.58
- [パスキー変更] → P.58

#### [その他の設定]

- [日付表示形式] → P.43
- [カード書き込み状態] → P.15
- [インク残量警告表示] → P.77
- [インクカウンタリセット] → P.74
- [コントラスト調整] → P.43
- [スライドショー設定] → P.44

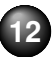

#### [言語選択] → P.44

液晶モニターに表示される言語を設定します。

#### [設定リセット] → P.44

表示する言語、プリントヘッド位置の調整値以外の設定を、ご購入 時の設定に戻します。

#### [用紙設定保存] → P.24

[用紙/設定] 画面で設定した内容を保存します。

#### [用紙設定呼出] → P.24

[用紙設定保存] で保存した設定を呼び出します。

# こんなことができます

本プリンタでは、次のような使いかたができます。

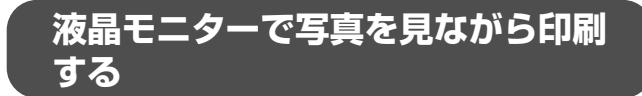

- ◆撮った写真を液晶モニターで自動表示—スライドショー → P.29
- ◆1 枚ずつ表示し、気に入った写真はその場で印刷→P.27

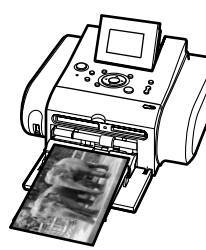

◆印刷したい写真の印刷枚数を指定して印刷—DPE ショッ プ→ P.31

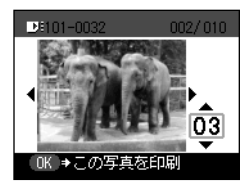

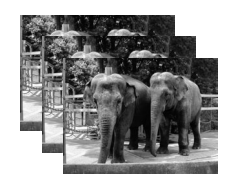

◆好きな写真をシール紙に印刷したり、指定したレイアウトで印刷--フォトアトリエ→ P.32

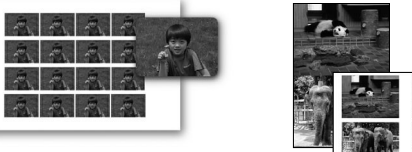

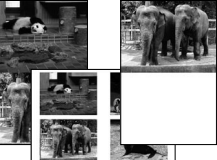

携帯電話や Bluetooth 対応機器 からワイヤレス印刷

◆プリントビーム機能で携帯電話の写真をワイヤレス印刷

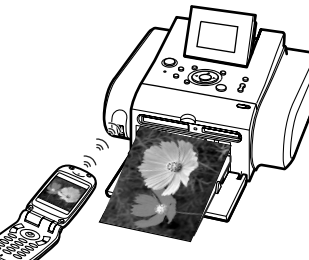

赤外線通信対応の携帯電話 で撮った写真を、携帯電話 の操作でかんたん印刷。印 刷する用紙の種類やサイ ズ、レイアウトも指定でき ます。→ P.53

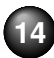

## ◆Bluetooth 対応機器から写真をワイヤレス印刷

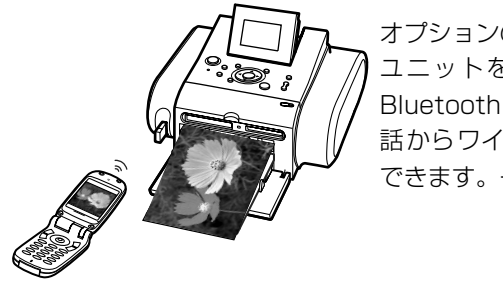

オプションの Bluetooth ユニットを使用すれば、 Bluetooth 対応の携帯電 話からワイヤレスで印刷 できます。→ P.56

## デジタルカメラとプリンタでダイレ クト印刷

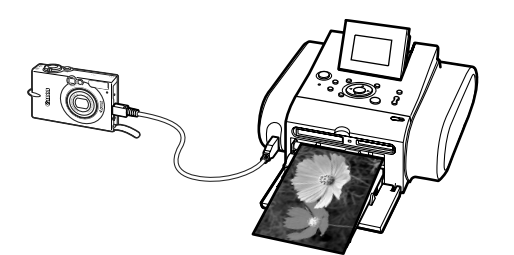

PictBridge 対応、またはキヤノン Bubble Jet Direct 対応 のデジタルカメラ、デジタルビデオカメラを接続すれば、カ メラの操作で直接写真が印刷できます。→ P.45

## パソコンと接続すると

## ◆パソコンからの印刷はもちろん OK

付属のアプリケーションソフト Easy-PhotoPrint を使えば デジタルカメラで撮った写真と用紙を選ぶだけで、かんたん にフチなし全面印刷!

## カードスロットをメモリーカード用ドライブに 使用!

プリンタのカードスロットを、パソコンのメモリーカード用 ドライブとして設定でき、メモリーカードへの書き込みも可 能です。

※本プリンタに対応のメモリーカードについては「メモリー カードをセットする」(→ P.18)を参照してください。

## ☑重要

メモリーカード用マルチドライブとして使用する場合は、[カード書 き込み状態]を[書き込み可能]に設定する必要があります。 メモリーカードへの書き込み操作が終了したら、[書き込み禁止]に 設定を戻してください。カードスロットを[書き込み可能]に設定 すると、メモリーカードからの印刷ができなくなります。 操作方法については、『プリンタガイド』の「メモリーカードのデー タをパソコンで使用する」を参照してください。

# プリンタの電源を入れる/切る

プリンタの電源の入れかたや切りかたについて説明します。

## 電源を入れる

プリンタの電源を入れるときは、以下の操作にしたがってください。

## 電源コードをつなぐ

電源コードを本プリンタに差しこみ、もう片方をコンセントに差しこみます。

## 2 プリンタの電源ボタンを押して電源を入れる

電源ランプが点滅後、点灯します。

液晶モニターにメニュー画面が表示されます。このとき、選択できるメニューは [ツールボックス]だけです。写真が保存されたメモリーカードをセットするこ とで、すべてのメニューが選択できる状態になります。

メニューを選択する方法や、メモリーカードの写真を液晶モニターに表示する方法については、「写真を見ながら印刷するーフォトギャラリー」(→ P.27)をご覧ください。

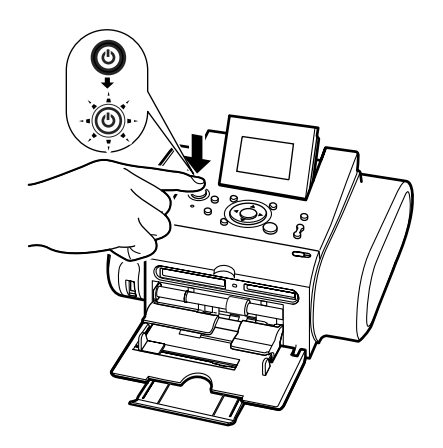

# 印刷する前に準備すること

## 電源を切る

プリンタの電源を切るときは、以下の操作にしたがってください。

## 電源を切る前に以下を確認する

- アクセスランプが点滅していないこと
- 電源ランプが点滅していないこと
- 印刷を開始していないこと

## √ 重要

アクセスランプが点滅しているときにメモリーカードを取り出したり、プリンタの電源を切ると、メモリーカードのデータが破損する ことがあります。

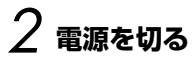

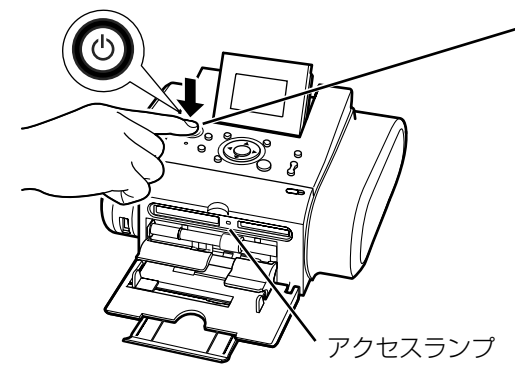

プリンタの電源ボタンを押して電源を切ります。 電源ランプの点滅が終わると電源が切れます。

#### 参考》

電源を切ったあと、電源プラグを抜くときは、必ず電源ランプが消灯していることを確認してください。電源ランプが点灯・点滅しているときに、電源プラグを コンセントから抜くと、その後印刷できなくなることがあります。

→「きれいな印刷を保つために(プリントヘッドの乾燥・目詰まり防止)」(P.75)

# メモリーカードをセットする

使用できるメモリーカード、各メモリーカードのセット方法と取り出し方法について説明します。

## 使用できるメモリーカードについて

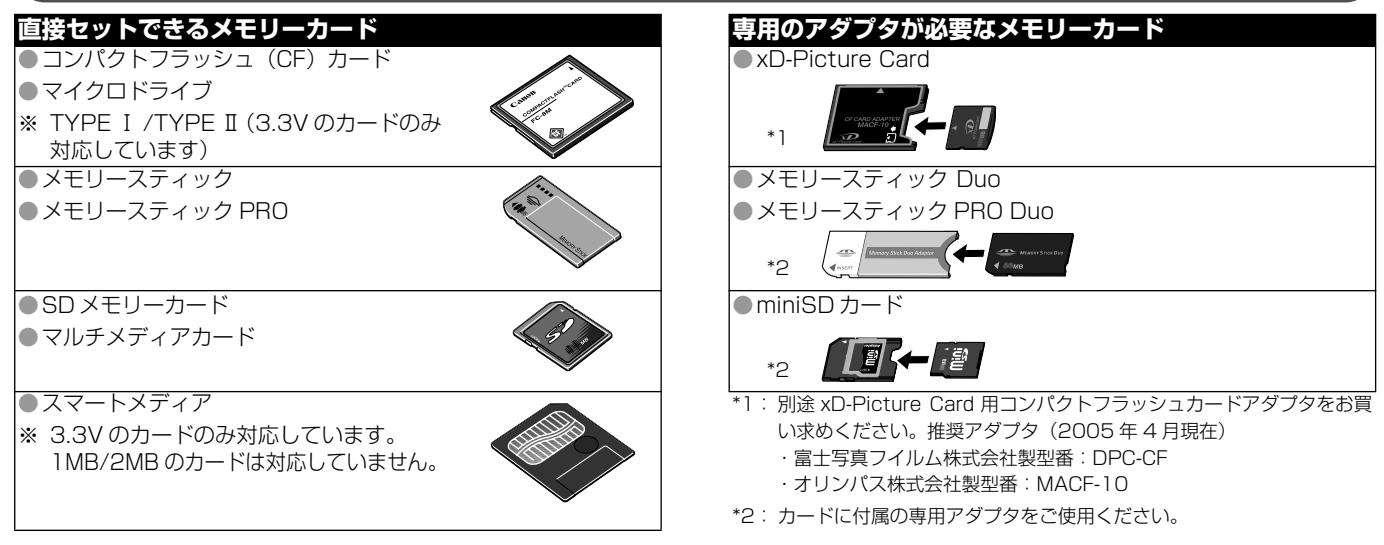

## [参考]

- ●本プリンタは、DCF 規格のデジタルカメラで撮影した画像データ (Exif 準拠)、TIFF (Exif 準拠)、および DPOF (Ver 1.00 準拠) に対応 しています。
- ●対応していないメモリーカードに保存されている写真は、読み込めない場合やデータが破損する場合があります。デジタルカメラに対応しているメモリーカードをご使用ください。詳しくはデジタルカメラに付属の使用説明書を参照してください。
- ●メモリーカードは、デジタルカメラでフォーマットしてください。パソコン固有のフォーマットには対応していません。
   ●パソコンで編集した画像は、正しく表示・印刷できないことがあります。

## メモリーカードをカードスロットにセットする

本プリンタにはカードスロットが 2 つあります。メモリーカードの表裏をよく確認して、対応するカードスロットにメモリー カードが止まるまで挿入してください。正常にセットされると、アクセスランプが点灯します。メモリーカードは少しはみ出た 状態になります。

√重要

1 種類のメモリーカードのみをセットしてください。

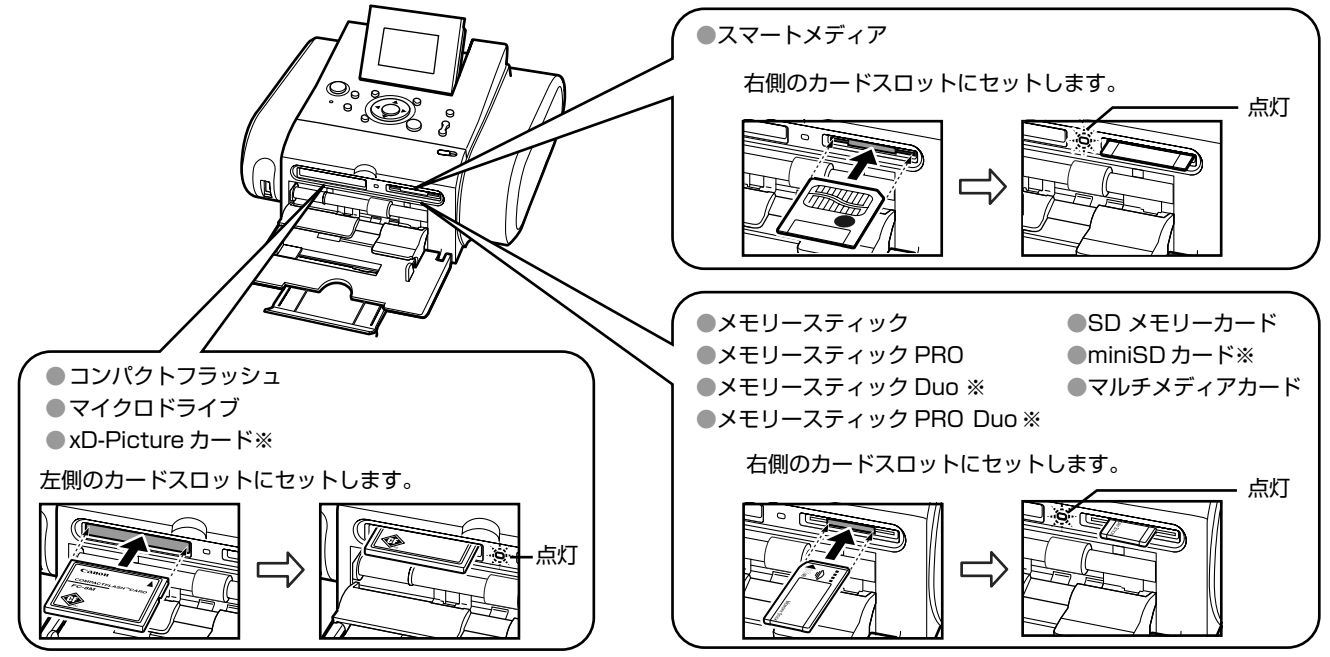

※ 必ず専用のアダプタに取り付けてから、カードスロットにセットしてください。

## メモリーカードを取り出す

## 参考

プリンタをパソコンと接続して使用している場合は、パソコン側での取り外し操作が必要になります。操作方法については、『プリンタガイド』の「メモリーカードのデータをパソコンで使用する」をご覧ください。

## ] アクセスランプが点滅していないことを確認してカードを取り出す

カードのはみ出した部分をつまんで、カードを取り出してください。

√ 重要

アクセスランプが点滅しているときはメモリーカードを取り出したり、プリンタの電源を切らないでください。メモリーカードのデータ が破損することがあります。

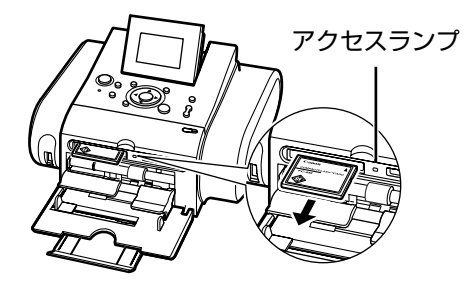

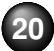

# 用紙について

用紙のセット方法、設定できる用紙サイズと用紙の種類について説明します。

## 用紙をセットする

## 参考》

設定できる用紙サイズと用紙の種類については「用紙サイズと用紙 の種類について」(→ P.23)をご覧ください。

## 使用できない用紙について

以下の用紙は使用しないでください。きれいに印刷できない だけでなく、紙づまりや故障の原因になります。また、官製 はがきより薄い紙、普通紙やメモ用紙を裁断した用紙を使用 しないでください。

- 新れている/カールしている/しわがついている用紙
- 濡れている用紙
- 薄すぎる用紙(重さ 64 g/m<sup>2</sup> 未満)
- 厚すぎる用紙(キヤノン純正紙以外で重さ 105 g/m<sup>2</sup> を 超えるもの)
- 絵はがき
- 往復はがき
- 写真付はがきやステッカーを貼ったはがき
- 穴のあいている用紙

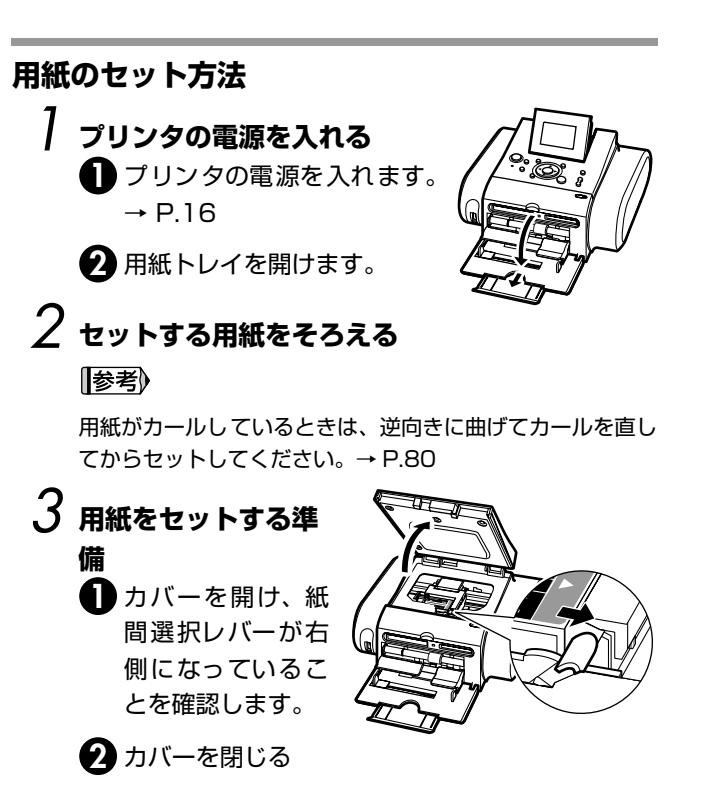

21

参考

印刷するときは、紙間選択レバーを右側にセットしてください。印刷面にこすれや汚れがあるときのみ、左側にセットしてください。

4 用紙をセットする 印刷面(より光沢のある面)を上にしてセットします。 スーパーフォトペーパー SP-101L で 20 枚までセットできます。 ∽∫重要≿ \*印刷を開始すると、いったん用紙の一部がプ はがき はがき リンタの背面から排紙されます。プリンタの 宛名面 シール紙 通信面 背面には、約12cm以上のスペースを確保 16面 名刺/カード してください。 サイズ 参考》 インクが乾くまで印刷した用紙の表面にふれ ないでください。 オートシートフィーダの右端に用紙を合わせ、 用紙ガイドを動かし、用紙の左端に合わせます。 用紙が突き当たるまで差し込みます。 ●ハガキ(通信面)をセットする場合 ●シール紙をセットする場合 ●名刺/カードをセットする場合

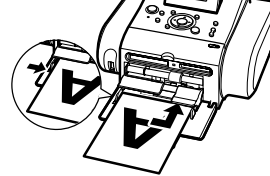

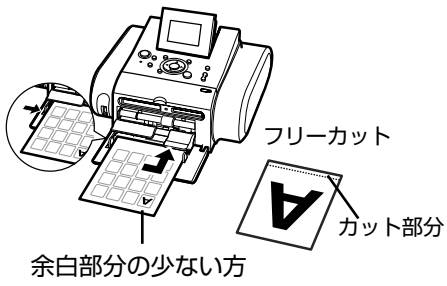

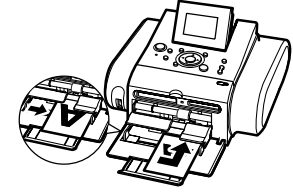

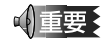

必ず縦長にセットしてください。

## 用紙サイズと用紙の種類について

設定できる用紙サイズと用紙の種類について説明します。

| 用紙の名称                     | 型番         | 積載枚数 | 用紙サイズ  | 用紙の種類                        |
|---------------------------|------------|------|--------|------------------------------|
| フォト光沢八ガキ                  | KH-201N    | 20 枚 | [はがき]  | [光沢紙]                        |
| プロフェッショナルフォトはがき           | PH-101     | 20 枚 | [はがき]  | [プロフォトペーパー]                  |
| エコノミーフォトペーパー              | EC-101L    | 20 枚 | [L 判]  | [光沢紙]                        |
|                           | EC-101 カード | 20 枚 | [カード]  | [光沢紙]                        |
|                           | EC-201L    | 20 枚 | [L 判]  | [光沢紙]                        |
| スーパーフォトペーパー               | SP-101 L   | 20 枚 | [L 判]] | [スーパーフォト]                    |
| スーパーフォトペーパー・シルキー          | SG-101 L   | 20 枚 | [L 判]  | [スーパーフォト]                    |
| プロフェッショナルフォトペーパー          | PR-101 L   | 20 枚 | [L 判]] | [プロフォトペーパー]                  |
| マットフォトペーパー                | MP-101 L   | 20 枚 | [L 判]  | [マットフォト]                     |
| ピクサス プチシール*(16 面光沢フォトシール) | PS-101     | 1枚   | - *    | -                            |
| ピクサス プチシール・フリーカット *       | PS-201     | 1枚   | - *    | -                            |
| フォトシールセット*(2面/4面/9面/16面)  | PSHRS      | 1枚   | - *    | -                            |
| 片面光沢名刺用紙                  | KM-101     | 20 枚 | [名刺]   | [スーパーフォト] または<br>[プロフォトペーパー] |
| 両面マット名刺用紙                 | MM-101     | 20 枚 | [名刺]   | [スーパーフォト] または<br>[プロフォトペーパー] |

\*:印刷するときは、[フォトアトリエ]から [シール紙印刷]を選び印刷してください。→ P.37

または、携帯電話の写真を印刷するときは、「ワイヤレス通信対応機器から印刷する」(→P.53)をご覧ください。

参考

ハイグレードコートはがき(CH-301)、インクジェット官製葉書、インクジェット光沢官製葉書、官製葉書は、パソコンと接続して印刷することができます。

# 印刷設定について

メモリーカードから印刷するときの用紙サイズや用紙の種類、フチなし / ありなどの印刷設定について説明します。

## 印刷設定を変更する

ここでは、タブを変更して [セピア] に設定する操作を例に、 設定変更の手順について説明します。設定項目については 「各設定タブの設定項目」(→ P.25) を参照してください。

## ] [用紙 / 設定] 画面を表示する

| ロル用紙/設定     |  |
|-------------|--|
| 1.00 € 200  |  |
| 「上判」        |  |
| スーパーフォト     |  |
| 標準          |  |
| フチなし        |  |
| 日付/画像番号なし   |  |
| 用紙/設定 →設定終了 |  |

操作パネルの用紙 / 設定ボタンを 押します。

[用紙/設定]画面が表示されます。

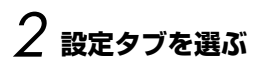

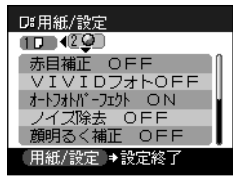

▲▶ボタンを押し、設定タブを選びます。

例:タブ2を選びます。

## 3 設定項目を選ぶ

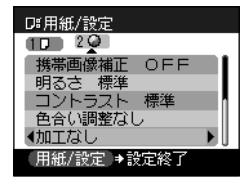

▲ ▼ ボタンを押し、設定項目を選 びます。

例: [加工なし] にカーソルを合わ せます。

## 4 選択項目を表示する

| D#用紙/設定      |  |
|--------------|--|
| 10 20        |  |
| 携帯画像補正 OFF   |  |
| 明るさ 標準       |  |
| コントラスト 標準    |  |
| 色合い調整なし      |  |
| ∢セピア         |  |
| 「用紙/設定 →設定終了 |  |

▲▶ボタンを押し、設定する項目 を表示します。

例:[セピア] に変更します。

## 5 設定変更を終了する

操作パネルの用紙 / 設定ボタンを押します。 元の画面に戻ります。

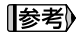

印刷設定を保存することができます。

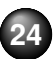

- ① メニューボタンを押します。
- ② ▲▶ボタンを押して [ツールボックス]を選び、<sup>∞</sup>ボタンを押します。
- ③ ◀▶ボタンを押して [各設定] を選び、 ∞ ボタンを押します。
- ④ ▲ ▼ボタンを押して [用紙設定保存] を選び、 (1) ボタンを押し ます。
- ⑤ ▲▼ボタンを押して [はい] を選び、 ◎ ボタンを押します。
   [用紙設定呼出]を選ぶと、保存した印刷設定で印刷できます。

## 各設定タブの設定項目

各設定タブには以下の項目があります。

## タブ 1

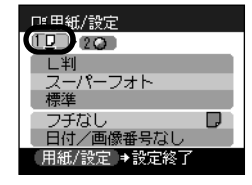

## ◆[用紙サイズ]

印刷する用紙サイズを選びます。

#### ◆[用紙の種類]

印刷する用紙の種類を選びます。

## 参考》

本プリンタで印刷できる用紙と、用紙サイズと用紙の種類の設定 については、「用紙サイズと用紙の種類について」(→ P.23)を ご覧ください。

#### ◆[印刷品質]

[標準]………印刷速度を優先して印刷します。 [きれい]……印刷速度よりも画質を優先して印刷します。

#### ◆[フチ指定]

[フチなし] ...... フチを付けずに、用紙全面に印刷します。 [フチあり] ...... フチを付けて印刷します。

## ◆[日付画像番号]

- [日付/画像番号なし]…撮影した日付や画像番号を写真 に印刷しません。
- [日付のみ印刷] ......撮影した日付を写真に印刷します。
- [画像番号のみ印刷] ....... 画像番号 (DCF 番号) を写真に印刷します。
- [日付+画像番号印刷]…撮影した日付と画像番号(DCF番号)を写真に印刷します。

## [参考]

印刷する日付の並び順(年月日)を変更することができます。 「プリンタの設定について」(→ P.43)をご覧ください。

タブ 2

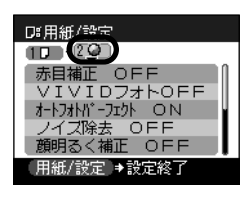

#### ◆[赤目補正 ON] / [赤目補正 OFF]

[赤目補正 ON] を選ぶと、人物の目が赤く写った写真を 補正して印刷できます。

## ◆[VIVID フォト ON] / [VIVID フォト OFF]

[VIVID フォト ON] を選ぶと、VIVID フォト機能を有効 にし、緑や青色をより鮮やかに印刷します。

#### ◆[オ-トフォトパ-フェクト ON] / [オ-トフォトパ-フェクト OFF]

[オートフォトパーフェクト ON] を選ぶと、オートフォトパーフェ クト機能を有効にし、写真の色あいや明るさを自動補正し ます。

#### ◆[ノイズ除去 ON] / [ノイズ除去 OFF]

[ノイズ除去 ON] を選ぶと、ノイズ除去機能を有効にし、 空などの青い部分や、暗い部分のノイズを軽減します。

◆[顔明るく補正 ON] / [顔明るく補正 OFF]
[顔明るく補正 ON] を選ぶと、逆光などで暗くなった人物の顔を明るく印刷します。

# ◆[携帯画像補正 ON] / [携帯画像補正 OFF] [携帯画像補正 ON] を選ぶと、輪郭のギザギザをなめらかにして印刷します。

#### ◆明るさ

明るさを調整します。

[明るさ + 2] / [明るさ + 1] / [明るさ 標準] / [明るさ - 1] / [明るさ - 2] から選べます。

## ◆コントラスト

コントラストを調整します。 [コントラスト + 2] / [コントラスト + 1] / [コン トラスト 標準] / [コントラスト – 1] / [コントラス ト – 2] から選べます。

#### ◆肌色

肌の色あいを調整します。 [肌色 赤+2] / [肌色 赤+1] / [色合い調整なし] / [肌色 黄+1] / [肌色 黄+2] から選べます。

#### ◆加工

[加工なし] …… 加工して印刷しません。 [セピア] ……… 写真をセピア色の濃淡だけで印刷します。 [イラストタッチ] ……写真をイラスト風に印刷します。

各機能については、巻末の印刷サンプルを参照してください。

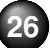

## 27

# かんたん写真印刷

プリンタにデジタルカメラで撮影したメモリーカードをセットすると、メモリーカードに保存されている写真を液晶モニターで 見ることができます。写真を見ながら1枚ずつ印刷したり、写真ごとに印刷枚数を指定して印刷してみましょう。

#### [参考]

プリンタの電源を入れた状態で 5 分以上操作パネルでボタン操作を行わない場合、液晶モニターがスリープモードになり、画面が消えます。

## 写真を見ながら印刷するーフォトギャラリー

メモリーカードの写真を、液晶モニターに表示して確認しながら印刷します。

## │ 印刷の準備をする

プリンタの電源を入れます。→ P.16

2 用紙をセットします。→ P.21

3 メモリーカードをセットします。→ P.19

#### ||参考|) メニュー画面について

プリンタの電源を入れるとメニューが表示されます。このとき、選択できるメニューは[ツールボックス] だけです。写真が保存されたメモリー カードをセットすることで、すべてのメニューが選択できる状態になります。

また、メニュー画面以外の画面が表示されているときは、メニューボタンを押すことで、メニュー画面が表示されます。

## 2 [フォトギャラリー] を選ぶ

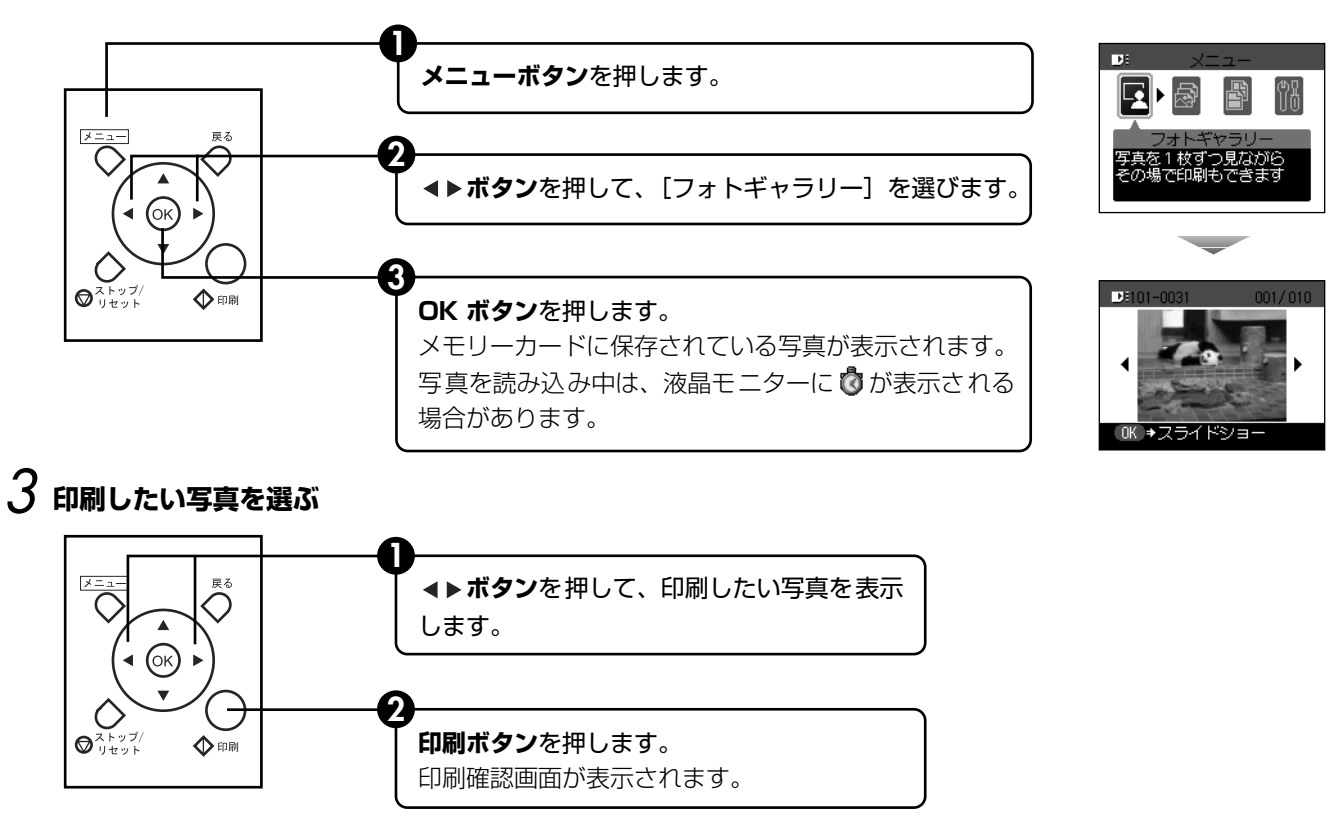

参考》

#### 自動で次の写真を表示するースライドショー

[フォトギャラリー] で写真を見ているときは、自動で次の写真を表示することができます。

●スライドショーを開始するときは、[フォトギャラリー]で写真をみているときに (∞)ボタンを押します。

●スライドショー中にストップ / リセットボタンを押すとスライドショーが終了します。

スライドショーの画質は変更することができます。→ P.44

こんなこともできます

●「印刷する写真を日付で絞り込む一日付指定」(→ P.32)

●「印刷する範囲を指定するートリミング」(→ P.34)

## 4 設定内容を確認する

● 用紙サイズ、用紙の種類を確認します。

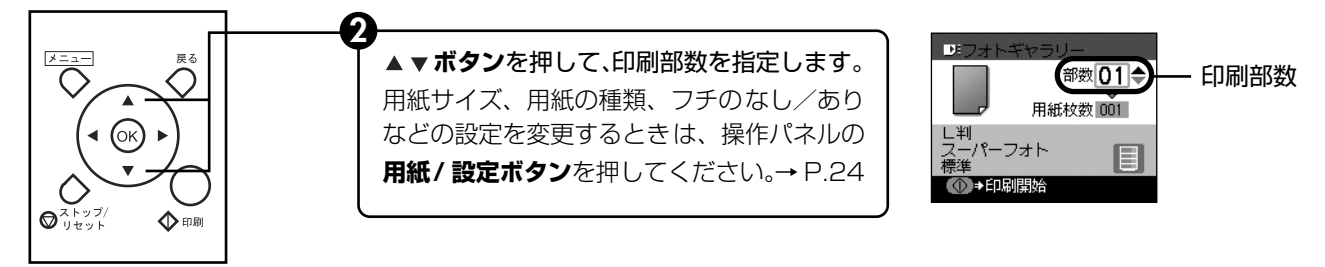

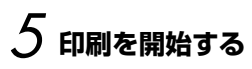

● 印刷確認画面で確認した用紙がセットされていることを確認します。

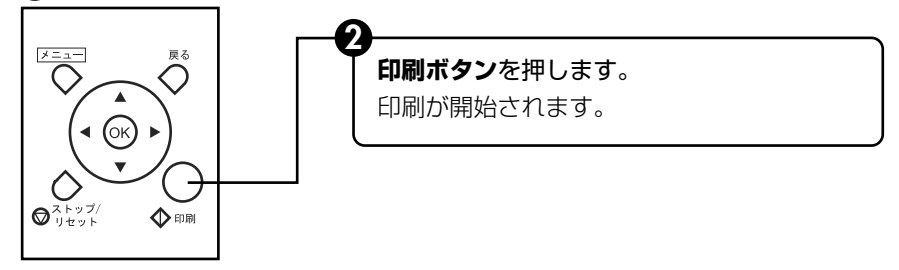

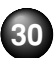

## 写真ごとに印刷枚数を指定して印刷 するー DPE ショップ

写真ごとに印刷枚数を指定して印刷できます。

## 印刷の準備をする→ P.27

- 2 [DPE ショップ] を選ぶ
  - メニューボタンを押します。
  - 2 ▲▶ボタンを押して、[DPE ショップ]を選び、 (ok)ボタンを押します。
    - メモリーカードに保存されている写真が表示され ます。
- 3 印刷したい写真を選び、印刷枚数を指定する
  - ◀▶ボタンを押して、印刷したい写真を選びます。

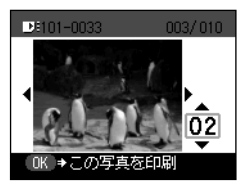

2▲▼ボタンを押して、印刷する枚数を指定します。

3 操作 ●、 ● を繰り返し、印刷したい写真の枚数を 指定します。

4 のボタンを押します。

印刷確認画面が表示されます。

## 参考》

#### こんなこともできます

- ●液晶モニターに表示されている写真を € ボタンを押して拡大 / 縮小して表示することができます。
- ●「印刷する写真を日付で絞り込む一日付指定」(→ P.32)
- ●「印刷する範囲を指定するートリミング」(→ P.34)

## 4 印刷を開始する

● 用紙サイズ、用紙の種類を確認します。 用紙サイズ、用紙の種類、フチのなし/ありなどの設定を変更するときは、用紙 / 設定ボタンを押してください。→ P.24

## 2 印刷ボタンを押します。

印刷が開始されます。

# 便利な印刷機能を使う

メモリーカードから印刷する操作には、次のような機能があります。

●印刷する写真を日付で絞り込む一日付指定→P.32
 ●印刷する範囲を指定するートリミング→P.34
 ●1枚の用紙に複数の写真を貼り込んで印刷するーレイアウト印刷→P.35
 ●シール紙に印刷するーシール紙印刷→P.37
 ●好みの色あいで印刷する一色あい調整印刷→P.39
 ● そのほかの印刷機能→P.41

## 印刷する写真を日付で絞り込む一日付 指定

メモリーカードに保存されている写真の数が多いときは、写 真の撮影日を指定することで、指定した日付の写真だけを、 または指定した範囲の写真だけを表示させたり、印刷するこ とができます。

## 参考

- ●日付指定機能で日付や範囲を指定すると、「フォトギャラリー」、 [DPE ショップ]、[レイアウト印刷]、[シール紙印刷]、[色あい 調整印刷] で指定した日付または範囲の写真だけを表示させたり、 印刷することができます。
- ●印刷する写真を日付で絞り込む前に、すでに印刷枚数を指定した 写真がある場合や、すでにレイアウトに貼り込んだ写真がある場

- 合、その写真は指定する日付または範囲以外の写真であっても印 刷されます。
- ●[すべてを印刷]、[インデックス印刷] では指定した日付または範 囲の写真だけを印刷できます。
  - - 日付指定ボタンを押します。

日付指定設定画面が表示されます。

- 2 ▲ ▼ボタンを押して、日付指定方法を選び、○Kボタンを押します。
  - 絞り込む日付を1日だけ指定したいときは[1日のみ指定]を選びます。
  - 絞り込む日付の範囲を指定したいときは [日付 範囲指定]を選びます。

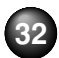

日付指定画面が表示されます。

## [参考]

メモリーカードに保存されている写真の数によっては、日付 指定画面が表示されるまで時間がかかる場合があります。

## 2 絞り込む日付を指定する

● [1日のみ指定] を選んだ場合

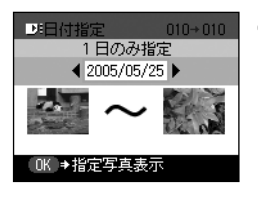

● <> ボタンを押して絞り込む日付を選び、()の ボタンを押します。

絞り込みが行われて、指定 した日付の写真が表示され ます。 ▶ [日付範囲指定] を選んだ場合

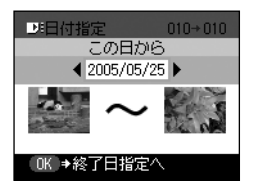

● ボタンを押して絞り込む範囲の一番古い日付を選び、のKボタンを押します。
 2 ● ボタンを押して絞り込む範囲の一番新しい日付を選び、のKボタンを押します。

絞り込みが行われて、指定 した範囲の写真が表示され ます。

## 参考》

- ●指定する日付は[日付表示形式](→ P.43)にしたがって表示されます。
- ●日付指定機能を解除するには
- ①日付指定ボタンを押して、日付指定設定画面を表示します。

日付指定機能が解除され、メモリーカードに保存されているすべての写真を表示/印刷できます。

※ セットしてあるメモリーカードを取り出しても、日付指定機能 を解除することができます。

## 印刷する範囲を指定するートリミング

液晶モニターに表示されている写真のトリミング編集を行うことができます。

## 参考

[用紙 / 設定]画面で、用紙サイズや用紙の種類、フチなし / ありを 指定後、トリミング編集をしてください。トリミング編集後に用紙 設定を変更すると、トリミング編集が用紙に合わせて補正されたり 無効になる場合があります。

## トリミング編集したい写真を選ぶ

▲▶ボタンを押して写真を選びます。

## 2 トリミングの編集画面を表示する

トリミングボタンを押します。 トリミングの編集画面が表示されます。

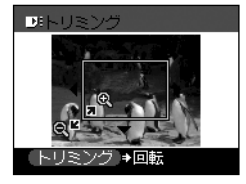

## 3 印刷したい範囲をトリミングする

## 4 トリミング範囲を決定する

**(oĸ)**ボタンを押します。

トリミング範囲が設定され、元の写真が表示されます。

#### 参考

- トリミングが設定されている写真にはトリミング範囲が表示され ます。
- トリミング範囲を設定後、再度トリミングボタンを押すと、前回 トリミングした範囲を変更できます。
- トリミングの設定を解除するには、トリミングボタンを押し、トリミング編集画面でストップ/リセットボタンを押してください。 またメモリーカードを取り出すことでも、トリミングの設定を解除することができます。
- トリミングした画像をメモリーカード内に新しく保存することは できません。

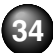
## 1 枚の用紙に複数の写真を貼り込 んで印刷するーレイアウト印刷

指定したレイアウト(2 / 4 / 8 面、絵はがき、アルバム) に、好きな写真を貼り付けて印刷できます。

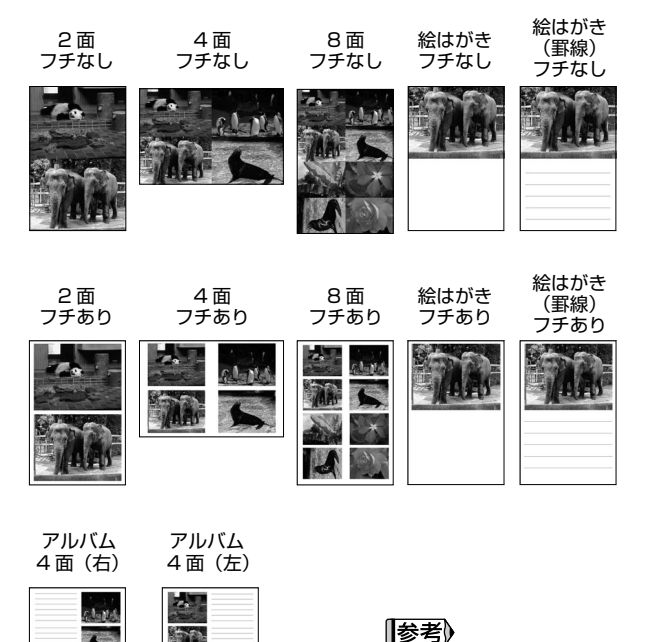

巻末のレイアウトサンプル

もご覧ください。

印刷の準備をする→ P.27

## 2 [レイアウト印刷] を選ぶ

- メニューボタンを押します。
- 2 ▲▶ボタンを押して、[フォトアトリエ]を選び、
   ○K ボタンを押します。

[フォトアトリエ]のメニューが表示されます。

3 [レイアウト印刷] が選ばれていることを確認し、 の ボタンを押します。

レイアウト選択画面が表示されます。

# 3 レイアウトを指定する

| ●●しイアウト印刷 05/12 | Û     |
|-----------------|-------|
|                 |       |
| 8面フチなし          |       |
| (■K)●レイアウトを決定   |       |
|                 | tmı = |

 ● ボタンを押して、レイア ウトを指定します。

## 2 💽 ボタンを押します。

貼り込み確認画面が表示されます。

# 貼り込み方法を指定する

▲▼ボタンを押して貼り込み方法を指定します。

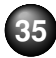

#### [すべて貼り込む] →操作 6 へ

メモリーカード内のすべての写真を指定したレイ アウトに自動で貼り込んで印刷します。印刷確認 画面が表示されます。

#### [1 枚ずつ指定] →操作 5 へ

指定したレイアウトに、1枚ずつ写真を指定して 貼り込んで印刷します。

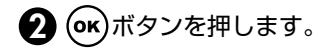

参考

こんなこともできます

- ●液晶モニターに表示されている写真を € ボタンを押して拡大 / 縮小して表示することができます。
- ●「印刷する写真を日付で絞り込む一日付指定」(→ P.32)
- ●「印刷する範囲を指定するートリミング」(→ P.34)

## 5 写真を 1 枚ずつ貼り込む

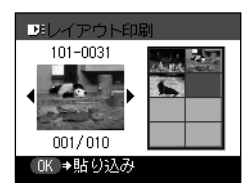

● ボタンを押して、貼り込む
 写真を表示します。

2 () ボタンを押します。

レイアウト枠に写真が貼り込 まれます。

## ● 操作●、●を繰り返し、写真を貼り込みます。

戻るボタンを押すと、直前に貼り込んだ写真を取 り消します。

ストップ / リセットボタンを押すと、貼り込んだ すべての写真を取り消します。

4 貼り込みが終了したら印刷ボタンを押します。

印刷確認画面が表示されます。

### **参考**

複数ページに同時に貼り込むことはできません。1 ページの 貼り込みが終了後、印刷を開始してください。

## 5 印刷を開始する

1 設定内容を確認します。

設定内容を変更するときは、用紙 / 設定ボタンを 押してください。→ P.24

- 2 ▲ ▼ボタンを押して、印刷枚数を指定します。
- 3 印刷ボタンを押します。

指定したレイアウトに写真が印刷されます。

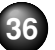

# シール紙に印刷するーシール紙印刷

お気に入りの写真をキヤノン専用のシール紙に印刷できます。

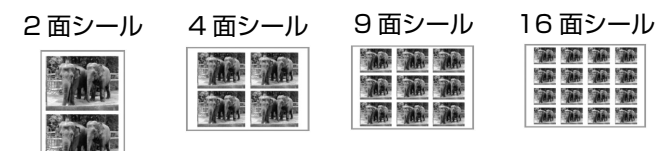

フリーカットシール 1

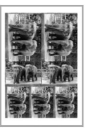

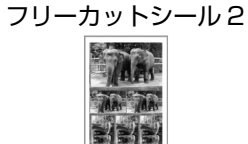

フリーカットシール3

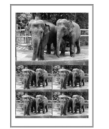

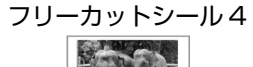

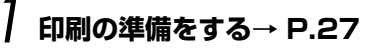

- 2 [シール紙印刷] を選ぶ
  - メニューボタンを押します。
  - 2 ▲▶ボタンを押して、[フォトアトリエ]を選び、
     ○K ボタンを押します。

[フォトアトリエ]のメニューが表示されます。

3 ▲▶ボタンを押して、[シール紙印刷]を選び、
 ○K ボタンを押します。

レイアウト選択画面が表示されます。

3 レイアウトを指定する
 ① ▲トボタンを押して、レイアウトを指定します。
 ② ○ ボタンを押します。

写真選択画面が表示されます。

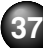

## (参考) 印刷できるシール紙とレイアウトの選択について

キヤノン専用のシール紙は以下のとおりです。シール紙に対応したレイアウトを指定してください。

- ●ピクサス プチシール PS-101
- レイアウトで [16 面シール] を指定してください。
- ●フォトシールセット PSHRS
  - レイアウトで印刷する用紙に合わせて[2 面シール]/ [4 面シール]/[9 面シール]/[16 面シール]を指 定してください。
- ●ピクサス プチシール・フリーカット PS-201
   レイアウトで[フリーカットシール 1] ~ [フリーカット
   シール 4]のいずれかを指定してください。
   ※用紙のセット方法については「用紙のセット方法」(→
   P.21)で確認してください。

## 4 印刷したい写真を選ぶ

- ▲▶ボタンを押して、印刷したい写真を表示します。
- 2 (の)ボタンを押します。

フレームを選択する画面が表示されます。

#### 参考

#### こんなこともできます

- ●液晶モニターに表示されている写真を € Q ボタンを押して拡大 / 縮小して表示することができます。
- ●「印刷する写真を日付で絞り込む一日付指定」(→ P.32)
- ●「印刷する範囲を指定するートリミング」(→ P.34)

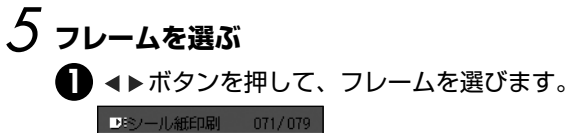

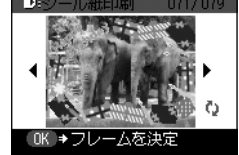

### [参考]

- フレームなしで印刷する場合は、そのまま (w) ボタンを押してください。
- ●写真が逆さまのときは、▲ ▼ボタンを押して写真を 180 度回転させると、フレームの上下に合わせて印刷できます。
- ●フレームに合わせて写真を 90 度回転させたい場合は、トリミング編集でトリミング範囲を回転して、トリミングの設定をしてください。「印刷する範囲を指定するートリミング」(→ P.34)を参照してください。

印刷確認画面が表示されます。

# 6 印刷を開始する

1 設定内容を確認します。

ただし、シール紙印刷では、用紙サイズ、用紙の 種類を変更することはできません。

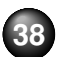

## 2 ▲▼ボタンを押して、印刷枚数を指定します。

3 印刷ボタンを押します。

セットしたシール紙に、指定した写真が印刷され ます。

#### 参考

シール紙に印刷するときは、用紙のセット方向に注意してく ださい。

→「用紙をセットする」(P.21)

## 好みの色あいで印刷する一色あい調 整印刷

印刷したい写真のサンプルを一枚の用紙に9パターンの色あいで印刷します。そのなかからお好みの色あいを選んで印刷できます。

- 7 印刷の準備をする→ P.27
- 2 [色あい調整印刷] を選ぶ

● メニューボタンを押します。

2 ▲▶ボタンを押して、[フォトアトリエ]を選び、
 ○K)ボタンを押します。

フォトアトリエのメニューが表示されます。

- ③ ▲▶ボタンを押して、[色あい調整印刷]を選び、(○K)ボタンを押します。
   写真選択画面が表示されます。
   3 印刷したい写真を選ぶ
  - ボタンを押して、印刷したい写真を表示します。
  - 2 🕑 (の)ボタンを押します。

[参考]

#### こんなこともできます

- ●液晶モニターに表示されている写真を € Q ボタンを押して拡大 / 縮小して表示することができます。
- ●「印刷する写真を日付で絞り込む一日付指定」(→ P.32)
- ●「印刷する範囲を指定するートリミング」(→ P.34)

## 4 サンプルを印刷する

すでにサンプルを印刷していて、印刷したいサンプル の写真の色あい番号が決まっている場合は[いいえ] を選んで操作5へ進んでください。

▲ ▼ボタンを押して、[はい]を選び、(●●)ボタンを押します。

印刷確認画面が表示されます。

## 2 印刷設定を確認します。

設定内容を変更するときは、用紙 / 設定ボタンを 押してください。

3 印刷ボタンを押します。

サンプル印刷が始まります。

# 5 色あいを選ぶ

サンプル印刷終了後、液晶モニターに色あい選択画面 が表示されます。

サンプルの写真を見て、好みの色あい番号を選びます。

#### [参考]

用紙によっては、色が落ちつくまでに数分かかることがあり ます。サンプル写真の色が落ちついてから、好みの色あい番 号を選んでみてください。 ▲ ▼ ▲ ▶ ボタンを押して、好みの色あい番号を選びます。

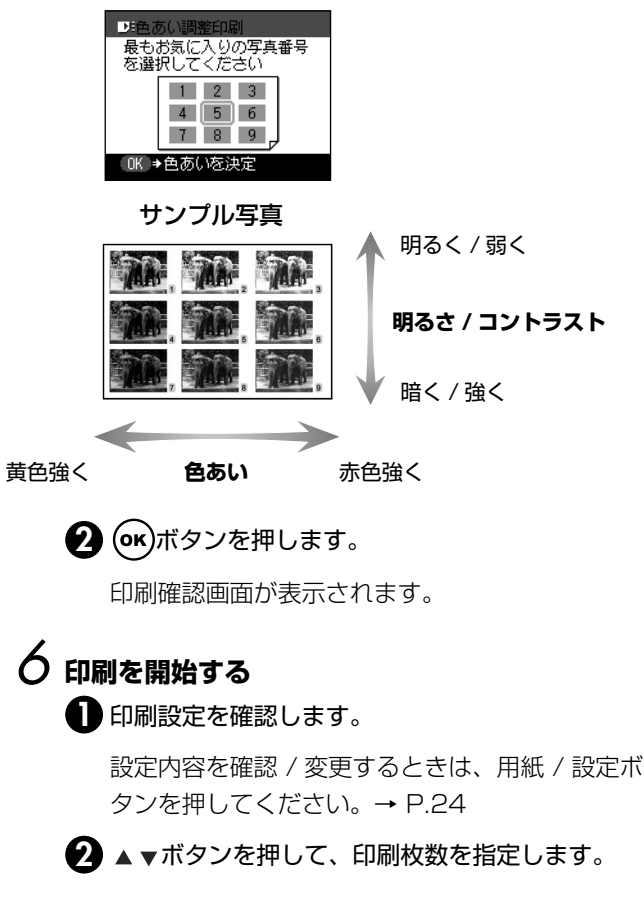

## 3 印刷ボタンを押します。

指定した好みの色あいで、写真が印刷されます。

## そのほかの印刷機能

[フォトアトリエ] には、ほかにも以下のような印刷メニュー があります。

#### ● [すべてを印刷]

メモリーカードに保存されているすべての写真を印刷し ます。

● [インデックス印刷]

メモリーカードに保存されているすべての写真を一覧で 印刷します。

#### [参考]

インデックス印刷で 1 枚の用紙に印刷される写真の面数は、 用紙サイズにより以下のようになります。

- ・はがきサイズ:24 面
- ・L判サイズ:15 面
- ・名刺/カードサイズ:6 面

#### ● [DPOF 印刷]

デジタルカメラで DPOF (Digital Print Order Format) の設定を行った場合、設定した内容にしたがった印刷が自動で行えます。

#### 参考

- ●本プリンタでは、以下の DPOF 機能に対応しています。 ・対応データ形式: CIFF、Exif(Tiffにも対応)、JFIF ・プリントスタイル—スタンダードプリント: DPOF でス タンダードプリントを指定した写真を印刷 ・プリントスタイル―インデックスプリント:DPOFでイ ンデックスプリントを指定した写真を、本プリンタのイ ンデックス印刷のレイアウトに合わせて印刷 ・印刷写真の指定:DPOF で指定した写真のみ印刷(操作) パネルから指定できません) ・印刷枚数の指定:DPOFで指定した枚数を印刷(操作パ) ネルから指定できません) ・上記以外の機能(写真のコメントやタイトル、トリミン グ、写真回転など)には対応していません。 印刷は用紙サイズに合わせて自動的に拡大・縮小されます。 用紙サイズにより、写真の上下左右がカットされて印刷さ れる場合があります。
- ●撮影日の日付並び順は、DPOFの設定にしたがって印刷されます。

## │ 印刷の準備をする→ P.27

- 2 印刷メニューを選ぶ
  - メニューボタンを押します。
  - 2 ▲▶ボタンを押して、[フォトアトリエ]を選び、
     (○K)ボタンを押します。

#### [参考]

こんなこともできます

- ●液晶モニターに表示されている写真を € Q ボタンを押して拡大 / 縮小して表示することができます。
- ●「印刷する写真を日付で絞り込む一日付指定」(→ P.32)
- ●「印刷する範囲を指定するートリミング」(→ P.34)

## 3 印刷を開始する

1 設定内容を確認します。

設定内容を変更するときは、用紙 / 設定ボタンを 押してください。→ P.24

2 ▲ ▼ボタンを押して、印刷する枚数を指定します。

[DPOF印刷] では印刷する枚数は選べません。

### 3 印刷ボタンを押します。

[すべてを印刷] では、メモリーカードに保存され ているすべての写真が印刷されます。

[インデックス印刷]では、メモリーカードに保存 されているすべての写真が一覧で印刷されます。 [DPOF印刷] では、メモリーカードに保存されて いるDPOFの設定情報にしたがって、写真が印刷 されます。

# プリンタの設定について

ここではプリンタの設定のしかたと設定できる項目について説明します。

- 】 プリンタの電源を入れる→ P.16
- 2 メニューボタンを押す
- 3 **▲**▶ボタンを押して [ツールボックス] を選び、 (○)・ボタンを押す
- 4 ▲▶ボタンを押して [各設定] を選び、 ○K ボタ ンを押す

このあとの操作については、各項目をご覧ください。

#### ● [日付表示形式]

印刷される撮影日の日付の並び順を変更できます。

- ▲▼ボタンを押して [その他の設定] を選び、
   (or)ボタンを押します。
- 2 ▲ ▼ボタンを押して [日付表示形式] を選び、
   (ok)ボタンを押します。

3 ▲ ▼ボタンを押して印刷したい日付表示形式を選び、(○■)ボタンを押します。 「用紙 / 設定] 画面のタブ ] で「日付のみ印刷] や

[日村 + 画像番号印刷]を指定しているときは、選択した日付の並び順で撮影日が印刷されます。

#### 参考

DPOF 印刷するとき、撮影日の日付の並び順は DPOF の設 定にしたがって印刷されます。

● [コントラスト調整]

液晶モニターのコントラストが濃すぎたり、薄すぎる場合 には、以下のように調整します。

- ▲ ▼ボタンを押して [その他の設定] を選び、 ○K ボタンを押します。
- 2 ▲▼ボタンを押して[コントラスト調整]を選び、
   ○・・・ボタンを押します。
- 3 ◆▶ボタンを押してコントラストを調整して、 (oK)ボタンを押します。

参考》

調整した結果は印刷には反映されません。

● [スライドショー設定]

スライドショーで写真を見るとき、きれいに写真を表示す ることができます。

- ▲ ▼ボタンを押して [その他の設定] を選び、
   (ok)ボタンを押します。
- 2 ▲ ▼ボタンを押して [スライドショー設定] を選び、(ork)ボタンを押します。
- 3 ▲ ▼ボタンを押して [画質 きれい] を選び、()・ボ タンを押します。

#### [参考]

[スライドショー設定]で[画質 きれい]を選ぶと、スライ ドショーで写真が表示されるまで時間がかかる場合がありま す。

- [言語選択]
  - 液晶モニターに表示する言語を変更できます。
    - ▲ ▼ボタンを押して [言語選択] を選び、(○K)ボタンを押します。

● [設定リセット]

表示する言語、プリントヘッドの位置以外の設定を、ご購 入時の設定に戻すことができます。

- ▲▼ボタンを押して[設定リセット]を選び、
   ○K ボタンを押します。
- 2 ▲ ▼ボタンを押して [はい] を選び、 ()・ボタンを 押します。

# PictBridge 対応機器から印刷する

PictBridge 対応のデジタルカメラやデジタルビデオカメラ、カメラ付き携帯電話などをお使いのときは、PictBridge 対応機器と本プリンタを USB ケーブルで接続して、直接写真を印刷することができます。

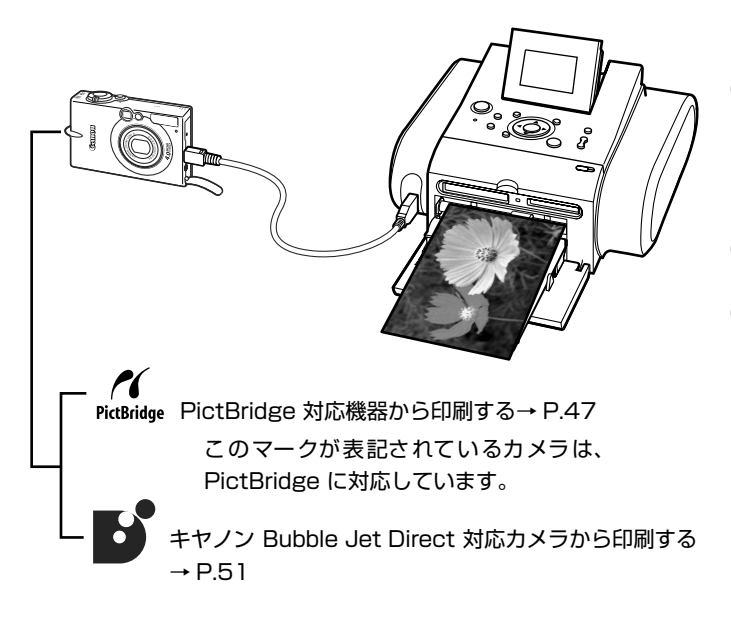

#### 参考 本プリンタに接続できるカメラについて

- PictBridgeは、デジタルカメラやデジタルビデオカメラ、カメラ 付き携帯電話などで撮影した画像をパソコンを介さずに直接プリ ンタで印刷するための規格です。PictBridge に対応した機器であ れば、メーカーや機種を問わず、本プリンタと接続して画像を印 刷することができます。
- カメラや携帯電話の液晶モニターなどで、印刷する画像の指定や、 さまざまな印刷の設定を行うことが可能です。
- ●キヤノン Bubble Jet Direct 対応(PictBridge 非対応)のデジ タルカメラやデジタルビデオカメラをお使いのときは、カメラ付 属の専用ケーブルでプリンタと接続して印刷することができま す。詳しくは、「キヤノン Bubble Jet Direct 対応カメラから印 刷する」(→ P.51)を参照してください。
  - ※以降、PictBridge に対応しているデジタルカメラやデジタル ビデオカメラ、カメラ付き携帯電話などを総称して、 PictBridge 対応機器と呼びます。

※PictBridge に関する最新の情報は、キヤノンホームページでご確認いただけます。 キヤノンホームページ URL canon.jp/pictbridge にアクセスしてください。

## PictBridge 対応機器を接続する

本プリンタに PictBridge 対応機器を接続するときは、各社 推奨の USB ケーブルを使用します。

▲ 警告 プリンタのカメラ接続部には、PictBridge 対応機器、キ ヤノン Bubble Jet Direct 対応のカメラ、または Bluetooth ユニット BU-20(オプション)以外は、接 続しないでください。火災や感電、プリンタの損傷の原 因となる場合があります。

#### [|参考])

PictBridge 対応機器を接続して印刷する場合、PictBridge 対応機器の電源は、家庭用電源をお使いになることをお勧めします。バッテリーをお使いになるときは、フル充電されたバッテリーをお使いください。

## ] プリンタの準備をする

プリンタに付属の『かんたんスタートガイド』の操作 にしたがって、プリンタを印刷できるように準備して ください。

# **2 プリンタの電源を入れる→ P.16**

3 用紙をセットする→ P.21

4 プリンタと PictBridge 対応機器を接続する

PictBridge 対応機器から印刷する場合、ご使用の PictBridge 対応機器の種類により、接続する前に印刷する モードに切り替える必要があります。また接続後、手動で電 源を入れたり、再生モードにする必要があります。ご使用の 機器に付属の使用説明書を参照のうえ、接続前に必要な操作 を行ってください。

 PictBridge 対応機器の電源が切れていることを 確認します。

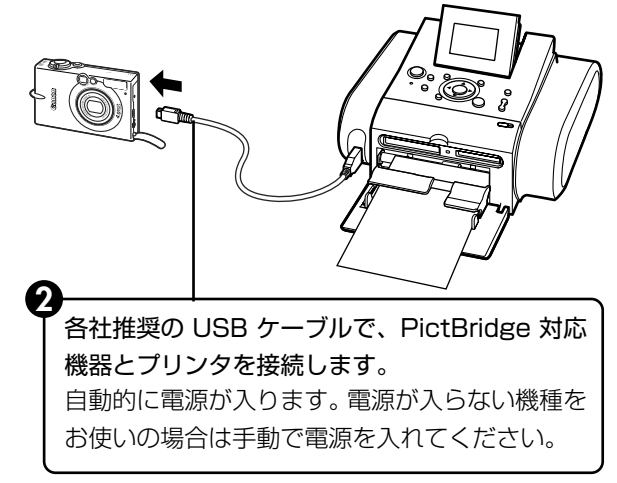

46

デジタルカメラと直接つないで印刷してみよう

PictBridge 対応機器から印刷できる状態にします。

カメラとプリンタとの接続が確認されると、 PictBridge 対応機器の液晶モニターに以下の マークが表示されます。

✔: PictBridge 対応機器です。→ P.45

・ キヤノン Bubble Jet Direct 対応のカメラ です。→ P.51

参考》

マークが表示されない場合は、「デジタルカメラからうまく印 刷できない」(→ P.81)を参照してください。

## PictBridge 対応機器から印刷する

操作については、必ずご使用のカメラに付属の使用説明書に したがってください。ここでは、本プリンタを使用したとき にPictBridge対応機器で設定できる用紙サイズ(ペーパー サイズ)や用紙タイプ(ペーパータイプ)、レイアウト、イ メージオプティマイズ、日付/画像番号(ファイル番号)印 刷について説明します。

## カメラ側で PictBridge 対応機器の設定を確認 /変更するには

使用する用紙サイズ(ペーパーサイズ)や用紙タイプ(ペー パータイプ)などを変更するときは、PictBridge 対応機器 側の操作で PictBridge の印刷設定を開始し、設定内容を確 認/変更してください。

以下の設定項目は、PictBridge 対応機器を接続していると きに、プリンタ側の用紙 / 設定ボタンを押して変更すること ができます。ただし、[用紙 / 設定] 画面で変更できるのは、 機器側で下記の項目を「標準設定」(プリンタの設定にした がう選択項目)に設定した場合のみです。

| PictBridge 対応機器側の項目 | プリンタ側の [用紙 / 設定] 画面                      |
|---------------------|------------------------------------------|
| 用紙サイズ(ペーパーサイズ):標準設定 | [用紙/設定]画面のタブ1で変更可能                       |
| 用紙タイプ(ペーパータイプ):標準設定 | 各設定タフの設定項目→ P.25                         |
| レイアウト:標準設定          |                                          |
| イメージオプティマイズ(画像補正):  | [用紙 /設定]画面のタブ2 で変更可能<br>各設定タブの設定項目→ P.25 |

#### 説明している項目について

ご使用の機器によっては、説明している項目が設定できない 場合があります。設定できない項目については、プリンタの 設定にしたがって印刷されます。

※説明に使用している名称は、キヤノン製 PictBridge 対応機器を使 用したときに表示される名称を例に説明しています。ご使用の機器 により設定項目の名称は異なる場合があります。

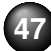

#### 印刷できる画像データについて

本プリンタで印刷できる画像データは、DCF 規格のデジタ ルカメラで撮影した画像データ\*、またはPNG データです。 \* Exif2.21 に対応しています。

## 「用紙サイズ」(「ペーパーサイズ」)/「用紙タイ プ」(「ペーパータイプ」)について

「標準設定」(プリンタの設定にしたがう選択項目)を選んだ ときには、プリンタ側の [用紙 / 設定] 画面で設定している 「用紙サイズ」「用紙の種類」で印刷されます。

※プロフェッショナルフォトペーパーに印刷するときは、 PictBridge対応機器側で「用紙タイプ」(または「ペーパータイ プ」)を「高級フォト」に、スーパーフォトペーパーに印刷すると きは「用紙タイプ」(または「ペーパータイプ」)を「フォト」に 設定してください。

「用紙サイズ」(または「ペーパーサイズ」)と「用紙タイプ」 (または「ペーパータイプ」)の設定で、プリンタにセットで きるのは以下の用紙です。

| 「用紙サイズ」(「ペー | 「用紙タイプ」(「ペー | プリンタにセットする用紙         |
|-------------|-------------|----------------------|
| パーサイズ」)の設定  | パータイプ」)の設定  |                      |
| L判          | フォト         | スーパーフォトペーパー SP-101 L |
|             |             | スーパーフォトペーパー・シルキー     |
|             |             | SG-101L              |
|             |             | エコノミーフォトペーパー         |
|             |             | EC-101L              |
|             |             | エコノミーフォトペーパー         |
|             |             | EC-201L              |
|             | 高級フォト       | プロフェッショナルフォトペーパー     |
|             |             | PR-101 L             |
| はがき         | フォト         | フォト光沢ハガキ KH-201N     |
|             |             | ピクサス プチシール PS-101*   |
|             |             | ピクサス プチシール・フリーカット    |
|             |             | PS-201*              |
|             |             | フォトシールセット PSHRS*     |
|             | 高級フォト       | プロフェッショナルフォトはがき      |
|             |             | PH-101               |
| カード         | フォト         | エコノミーフォトペーパー         |
|             |             | EC-101 カード           |

\*: 専用のシール紙です。シール紙に印刷する場合は「用紙サイズ」(または [ペーパーサイズ])で[はがき]を設定します。

## 「レイアウト」/「トリミング」について

「標準設定」(プリンタの設定にしたがう選択項目)を選んだ ときには、プリンタ側の[用紙/設定]画面で設定している [フチなし] / [フチあり]にしたがって印刷されます。「ト リミング」は PictBridge 対応機器側の設定にしたがいます。

#### シール紙に印刷する場合

ピクサス プチシール PS-101 (16面)、ピクサスプチシー ル・フリーカット PS-201、フォトシールセット PSHRS (2面、4面、9面、16面)に印刷するときは、以下のよう に設定してください。

- ①「用紙サイズ (ペーパーサイズ):はがき」「用紙タイプ (ペーパー タイプ):フォト」に設定します。
- ②「レイアウト」から「複数画像」を選び、印刷するシール紙の面数 に合わせて「2」(2面)、「4」(4面)、「9」(9面)、「16」(16 面)を設定します。

#### 参考

- ●ご使用の PictBridge 対応機器により、「レイアウト」を選んだと きに、選択項目として「2 面配置」「4 面配置」「9 面配置」「16 面配置」と表示されることがあります。印刷するシール紙の面数 に合わせて設定してください。
- シール紙に印刷するときは、「レイアウト」で「フチなし」を設定しないでください。

## 「イメージオプティマイズ」について

「標準設定」(プリンタの設定にしたがう選択項目)を選んだ ときには、プリンタ側の[用紙 / 設定] 画面の [タブ2] の 設定にしたがって印刷されます。各設定については、「各設 定タブの設定項目」(→ P.25) を参照してください。 また、キヤノン製 PictBridge 対応機器をご使用の場合は、 「VIVID」「NR」「VIVID + NR」「顔明るく」が設定できます (機種により設定できない場合があります)。

- ●「VIVID」は、緑や青色をより鮮やかに印刷します。
- ●「NR」は、ノイズリダクションの略で、空などの青い部分 や暗い部分のノイズを除去します。
- 「VIVID + NR」は、「VIVID」と「NR」の両方を設定します。
- ●「顔明るく」は、逆光画像を補正して印刷します。

### 「日付/画像番号(ファイル番号)印刷」につい て

「標準設定」(プリンタの設定にしたがう選択項目)を選んだ ときには、「切(印刷しない)」が設定されています。 ※PictBridge 対応機器側で、撮影するときに日付を写し込む機能が 設定されているときには、「切」に設定してください。「日付」、「画 像番号」(または「ファイル」)、「両方」に設定すると、日付や画 像番号(ファイル番号)と重なって印刷されます。

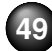

参考》

- ●印刷中は接続ケーブルを絶対に抜かないでください。
- また、PictBridge 対応機器とプリンタのケーブルを取り外すとき は、機器に付属の使用説明書にしたがってください。
- ●PictBridge 対応機器の操作で、以下の機能は使用できません。
  - ・印刷品質の設定
  - ・メンテナンス機能
- PictBridge 対応機器の操作等については、機器に付属の使用説明 書を参照してください。
- ●PictBridge 対応機器に表示されるアラームメッセージについては、「デジタルカメラからうまく印刷できない」(→P.81)を参照してください。

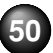

# キヤノン Bubble Jet Direct 対応カメラから 印刷する

キヤノン Bubble Jet Direct 対応デジタルカメラまたはデ ジタルビデオカメラ(PictBridge 非対応機種)から印刷で きる用紙、印刷のしかたについて説明します。

参考

- ●本プリンタに対応のデジタルカメラを接続するときは、カメラに 付属のUSBケーブル(パソコン接続用)を使用します。接続の しかたについては「PictBridge対応機器から印刷する」の 「PictBridge対応機器を接続する」(→ P.46)を参照してください。
- ●キヤノンBubble Jet Direct対応のデジタルカメラやデジタルビデオカメラの機種については、仕様一覧の「キヤノン Bubble Jet Directプリント」(→ P.87)を参照してください。

## ダイレクト印刷に使用できる用紙に ついて

#### 使用できる用紙は、キヤノン製の以下の専用紙です。

| デジタルカメラの<br>用紙 (ペーパー) 設定 | プリンタにセットする用紙              |
|--------------------------|---------------------------|
| L判                       | スーパーフォトペーパー SP-101 L      |
|                          | プロフェッショナルフォトペーパー PR-101 L |
|                          | スーパーフォトペーパー・シルキー SG-101L  |
|                          | エコノミーフォトペーパー EC-101L      |
|                          | エコノミーフォトペーパー EC-201L      |
| 2L判                      | 対応していません                  |
| はがきサイズ                   | プロフェッショナルフォトはがき PH-101    |
| A4 サイズ                   | 対応していません                  |
| カードサイズ                   | エコノミーフォトペーパー EC-101 カード   |

## デジタルカメラまたはデジタルビデ オカメラから印刷を開始する

プリンタとカメラを接続後、印刷を開始するときには、以下 の操作にしたがってください。

#### 参考

- ●デジタルカメラの操作については、デジタルカメラに付属の使用 説明書を参照してください。印刷時のエラー表示と対処方法につ いては「デジタルカメラからうまく印刷できない」(→ P.81)を 参照してください。
- ●デジタルビデオカメラの操作、印刷時のエラー表示と対処方法については、デジタルビデオカメラに付属の使用説明書を参照してください。
- ①デジタルカメラの再生モードで、印刷したい写真を表示します。
   再生モードに切り替わらないときは、デジタルカメラに付属の使用
   説明書にしたがって再生モードに切り替えてください。
   正しく接続されると、カメラの液晶モニターに が 表示されます。
- ②デジタルカメラの [SET] ボタンを押すと、デジタルカメラの液 晶モニターに [プリント設定] 画面が表示されます。
- ③[スタイル]を選び、用紙サイズ(ペーパー)、フチのなし/あり、 日付印刷のオン/オフなどを指定します。
- ④スタイルを設定後、印刷枚数を指定して[プリント]を選び、デジタルカメラの[SET]ボタンを押します。

参考》

- デジタルカメラの操作で、以下の印刷ができます。
  - ・シングル再生またはインデックス再生中の画像をスタンダードプリントできます。
  - DPOF のプリント設定で、写真に設定した枚数を印刷したり、インデックスプリントすることができます。
    - ※ DCF 規格のデジタルカメラで撮影した画像データ 以外は、インデックスプリントできない場合があります。
  - Exif 2.2 以上に対応したデジタルカメラで撮影した写 真は、ExifPrint 機能で自動的に補正します。
  - ・デジタルカメラで日付指定を有効にしている写真(イン デックスプリントを除く)は、日付付きで印刷されます。
  - デジタルカメラで撮影した写真は、用紙サイズに合わせて自動的に拡大/縮小して印刷します。
- デジタルカメラの操作で、以下の機能は使用できません。
  - ・印刷品質の設定
  - ・メンテナンス機能
- デジタルカメラとプリンタのケーブルを取り外すときは、
   以下の操作にしたがってください。
  - ①プリンタ側のケーブルを取り外す
  - ②デジタルカメラの電源を切る
  - ③デジタルカメラ側のケーブルを取り外す
  - ケーブルを取り外すときは、必ずコネクタの側面を持っ て取り外してください。

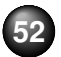

# ワイヤレス通信対応機器から印刷する

本プリンタは、携帯電話から赤外線通信を利用してワイヤレスで手軽に写真を印刷することができます。またオプションの Bluetooth ユニット BU-20 を使用すると、Bluetooth 通信機能がある携帯電話からワイヤレスで印刷することができます。

#### 赤外線通信で印刷するときは

●印刷する用紙やレイアウトを設定する→下記参照
 ●赤外線通信で印刷する→ P.55

#### Bluetooth 通信で印刷するときは

- 印刷する用紙やレイアウトを設定する→下記参照
- Bluetooth 通信で印刷する→ P.56

## 印刷する用紙やレイアウトを設定する

赤外線通信や Bluetooth 通信を利用して携帯電話から写真 を印刷するときは、[ワイヤレス印刷設定]で用紙の種類や 用紙サイズ、レイアウトなどを設定します。

●お買い上げ時から何も設定を変更していない場合は、 スーパーフォトペーパー SP-101L に、フチなしで印刷 する設定になっています。

[ワイヤレス印刷設定] 画面の表示と設定の操作 について

/ プリンタの電源ボタンを押して、電源を入れる

## 2 [ワイヤレス印刷設定] 画面を表示する ① メニューボタンを押します。

- 2 ▲▶ボタンを押して [ツールボックス] を選び、
   ○Kボタンを押します。
- 3 ▲▶ボタンを押して [各設定] を選び、 () ボタン を押します。
- ▲ ▼ボタンを押して [ワイヤレス印刷設定] を選び、(○) ボタンを押します。

[ワイヤレス印刷設定] 画面が表示されます。

## 3 設定を確認/変更する

▲ ▼ボタンを押して設定する項目にカーソルを合わせます。

2 ▲▶ボタンを押して選択項目を表示します。

3 必要な項目を設定後、のKボタンを押します。

設定した内容で、携帯電話の写真を印刷できます。

## 各設定項目について

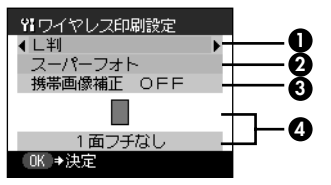

- 携帯電話の写真を印刷するときの用紙サイズを設定できます。
- 2 携帯電話の写真を印刷するときの用紙の種類を設定できます。

#### 参考》

携帯電話の写真を印刷するときの用紙サイズと用紙の種類については「用紙サイズと用紙の種類について」(→ P.23)を参照してください。

- 3 [携帯画像補正 ON] を選ぶと、輪郭のギザギザをなめらかに補正して印刷できます。
- ④ 携帯電話の写真を印刷するとき、用紙に合わせてレイア ウトを設定できます。

#### ● シール紙に印刷

16 面シール、9 面シール、4 面シール、2 面シール、 フリーカットシール 1、フリーカットシール 2、フリー カットシール 3、フリーカットシール 4

シール紙以外に印刷
 フチあり: 1/2/4/8 面
 フチなし: 1/2/4/8 面

#### 参考 シール紙に印刷するには

キヤノン専用のシール紙で印刷するときは、以下のように設定して ください。

| 用紙の名称                           | 用紙サイズ | 用紙の種類   | レイアウト                                                        |
|---------------------------------|-------|---------|--------------------------------------------------------------|
| ピクサス プチシール<br>PS-101            | シール紙  | スーパーフォト | 16面シール                                                       |
| ピクサス プチシール・<br>フリーカット<br>PS-201 | シール紙  | スーパーフォト | フリーカットシール<br>1、フリーカットシー<br>ル 2、フリーカット<br>シール3、フリーカッ<br>トシール4 |
| フォトシールセット<br>PSHRS              | シール紙  | スーパーフォト | 印刷するシールに合わせて<br>2面シール/4面シー<br>ル/9面シール/16<br>面シール             |

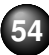

## 赤外線通信で印刷する

携帯電話の写真を赤外線通信で印刷できます。 赤外線通信で印刷を行うときは、ご使用の携帯電話の使用説 明書もあわせてご覧ください。

# ] プリンタの準備をする

2 印刷する用紙やレイアウトを設定する→ P.53

## 3 赤外線通信を開始する

携帯電話の赤外線ポートを、プリンタの赤外線 ポートと20cm以内の距離で正面に向き合うよう に置きます。

## (参考)

プリンタの赤外線ポートの有効角度は、左右、上下共に中心 軸に対して約10度です。ただし、通信相手となる携帯電話 によっては、プリンタとの通信可能な距離が異なります。携 帯電話に付属の使用説明書で確認してください。

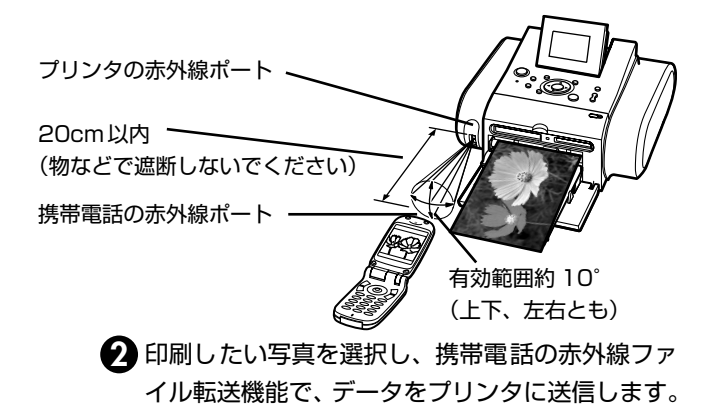

データの受信が終了すると、印刷が開始されます。

#### 参考

- 携帯電話から赤外線通信で正しく印刷を行うためには、以下の条件を満たしている必要があります。
  - ・対応機種: IrDA ポートを搭載し、赤外線通信による画像データ 転送に対応した携帯電話

※動作確認済みの携帯電話については、キヤノンサポートホームページ canon.jp/support でご確認ください。

・印刷可能なデータ:携帯電話のカメラで撮影した画像
 ●携帯電話から印刷する操作については、携帯電話に付属の使用説明書を参照してください。

プリンタの赤外線ポートと携帯電話の赤外線ポートの間に物など を置いて遮断しないでください。送受信ができなくなります。

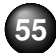

- ●データを受信中は、プリンタと赤外線通信の接続を切らないよう に注意してください。もし切れてしまった場合は、もう一度携帯 電話からデータを送信してください。
- ●ご使用の機種により、赤外線による転送容量に制限があるため、 最高画質での印刷ができないことがあります。
- ●印刷して画像が粗くなるときは、名刺サイズやカードサイズ、シー ル紙などの小さいサイズの用紙で印刷することをお勧めします。

#### 送信できるデータについて

- ●携帯電話のセキュリティ設定のため、ダウンロードしたコンテン ツや、メールに添付された URL からダウンロードした写真等は 印刷できません。
- ●動画は印刷できません。
- ●画像の大きさによって送信を開始してから印刷が開始されるまで 時間がかかることがあります。
- ●ご使用の機種により、メモリーカードに保存したデータは印刷できないことがあります。
- ●印刷される画像の品位と印刷される向き(縦または横)は、撮影した画像サイズによって自動的に設定されます。
- 携帯電話で撮影した画像のサイズによっては、フチなしで印刷すると左右と上下の画像が切れたり、フチありで印刷すると左右上下の余白の大きさが変わることがあります。

## Bluetooth 通信で印刷する

ここではオプションの Bluetooth ユニット BU-20 を使って、携帯電話から写真を印刷する操作手順について説明します。

参考

Bluetooth通信ではパソコンからの印刷はできません。

#### Bluetooth 通信を行うための条件

Bluetooth 通信を使用して印刷するには、以下の条件を満た している必要があります。

 対応機種: Bluetooth を内蔵し、OPP (Object Push Profile) または BIP (Basic Imaging Profile) に対応 している携帯電話。

対応しているプロファイルについては、ご使用の携帯電話 の使用説明書をご覧ください。

● 印刷可能なデータ:携帯電話のカメラで撮影した画像

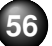

## Bluetooth 通信のしかた

## 印刷の準備をする

① プリンタの電源が入っていることを確認します。
 ② 用紙をセットします。→ P.21

## 2 Bluetooth ユニットを取り付ける

プリンタのカメラ接続部にBluetoothユニットを差し 込みます。

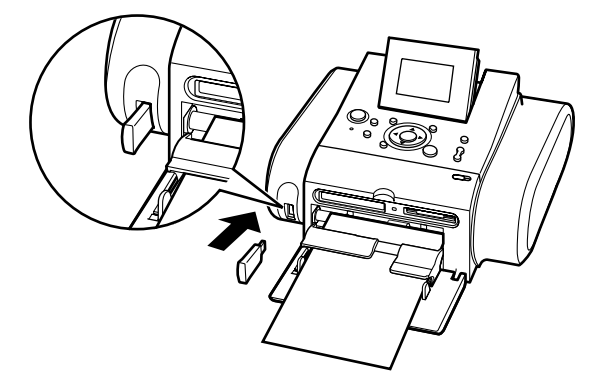

# 3 印刷する用紙やレイアウトを設定する→ P.53

## 4 携帯電話から印刷を開始する

携帯電話からの印刷方法については、ご使用の携帯電 話に付属の使用説明書を参照してください。

- 機種名を選択する場合は、本プリンタの初期設定「Canon DS810-1」を選んでください。
- パスキーの入力を求められた場合は、初期設定「0000」
   を入力してください。

機種名やパスキーなどの設定は、プリンタの [Bluetooth 設定] 画面で変更できます。→ P.57

#### 参考

- ●通信距離は約 10m ですが、以下の状況によって変化する場合が あります。また、以下の状況により、印刷速度が変化する場合が あります。
  - 通信機器間の障害物や電波状況
  - ・磁場、静電気、電波障害の発生する場所
  - ・ 通信する機器の受信感度、アンテナ性能

●送信できるデータについては「送信できるデータについて」(→
 P.56)を参照してください。

## Bluetooth 通信の設定を変更するー Bluetooth 設定

機種名やパスキーなどの Bluetooth 通信の設定を変更できます。

プリンタの電源ボタンを押して、電源を入れる

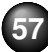

# 2 Bluetooth ユニットを取り付ける

### [参考]

Bluetooth ユニットを取り付けないと、メニュー画面に [Bluetooth 設定] は表示されません。

## 3 Bluetooth 設定画面を表示する

・
メニューボタンを押します。

- 2 ▲▶ボタンを押して [ツールボックス] を選び、
   ○K ボタンを押します。
- 3 ▲▶ボタンを押して [各設定] を選び、○K ボタン を押します。
- ▲ ▼ボタンを押して [Bluetooth 設定]を選び、
   ○Kボタンを押します。

## 4 設定を確認/変更する

- ▲ ▼ボタンを押して設定する項目にカーソルを合わせます。
- 2 ▲▶▲▼ボタンを押して選択項目を選びます。
- 3 必要な項目を設定したあと、○ ボタンを押します。

## 各設定項目について

#### ◆[機種名選択]

携帯電話に表示される本プリンタの機種名を設定できます。

ここで [DS810-2] に設定すると、携帯電話に表示され るプリンタ名が [Canon DS810-2] となります。 初期設定は [DS810-1] です。

### ◆[アクセス拒否設定]

[する] に設定すると、携帯電話から本プリンタを検索できなくなります。

#### ◆[セキュリティ設定]

[有効] に設定すると、パスキーを設定できます。パスキーを設定することで、ほかの Bluetooth 対応機器からの不正な使用を防ぐことができます。

#### ◆[パスキー変更]

パスキーを変更できます。パスキーとは、ほかの Bluetooth 対応機器からの不正な使用を防ぐために設定 する暗証番号です。 初期設定は [0000] です。 パスキーを変更すると、今まで印刷できていた携帯電話で パスキーの入力が求められる場合があります。その場合

は、変更したパスキーを入力してください。

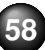

# パソコンと接続して印刷する

パソコンにプリンタドライバをインストールすることで、パソコンと接続して印刷することができます。

### 参考

●プリンタをパソコンと接続するには、USBケーブル(別売品)が必要です。
 ●ここでは、プリンタドライバのインストール、『プリンタガイド』の見かたについて説明します。プリンタドライバの開き方やパソコンからの印刷方法については、『プリンタガイド』をご覧ください。

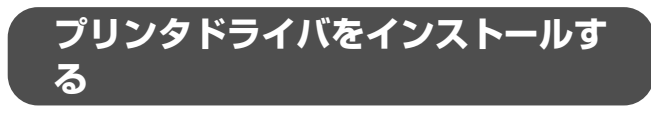

プリンタを印刷できる状態にするには、「プリンタドライバ」 と呼ばれるソフトウェアをパソコンのハードディスクにコ ピーする(インストールする)ことが必要です。

## Windows をご使用の場合

#### [参考]

- Windows<sup>®</sup> XPまたは Windows 2000が動作するパソコンをお 使いください。
- 本書では、Windows XP をご使用の場合に表示される画面を基本 に説明します。
- ウィルス検知プログラムやシステムに常駐するプログラムがある 場合は、あらかじめ終了しておいてください。

- Windows XP にインストールする場合は、「コンピュータの管理者」の権限をもつユーザ名でログオンする必要があります。
   Windows 2000 にインストールする場合は、Administrators
- Windows 2000 にインストール9 る場合は、Administrators のグループとしてログオンする必要があります。
- ●インストール処理中はユーザの切り替えを行わないでください。

#### もし次のような画面が自動的に表示されたら……

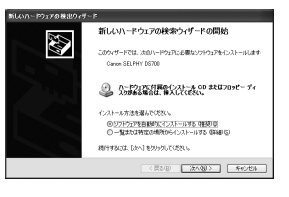

[キャンセル]をクリックする
 プリンタの電源を切る
 パソコン側の USB ケーブルを抜く
 プリンタ側のUSBケーブルを抜く

⑤以下の手順2から操作する

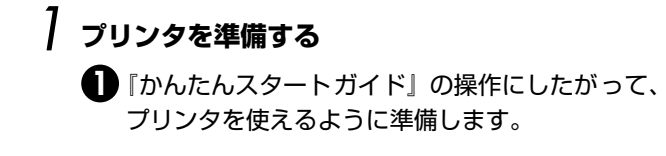

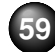

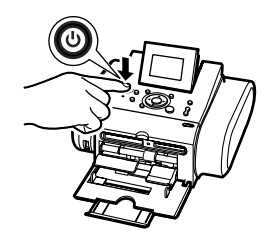

2 プリンタの電源を切ります。 電源ランプが点滅している ときは点灯するまで待って ください。電源が切れるまで 約20秒ほど動作音が続きま す。

## 2 インストールの基本画面を表示する

● パソコンの電源を入れ、Windows を起動します。

2 『プリンタソフトウェア CD-ROM』を CD-ROM ドライブにセットします。

プログラムが自動起動し、インストールの基本画 面が表示されます。

## 3 インストールを開始する

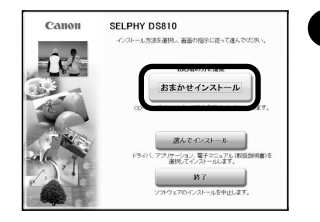

[おまかせインストール]を クリックします。

|                                                                                                    | ドライバと電子マニュアル(取扱設明書)                                                                                                    |      | のF5-F5 型<br>使用<br>READMC | 2日東<br>日東会計<br>ファイル表示1 日 |
|----------------------------------------------------------------------------------------------------|----------------------------------------------------------------------------------------------------|------|--------------------------|--------------------------|
| ТРУ-2027#<br>Стей-20250 В<br>Баренцина В<br>В<br>В<br>В<br>В<br>В<br>В<br>В<br>С<br>2027<br>18<br>18<br>18<br>18<br>18<br>18<br>18<br>18<br>18<br>18 | <b>3</b> 702985405                                                                                                    | B    | 電子マニュアル (取得説明書)          |                          |
|                                                                                                    | アプリケーションソフト                                                                                                    |      |                          |                          |
|                                                                                                    | Contraction of the second second seco |      |                          |                          |
| 一種美にあるシフトウェアをインストールします。よろしけれはオンストール及ウリックしてなされ<br>ンフトウェア名にマウスポインタを含わせると、ソフトウェアの紹介が表示されます。                                                             |                                                                                                    |      |                          |                          |
| シンドウェア名にマウンホインタを合わせると、シンドウェアの細いが表示されます。                                                                                                    |                                                                                                    |      |                          |                          |
|                                                                                                    | 一覧表にあるシフトウェアをインストールし                                                                                                    | £7., | 1<br>28んければインストール波グルック   | LECTOR                   |

2 [インストール] をクリック します。

#### 参考

- プリンタドライバのインストールには、[おまかせインストール] と [選んでインストール] の2種類があります。
   [おまかせインストール] を選ぶと、プリンタドライバ、アプリケーション、電子マニュアルが自動的にインストールされます。
   一覧表のソフトウェア上にマウスカーソルを置くと、プリンタ
- ドライバやアプリケーションの説明が表示されます。 ●インストールが始まる前に、自動的にハードディスクの空き容

量がチェックされます。容量が足りない場合は、使用しないファ イルやアプリケーションを消去して、ハードディスクの容量を 増やしてください。

### 3 使用許諾契約書の画面が表示されたら、内容をよ く読んで[はい]をクリックします。

このあとに、プリンタドライバや電子マニュアル、 アプリケーションのインストールが始まります。 画面の指示にしたがってください。

再起動を促す画面が表示されたら、[はい]をク リックしてパソコンを再起動します。

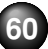

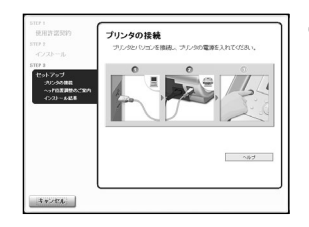

 【プリンタの接続] 画面が表示されたら、パソコンに USB ケーブルを接続します。

5 プリンタの電源が切れていることを確認し、パソ コンとプリンタに USB ケーブルを接続します。

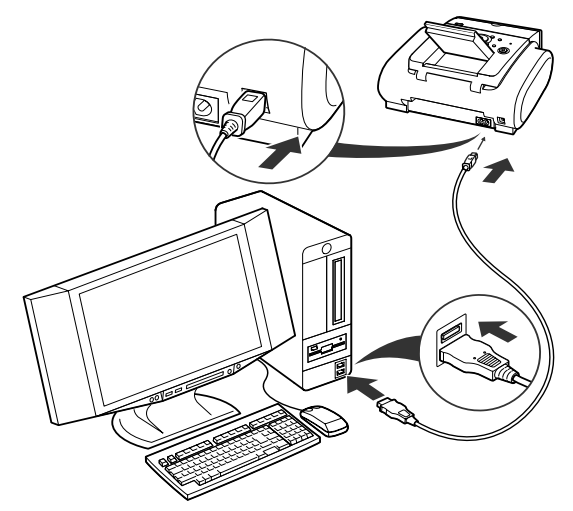

6 プリンタの電源を入れます。

インストールが続行され、[ヘッド位置調整のご案 内]の画面が表示されます。

再起動を促す画面が表示されたら、[はい]をク リックしてパソコンを再起動します。

[参考]

3 分間経っても次の手順に進めないときは、[プリンタ ドライバがインストールできない] (→ P.83) を参照し てください。

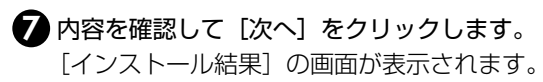

## 4 インストール操作を終了する

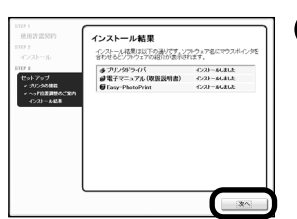

内容を確認して[次へ]を クリックします。

[インストールが完了しま した]の画面が表示されま す。

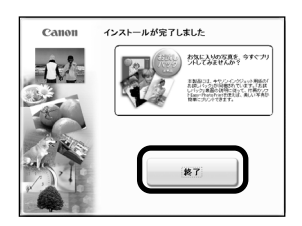

2 [終了] をクリックします。

再起動を促す画面が表示されたら、[再起動]をクリックしてパソコンを再起動します。

これで、プリンタがパソコ ンで使用できるようになり ました。

## Macintosh をご使用の場合

## **参考**

- Mac<sup>®</sup> OS X v.10.2.1 以上をお使いください。
- 本書では、Mac OS X v.10.3.x をご使用の場合に表示される画 面を基本に説明します。
- インストール中は USB ケーブルの抜き差しをしないでください。
   パソコンやプリンタが正常に動作しなくなることがあります。
- ウィルス検知プログラムやシステムに常駐するプログラムがある 場合は、あらかじめ終了しておいてください。

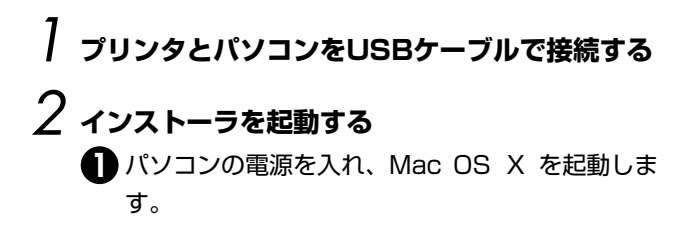

2 プリンタの電源を入れます。

③『プリンタソフトウェア CD-ROM』を CD-ROM ドライブにセットします。

CD-ROM のフォルダが自動的に開かない場合は、 デスクトップに表示される します。

|                                                                                                    | Setup アイコンをダブルク<br>リックします。                           |
|----------------------------------------------------------------------------------------------------|------------------------------------------------------|
| ジェ     ジェルロ・ビス学 を犯えるには、参なたのパスワードを入<br>カレマで変更を犯えるには、参なたのパスワードを入<br>カレマで変更<br>名前: CANON<br>パスワード:<br>・<br>・<br>・<br>・<br>・<br>・<br>・<br>・<br>・<br>・<br>・<br>・<br>・ | この画面が表示されたら、<br>管理者名、パスワードを入<br>力し、[OK]をクリックし<br>ます。 |
| () (++>tk 0)                                                                                                    | 管理者の名前とパスワード<br>がわからないときは、?                          |

タンをクリックしてくださ い。

62

# 3 プリンタドライバをインストールする

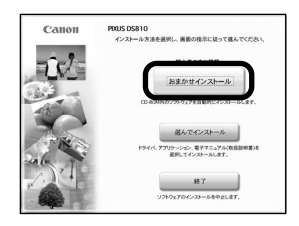

 この画面が表示されたら [おまかせインストール]を クリックします。

プリンタドライバのインストールには、[おまかせインス トール] と [選んでインストール] の 2 種類があります。 [おまかせインストール] を選ぶと、プリンタドライバ、 アプリケーション、電子マニュアルが自動的にインス トールされます。

2 [おまかせインストール]の画面が表示されたら、[イン ストール]をクリックします。

### (参考)

- 一覧表のソフトウェア上にマウスカーソルを置くと、 プリンタドライバやアプリケーションの説明が表示 されます。
- インストールが始まる前に、自動的にハードディスクの空き容量がチェックされます。容量が足りない場合は、使用しないファイルやアプリケーションを消去して、ハードディスクの容量を増やしてください。

③ 使用許諾契約書の画面が表示されたら、内容をよく読んで[はい]をクリックします。

このあとに、プリンタドライバや電子マニュアル、 アプリケーションのインストールが始まります。 画面の指示にしたがってください。

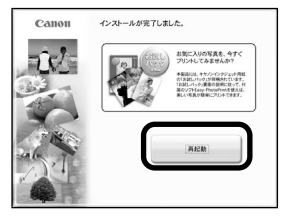

4 [インストールが完了 しました]の画面が表示されたら[再起動] をクリックします。

パソコンが再起動されたら [プリンタ設定ユーティリティ] (Mac OS X v.10.2.x をお使いの場合は [プリントセン ター])でプリンタが追加されていることを確認してください。

追加されていない場合は、プリンタの追加を行ってください。詳しい操作方法は、Mac ヘルプを参照してください。

## 電子マニュアルを読もう

電子マニュアルは、パソコンから印刷するときに必要となる 情報を説明したパソコンで見る取扱説明書です。パソコンか ら印刷する方法、プリンタドライバの設定のしかた、付属す るアプリケーションの使い方などについて知りたいときは、 電子マニュアルを以下のようにインストールします。

- [おまかせインストール]を選んで、プリンタドライバ、 アプリケーションとともにインストール
- 「選んでインストール」から「電子マニュアル(取扱説明書)」を選んでインストール

電子マニュアルをインストールしていなかったり、削除した 場合は、これらの方法でインストールしてください。

## 電子マニュアルを表示する

電子マニュアルをパソコンの画面に表示する方法について 説明します。

## 「デスクトップ上のアイコン(ぷ)をダブルク リックする

電子マニュアルの一覧が表示されます。

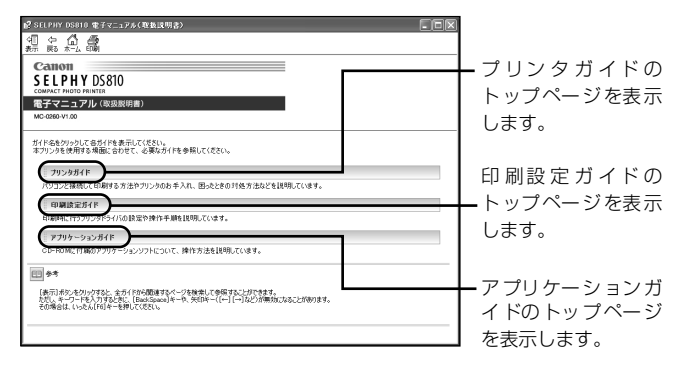

#### (参考)

#### Windows

- ●[スタート] メニューから表示するときは、Windowsの[スタート] メニューから [すべてのプログラム] (または [プログラム])、 [Canon SELPHY DS810 マニュアル] ー [SELPHY DS810 電子マニュアル (取扱説明書)] の順に選びます。
- ●キーワードを入力して、目的のページを探すことができます。操作方法については『プリンタガイド』をご覧ください。

#### Macintosh

- Finderのメニューバーの[ヘルプ]メニューから[Mac ヘルプ] を選択して Mac ヘルプを開くと、[ライブラリ]メニューからイ ンストールされた電子マニュアルを選択して起動させることがで きます。
- ●キーワードを入力して、目的のページを探すことができます。操作方法については『プリンタガイド』をご覧ください。

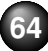

# 印刷にかすれや色むらがあるときは

印刷結果がかすれたり、色が正しく印刷されないときには、インクがなくなっているか、プリントヘッドのノズルが目づまりしている可能性があります。以下の手順でお手入れを行ってください。

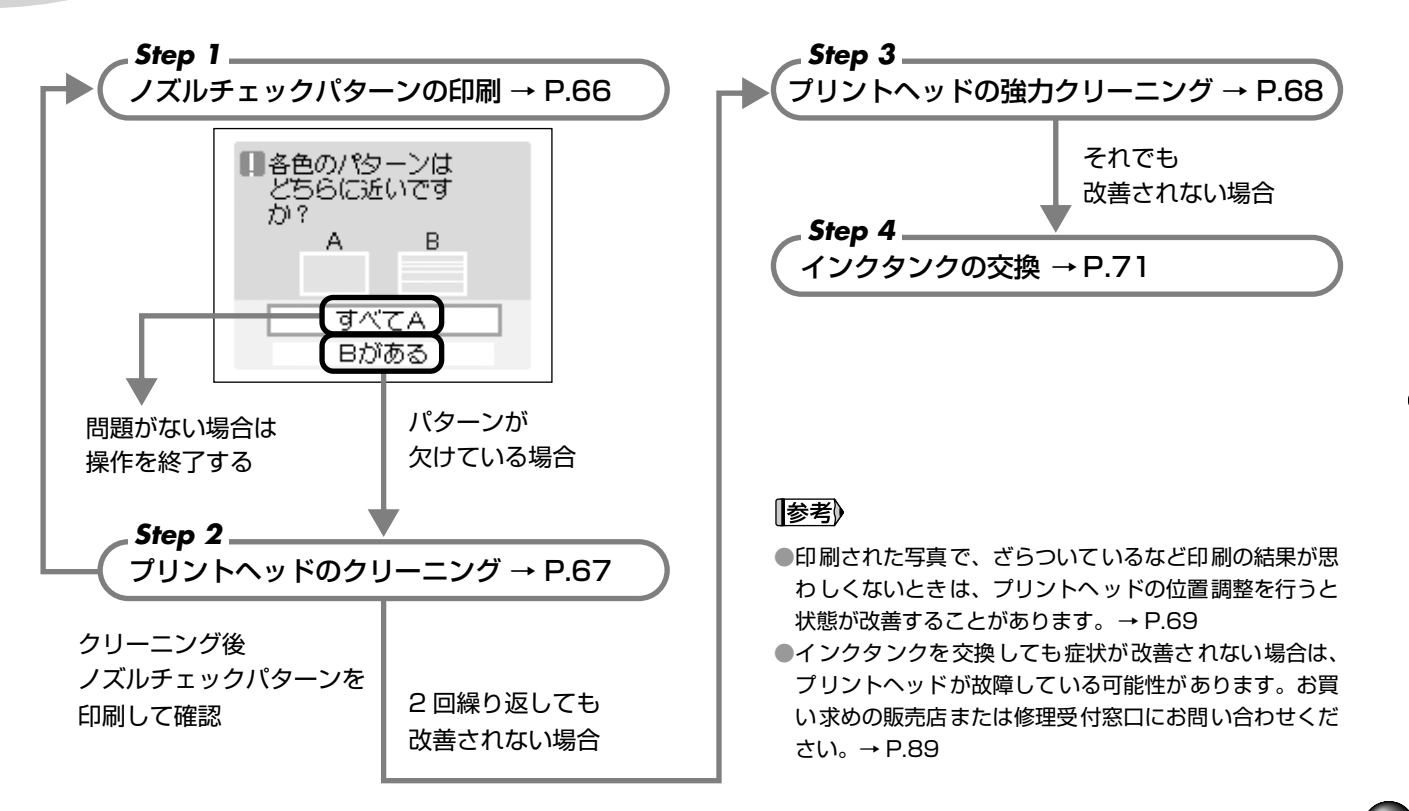

## ノズルチェックパターンを印刷する

プリントヘッドのノズルからインクが正しく出ているかを 確認するために、ノズルチェックパターンを印刷します。

】 プリンタの準備をする

・ プリンタの電源を入れます。→ P.16

2 付属の用紙またはキヤノン純正の L 判の用紙(→ P.23)をセットします。

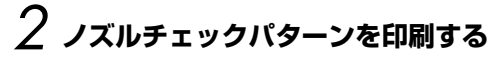

● メニューボタンを押します。

- 2 ▲トボタンを押して、[ツールボックス]を選び、 (ok)ボタンを押します。
- 3 ▲▶ボタンを押して、[メンテナンス]を選び、(or)ボタンを押します。

[メンテナンス]のメニューが表示されます。

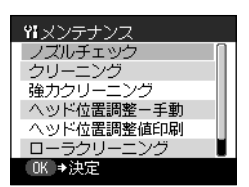

▲▼ボタンを押して [ノズ ルチェック]を選び、○○ボボ タンを押します。

> ノズルチェックパターン印刷 の確認画面が表示されます。

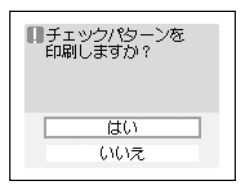

## 5 [はい]を選び、 (oK ボタン を押します。

ノズルチェックパターンが印 刷され、パターンの確認画面 が表示されます。

→巻末「インクが出ない・か すれるときは?」

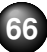

# 3 ノズルチェックパターンを確認する

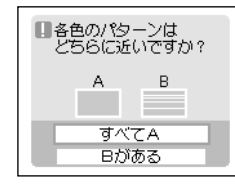

- 3色のパターンがすべて正常に印刷されているとき
   白いすじがない場合 [すべて A]を選びのボボタンを押します。
   3色のパターンに1つでも白
- 3色のパターンに1つでもE
   いすじがあるとき
  - 白いすじがある場合 [B がある]を選びのK ボタ ンを押します。

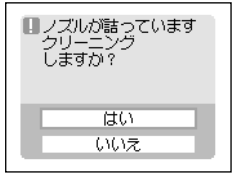

 [B かある]を選び() ホタンを押します。
 クリーニングの確認画面が表示されます。
 [はい]を選び、クリーニングを 実行してください。→P67

## プリントヘッドをクリーニングする

ノズルチェックパターンを印刷して、パターンに白いすじが ある場合は、プリントヘッドのクリーニングを行ってくださ い。ノズルのつまりを解消し、プリントヘッドを良好な状態 にします。ただし、プリントヘッドをクリーニングすると、 余分なインク(廃インク)が廃インク吸収体に吸収されます。 インクを消耗しますので、必要な場合のみ行ってください。

## プリンタの準備をする

プリンタの電源を入れます。→ P.16

- 2 プリントヘッドをクリーニングする ① メニューボタンを押します。
  - 2 ▲トボタンを押して、[ツールボックス]を選び、
     (ok)ボタンを押します。
  - 3 ▲▶ボタンを押して、[メンテナンス]を選び、(○K)ボタンを押します。

[メンテナンス]のメニューが表示されます。

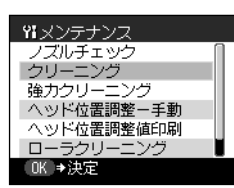

▲ ▼ボタンを押して [クリーニング]を選び、○○○ ボタンを押します。

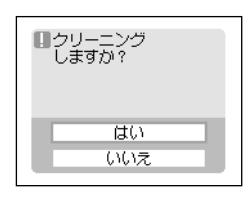

> プリントヘッドのクリーニ ングが開始されます。 クリーニングが終了するま で、ほかの操作を行わない でください。終了まで約40 秒かかります。

# 3 プリントヘッドの状態を確認する

クリーニングが終了すると、ノズルチェックパターン 印刷の確認画面が表示されます。

ノズルチェックパターンを印刷して、プリントヘッド の状態を確認してください。→ P.66

#### **[|参考**]

クリーニングとノズルチェックパターン印刷の操作を2回まで繰り 返しても改善されないときには、強力クリーニングを行います。

## プリントヘッドを強力クリーニングす る

プリントヘッドのクリーニングを行っても効果がない場合 は、強カクリーニングを行ってください。強カクリーニング を行うと、余分なインク(廃インク)が廃インク吸収体に吸 収されます。強カクリーニングは、通常のクリーニングより インクを消耗しますので、必要な場合のみ行ってください。

## プリンタの準備をする

プリンタの電源を入れます。→ P.16

## 2 プリントヘッドを強力クリーニングする ① メニューボタンを押します。

2 ↔ ボタンを押して、[ツールボックス]を選び、

(or)ボタンを押します。
 ④ ▲▶ボタンを押して、[メンテナンス]を選び、(or)ボタンを押します。

[メンテナンス]のメニューが表示されます。

▲▼ボタンを押して [強力クリーニング] を選び、(OK)ボタンを押します。

強力クリーニングの確認画面が表示されます。

**5** [はい]を選び、 (or ボタンを押します。

プリントヘッドの強力クリーニングが開始されま す。

終了するまで、ほかの操作を行わないでください。 終了まで約 1 分かかります。

強力クリーニングが終了すると、ノズルチェック パターン印刷の確認画面が表示されます。

## 3 プリントヘッドの状態を確認する

- ノズルチェックパターンを印刷してプリントヘッドの状態を確認します。→ P.66
- 2 改善されない場合は、インクタンクを交換してく ださい。→ P.71
- 3 それでも改善されないときには、プリントヘッドが故障している可能性があります。お買い求めの販売店または、修理窓口にお問い合わせください。 → P.89

## プリントヘッド位置を調整する

印刷された写真で、ざらついているなど印刷の結果が思わし くないときは、プリントヘッドの位置調整を行うと状態が改 善することがあります。

## プリンタの準備をする

1 プリンタの電源を入れます。→ P.16

2 付属の用紙またはキヤノン純正の L 判の用紙(→ P.23)をセットします。

## 2 プリントヘッド位置調整パターンを印刷する ・ メニューボタンを押します。

- 2 ▲▶ボタンを押して、[ツールボックス]を選び、
   (○K)ボタンを押します。
- 3 ▲▶ボタンを押して、[メンテナンス]を選び、(ork)ボタンを押します。

[メンテナンス]のメニューが表示されます。

| ₩メンテナンス    |   |
|------------|---|
| ノズルチェック (  |   |
| クリーニング     |   |
| 強力クリーニング   |   |
| ヘッド位置調整-手動 |   |
| ヘッド位置調整値印刷 |   |
| ローラクリーニング  | l |
| _ OK ⇒決定   | Ī |
|            |   |

 ▲ ▼ボタンを押して [ヘッ ド位置調整-手動]を選び、
 (or)ボタンを押します。

> プリントヘッド位置調整パ ターン印刷の確認画面が表示 されます。

調整用パターンを 印刷しますか? 用紙をセットして ください 《使用説明書参照》 はい いいえ ら [はい]を選び、のボボタン を押します。

> プリントヘッド位置調整パ ターンが印刷され、正常に 印刷されたかの確認画面が 表示されます。

ひまでは「はい」を選び、○○○ ボタンを押します。
 ひょうします。
 ひょうします。
 ひょうしょうしょう
 ひょうしょう
 ひょうしょう
 ひょうしょう
 ひょうしょう
 ひょうしょう
 ひょうしょう
 ひょうしょう
 ひょうしょう
 ひょうしょう
 ひょうしょう
 ひょうしょう
 ひょうしょう
 ひょうしょう
 ひょうしょう
 ひょうしょう
 ひょうしょう
 ひょうしょう
 ひょうしょう
 ひょうしょう
 ひょうしょう
 ひょうしょう
 ひょうしょう
 ひょうしょう
 ひょうしょう
 ひょうしょう
 ひょうしょう
 ひょうしょう
 ひょうしょう
 ひょうしょう
 ひょうしょう
 ひょうしょう
 ひょうしょう
 ひょうしょう
 ひょうしょう
 ひょうしょう
 ひょうしょう
 ひょうしょう
 ひょうしょう
 ひょうしょう
 ひょうしょう
 ひょうしょう
 ひょうしょう
 ひょうしょう
 ひょうしょう
 ひょうしょう
 ひょうしょう
 ひょうしょう
 ひょうしょう
 ひょうしょう
 ひょうしょう
 ひょうしょう
 ひょうしょう
 ひょうしょう
 ひょうしょう
 ひょうしょう
 ひょうしょう
 ひょうしょう
 ひょうしょう
 ひょうしょう
 ひょうしょう
 ひょうしょう
 ひょうしょう
 ひょうしょう
 ひょうしょう
 ひょうしょう
 ひょうしょう
 ひょうしょう
 ひょうしょう
 ひょうしょう
 ひょうしょう
 ひょうしょう
 ひょうしょう
 ひょうしょう
 ひょう
 ひょうしょう
 ひょうしょう
 ひょうしょう
 ひょうしょう
 ひょう
 ひょうしょう
 ひょうしょう
 ひょうしょう
 ひょうしょう
 ひょうしょう
 ひょうしょう
 ひょうしょう
 ひょうしょう
 ひょうしょう
 ひょうしょう
 ひょうしょう
 ひょうしょう
 ひょうしょう
 ひょうしょう
 ひょうしょう
 ひょうしょう
 ひょうしょう
 ひょうしょう
 ひょうしょう
 ひょうしょ
 ひょうしょ
 ひょうしょ
 ひょうしょ
 ひょうしょ
 ひょうしょ
 ひょうしょ
 ひょうしょ
 ひょうしょ
 ひょうしょ
 ひょうしょ
 ひょうしょ
 ひょうしょ
 ひょうしょ
 ひょうしょ
 ひょうしょ
 ひょうしょ
 ひょうしょ
 ひょうしょ
 ひょうしょ
 ひょうしょ
 ひょうしょ
 ひょうしょ
 ひょうしょ
 ひょうしょ
 ひょうしょ
 ひょうしょ
 ひょうしょ
 ひょうしょ
 ひょうしょ
 ひょうしょ
 ひょうしょ
 ひょうしょ
 ひょうしょ
 ひょうしょ
 ひょうしょ
 ひょうしょ
 ひょうしょ
 ひょ
 ひょうしょ
 ひょうしょ
 ひょうしょ
 ひょうしょ
 ひょう
 ひょうしょ
 ひょう
 ひょうしょ
 ひょうしょ
 ひょ
 ひょうしょ
 ひょう
 ひょう
 ひょ
 ひょうしょ
 ひょうしょ
 ひょうしょ
 ひょ
 ひょ
 ひょ
 ひょ
 ひょ
 ひょう
 ひょ
 ひょ
 ひょ
 ひょ
 ひょ
 ひょ
 ひょ
 ひょ
 ひょ
 ひょ
 ひょ
 ひょ
 ひょ
 ひょ
 ひょ
 ひょ
 ひょ
 ひょ
 ひょ
 ひょ
 ひょ
 ひょ
 ひょ
 ひょ
 ひょ
 ひょ
 ひょ
 ひょ
 ひょ
 ひょ
 ひょ
 ひょ
 ひょ
 ひょ
 ひょ
 ひょ
 ひょ
 ひょ
 ひょ
 ひょ
 ひょ
 ひょ
 ひょ
 ひょ
 ひ

ヘッド位置調整値の入力画面が表示されます。

## 3 プリントヘッド位置を設定する

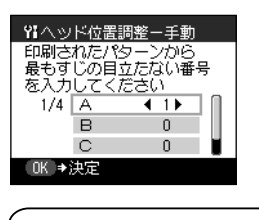

印刷されたパターンを見て、
 「A」列で最も縦すじの目立たないパターンの番号を、
 ▲▶ボタンを押して表示します。

最も縦すじが目立たない例

縦すじが目立つ例

2 ▼ボタンを押して、「B」にカーソルを移動し、 「B」列で最も縦すじの目立たないパターンの番号 を、▲▶ボタンを押して表示します。

同様の操作を繰り返し、「C」「D」を設定します。

3 すべての列を設定後、の ボタンを押します。

プリントヘッド位置が調整されます。

1
参考)
プリントヘッド位置の調整値を印刷するには

①プリンタの電源を入れます。
 ②付属の用紙またはキヤノン純正のL判の用紙をセットします。
 ③メニューボタンを押します。
 ④[ツールボックス]を選び、(\*\*)ボタンを押します。
 ⑤[メンテナンス]を選び、(\*\*)ボタンを押します。
 ⑥[ヘッド位置調整値印刷]を選び、(\*\*)ボタンを押します。
 プリントヘッド位置調整値の印刷確認画面が表示されます。
 ⑦[はい]を選び、(\*\*)ボタンを押します。
## インクタンクを交換する

インクがなくなったときは、インクタンクを交換してください。また、交換後はインクカウンタをリセットしてください(→ P.73)。インクタンクを交換するときは、型番が正しいことを確認してから取り付けてください。型番を間違えると正しく印刷 できません。本プリンタでは、以下のインクタンクを使用しています。

カラーインクタンク: **16** BCI-16 Color

### 交換の操作

- ▲ 重要 インクの取り扱いについて
- ●最適な印刷品質を保つため、キヤノン製の指定インクタンクのご 使用をお勧めします。
  - また、インクのみの詰め替えはお勧めできません。
- ●インクタンクの交換はすみやかに行い、インクタンクを取り外し た状態で放置しないでください。
- ●交換用インクタンクは新品のものを装着してください。インクを 消耗しているものを装着すると、ノズルが詰まる原因になります。 また、インク残量警告を正しく表示できません。
- ●最適な印刷品質を保つため、インクタンクは梱包箱に記載されて いる「推奨取り付け期限」までにプリンタに取り付けてください。 また、開封後 6ヶ月以内に使い切るようにしてください(プリン タに取り付けた年月日を、控えておくことをお勧めします)。
- ●プリンタの性能を維持するために行うクリーニングや強力クリー ニングでも、各色のインクが使われます。

インクがなくなった場合は、すみやかに新しいインクタンクに交 換してください。

## プリンタの電源が入っていることを確認する

2 <sub>カバーを開ける</sub>

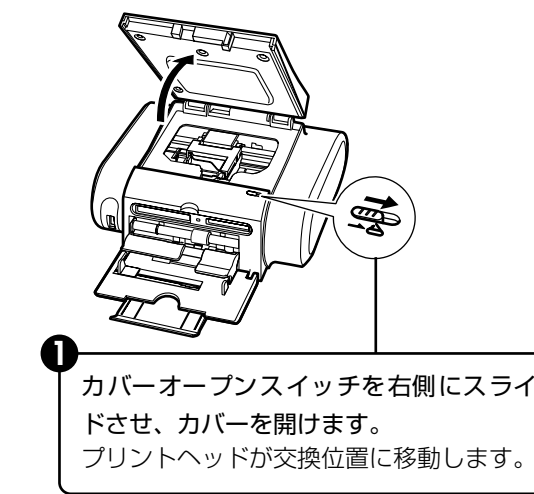

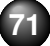

## 3 インクタンクを取り外す

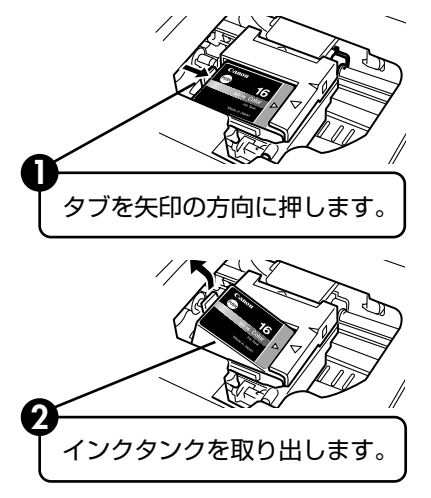

#### 参考》

- ●衣服や周囲を汚さないよう、インクタンクの取り扱いには注意してください。
- 空になったインクタンクは地域の条例にしたがって処分してく ださい。

また、キヤノンでは使用済みインクタンクの回収を推進してい ます。詳しくは「使用済みカートリッジ回収のお願い」(→ P.90)を参照してください。

## 4 インクタンクを準備する

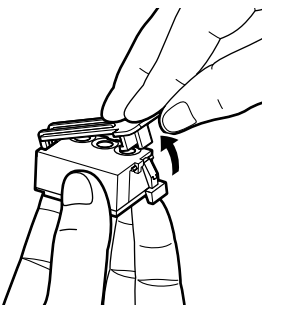

新しいインクタンクを袋から出し、オレンジ色の保護 キャップを取り外します。 取り外した保護キャップはすぐに捨ててください。

### √重要

- ●取り外した保護キャップは、再装着しないでください。 地域の条例にしたがって処分してください。
- ●保護キャップを取り外したあと、インク出口に手を触れないでください。インクが正しく供給されなくなる場合があります。

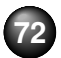

## 5 インクタンクを取り付ける

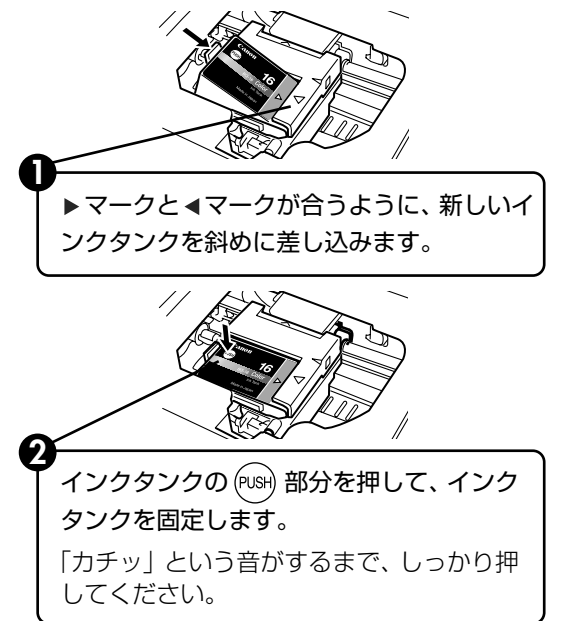

## 6 カバーを閉める

プリントヘッドが右側に移動します。

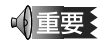

インクタンクを交換したときは、次の手順にしたがって必ずインク カウンタをリセットしてください。

## インクカウンタをリセットする

新しいインクタンクに交換したときは、必ずインクカウンタをリセットします。

インク交換の確認メッセージが表示されたときには インクタンクを取り外したあとに、印刷を開始すると、イン クタンク交換の確認メッセージが表示されます。インクを交 換したときは、次の手順にしたがって、インクカウンタをリ セットしてください。インクカウンタをリセットすること で、インク残量警告が正しく表示されます。

# インクカウンタをリセットする インクを 交換しましたか? はい いいえ

● メッセージを確認し、[はい]を選び、○Kボタンを押します。

インクタンクの残量が、満タ ンの状態に戻ります。 交換していないときや、わか らないときは [いいえ] を選 び、(ork)ボタンを押します。 お手入れ

参考》

新しいインクタンクに交換したあとに [いいえ] を選んだときは、[ツールボックス]から [インクカウンタリセット]を選び、インクカウンタをリセットしてください。リセットしないと、インク残量警告が正しく表示されません。
 [ツールボックス]からインクカウンタをリセットするには
 メニューボタンを押します。
 [ツールボックス]を選び、(\*\*)ボタンを押します。
 [各設定]を選び、(\*\*)ボタンを押します。
 [その他の設定]を選び、(\*\*)ボタンを押します。
 [インクカウンタリセット]を選び、(\*\*)ボタンを押します。
 [インクカウンタリセット]を選び、(\*\*)ボタンを押します。
 メッセージを確認し、[はい]を選び、(\*\*)ボタンを押します。
 メッセージを確認し、[はい]を選び、(\*\*)ボタンを押します。

## インク残量警告とは

インク残量警告は、インクカウンタがインクの使用量をカウ ントし、印刷中にインクが少なくなったことを知らせてくれ る機能です。

ただし、インクカウンタは、実際のインク残量に関係なく、 リセットされた時点を満杯とみなして残量をカウントし始 めます。新しいインクタンクを取り付けたときには、必ずイ ンクカウンタをリセットしてください。リセットすることで インク残量警告が正しく表示されます。

### インク残量警告が表示されたときには

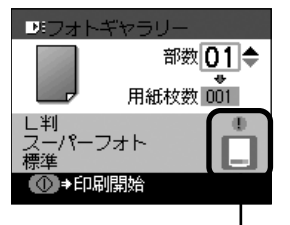

印刷確認画面に[!]が表示されていると、インク残量 が少なくなっています。新しいインクタンクをご用意く ださい。

#### インク残量警告を正しく表示させるための注意

- 新しいインクタンクに交換したら、必ずインクカウンタをリセットしてください。
- 新しいインクタンクに交換したのにインクカウンタをリセットし ないと、実際のインク残量は満杯なのにインクカウンタは満杯に ならないため、インク残量警告が正しく表示できません。
- 使いかけのインクをセットした状態で、インクカウンタをリセットしないでください。
  - 使いかけのインクをセットした状態で、インクカウンタをリセットすると、実際のインク残量は満杯でないのにインクカウンタが 満杯に戻るため、インク残量警告が正しく表示できません。
  - 新しいインクタンクに交換したのにインクカウンタをリセットし なかったときには、次回、新しいインクタンクに交換し、インク カウンタをリセットするまで、インク残量警告は正しく表示され ません。
  - 詳しくは 「インクタンクに [?] マークが表示される」 (→P.77) を参照してください。

## きれいな印刷を保つために (プリントヘッドの乾燥・目詰まり防止)

●電源を切るときのお願い

- プリンタの電源を切るときには、必ず以下の手順にしたがってく ださい。
- ①プリンタの電源ボタンを押して電源を切る
- ② 電源ランプが消えたことを確認する(数秒から、場合によって約 20 秒かかります)
- ③電源コードをコンセントから抜く、またはテーブルタップのス イッチを切る

電源ボタンを押して電源を切ると、プリ ントヘッド(インクのふき出し口)の乾 燥を防ぐために、プリンタは自動的にプ リントヘッドにキャップをします。この ため、電源ランプが消える前にコンセン トから電源コードを抜いたり、スイッチ 付テーブルタップのスイッチを切って しまうと、プリントヘッドのキャップが 正しく行われず、プリントヘッドが、乾 燥・目詰まりを起こしてしまいます。

●長期間お使いにならないときは

長期間お使いにならない場合は、定期的 に(月1回程度)印刷することをお勧め します。サインペンが長期間使用されな いとキャップをしていても自然にペン先 が乾いて書けなくなるのと同様こ、プリ ントヘッドも長期間使用されないと乾燥 して目詰まりを起こす場合があります。

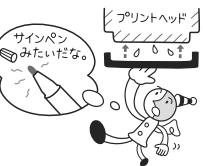

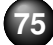

## 困ったときには

プリンタを使用中にトラブルが発生したときの対処方法について説明します。

ここでは、液晶モニターに表示されるエラーメッセージやデジタルカメラから直接印刷しているときにカメラに表示されるエ ラーメッセージ、使用中に発生しやすいトラブルを中心に説明します。

該当するトラブルが見つからないときには、『プリンタガイド』を参照してください。

- ◆ 液晶モニターにエラーメッセージが表示されている→ P.76
- ◆ 電源ランプとエラーランプが交互に点滅している(修理が必要なエ ラーが発生)→P.78
- ◆ 液晶表示が見えない/見えにくい→ P.78
- ◆ 用紙がうまく送られない/用紙がつまった→ P.78

- ◆ 印刷されない/印刷がかすれる/違う色になる/
- エ 白いすじが入る→ P.79

エラー/確認メッセージ

◆ 印刷面が汚れる/インクがにじむ/印刷面がこすれる → P.80

対処方法

- ◆ デジタルカメラからうまく印刷できない→ P.81
- ◆ プリンタドライバがインストールできない→ P.83
- ◆ ワイヤレス通信でうまく印刷できない → P.84

#### 

| エラー/確認メッセージ          | 対処方法                                                                                                    |
|----------------------|----------------------------------------------------------------------------------------------------|
| メモリーカードに写真があ<br>りません | <ul> <li>セットしたメモリーカードに読み込める画像データが保存されていません。</li> <li>画像ファイル名(フォルダ名)に、全角文字<br/>(漢字、カナ等)があると、認識できない場合があります。全角文字を半角英数字に変更してみてください。</li> <li>パソコン上で編集/加工したデータは、必ず<br/>パソコンから印刷を行ってください。</li> </ul> |

| インクを交換しましたか?          | <ul> <li>インクタンクが取り外されました。</li> <li>新しいインクタンクに交換した場合は、[はい]を選びインクカウンタをリセットしてください。</li> <li>インクタンクを交換していない場合や不明なときは、[いいえ]を選んでください。</li> </ul>                               |
|-----------------------|----------------------------------------------------------------------------------------------------|
| 廃インク吸収体が満杯に近<br>づきました | このプリンタは、クリーニング操作などによ<br>り、余分なインク(廃インク)が廃インク吸収<br>体に吸収されます。                                                                                                    |
|                       | この状態になった場合、ブリンタの (∞) ボタン<br>を押すと、エラーが解除されます。しばらくの<br>間は印刷できますが、満杯になると、廃インク<br>吸収体を交換するまで印刷できなくなります。<br>お早めにお買い求めの販売店または修理受付<br>窓口にブリンタの点検をご依頼ください(部品<br>の交換が必要です)。→ P.89 |

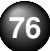

|                                   | と見ている                                                                                                    |
|-----------------------------------|----------------------------------------------------------------------------------------------------|
| カード書き込み状態が書き<br>込み可能に設定されていま<br>す | カードスロットが [書き込み可能] になってい<br>ます。<br>このモードに設定されていると印刷できませ<br>ん。書き込みの操作を終了後、[書き込み禁止]<br>に戻してください。→『プリンタガイド』の<br>「メモリーカードのデータをパソコンで使用す<br>る」                                                                                                    |
| 対応していない機器が接続<br>されました             | 接続されているケーブルを抜いて、再度ケーブ<br>ルを接続してください。<br>PictBridge 対応機器から印刷する場合、ご使<br>用のPictBridge 対応機器の種類により、接続<br>する前に印刷するモードに切り替える必要が<br>あります。また接続後、手動で電源を入れたり、<br>再生モードにする必要があります。ご使用の機<br>器に付属の使用説明書を参照のうえ、接続前に<br>必要な操作を行ってください。<br>それでもエラーが解決されないときは、本ブリ<br>ンタで対応していないカメラが接続されてい<br>る可能性があります。<br>本プリンタに対応のカメラを使用してください。 |
| ****<br>ブリンタトラブルが発生し<br>ました       | サービスが必要なエラーが起こっている可能<br>性があります(電源ランプとエラーランプが交<br>互に点滅)。<br>プリンタの電源を切ってから、電源プラグをコ<br>ンセントから抜いてください。しばらくしてか<br>ら、再度プリンタの電源を入れ直してみてくだ<br>さい。それでも回復しない場合は、お買い求め<br>の販売店または修理受付窓口にお問い合わせ<br>ください。→ P.89                                                                                                    |

エニ / 夜辺 メット パン・ キャリアント

#### 参考) インクタンクに [?] マークが表示される

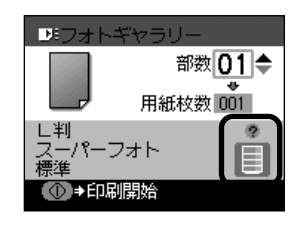

インクタンクを交換したときにインクカ ウンタを正しくリセットしていません。 新しいインクタンクに交換したときに、 インクカウンタをリセットしてください (→P.73)。新しいインクタンクに交換し、 インクカウンタをリセットするまでは、イ ンクカウンタに[?]マークが表示されま す。[?]マークを表示させたくない場合や インク残量を表示させたくない場合は、イ ンク残量表示設定で設定してください。

メニューボタンを押します。
 [ツールボックス]を選び、(or)ボタンを押します。
 [各設定]を選び、(or)ボタンを押します。
 [その他の設定]を選び、(or)ボタンを押します。
 [インク残量警告表示]を選び、(or)ボタンを押します。
 [表示しない]を選び、(or)ボタンを押します。

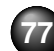

#### 電源ランプとエラーランプが交互に点滅している (修理が必要なエラーが発生)

| 原因                                 | 対処方法                                                                                                    |
|------------------------------------|----------------------------------------------------------------------------------------------------|
| サービスが必要なエラーが<br>起こっている可能性があり<br>ます | プリンタの電源を切ってから、電源プラグをコ<br>ンセントから抜いてください。しばらくしてか<br>ら、再度プリンタの電源を入れ直してみてくだ<br>さい。それでも回復しない場合は、お買い求め<br>の販売店または修理受付窓口にお問い合わせ<br>ください。→ P.89 |

## 🏚 液晶表示が見えない/見えにくい

| 原因                       | 対処方法                                                                                                    |
|--------------------------|----------------------------------------------------------------------------------------------------|
| 液晶表示がはっきりと見え<br>ない/見えにくい | 液晶モニターのコントラストが強すぎたり、弱<br>すぎる場合には、[ツールボックス]の[コン<br>トラスト調整]で液晶モニターのコントラスト<br>を調整してみてください。<br>「ブリンタの設定について」→ P.43 |
| 液晶表示が見えない                | <ul> <li>液晶モニターがスリープモードになっていることが考えられます。</li> <li>(or)ボタンを押して、スリープモードを解除してください。</li> </ul>                      |

🗣 用紙がうまく送られない/用紙がつまった

| 原因          | 対処方法                                                                                                    |
|-------------|----------------------------------------------------------------------------------------------------|
| 給紙ローラが汚れている | <ul> <li>給紙ローラをクリーニングしてください。</li> <li>① 電源が入っていることを確認し、付属の用紙<br/>またはキヤノン純正の L 判の用紙を<u>印刷面を下にして</u>3枚セットする</li> <li>② メニューから [ローラクリーニング]を選ぶ、・メニューボタンを押します。</li> <li>・ [ツールボックス]を選び、(M)ボタンを押します。</li> <li>・ [メンテナンス]を選び、(M)ボタンを押します。</li> <li>・ [ローラクリーニング]を選び、(M)ボタンを押します。</li> <li>③ [はい]を選び、(M)ボタンを押すセットした用紙がすべて給紙され、排紙されます。</li> <li>用紙を排紙した後、プリンタが1~2分動作して停止します。</li> <li>改善されない場合は、同様の操作を数回繰り返してください。</li> <li>給紙ローラクリーニングは必要な場合にのみ行ってください。</li> </ul> |

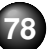

| 原因                |                                                                                       | 印刷されない/<br>白いすじが入る                         | 印刷がかすれる/違う色になる/                                                                                                    |
|-------------------|---------------------------------------------------------------------------------------|--------------------------------------------|----------------------------------------------------------------------------------------------------|
|                   | ①プリンタ前面または背面に出ている用紙を<br>ゆっくり引っ張る                                                      | 原因                                         | 対処方法                                                                                                    |
|                   | <ul> <li>プリンタ前面または背面に用紙が出ていない場合や、用紙が破れてプリンタ内部に残ったもし、カバーを開けて取り除いて、このした。</li> </ul>     | インクタンクがしっかり<br>セットされていない                   | カバーを開け、インクタンクのラベル上の部<br>分を押して、インクタンクがしっかりセットされ<br>ているかどうか確認してください。                                                                                                    |
|                   | いてください。このとさ、内部の部品に<br>は触れないようにしてください。<br>- 用紙が引き抜けない場合は、電源ボタンを<br>押して電源を切り、再度電源を入れ直して | [用紙 / 設定] 画面で正しい<br>用紙が選ばれていない             | [用紙 / 設定] 画面で選ばれている用紙の種類<br>が、セットする用紙の種類と合っているか確<br>認してください。→ P.21                                                                                                    |
|                   | ください。用紙が自動的に排出されます。 ② カバーを閉じる ③ 用紙をセットし直し、(*)ボタンを押す ・ 手順①で電源を入れ直した場合は、印刷              | プリントヘッドの目づまり<br>//プリントヘッド位置がず<br>れている      | <ul> <li>ノズルチェックパターンを印刷してください。</li> <li>→「ノズルチェックパターンを印刷する」(P.66)</li> <li>・インクが正常に出ていない場合</li> <li>→「プリントヘッドを免力リーニングする」</li> <li>(P.67)</li> <li>→「プリントヘッドを強力クリーニングする」</li> <li>(P.68)</li> <li>・ヘッド位置がずれている場合</li> <li>→「ブリントヘッド位置を調整する」(P.69)</li> <li>それでも正常に印刷されないときは、インクがなくなっている可能性があります。新しいインクタンクに交換してください(→P.71)。</li> <li>また、一度取り外した保護キャップを再度取り付けると、ゴミが付着したり空気が入ったりしてインクが出なくなることがあります。</li> </ul> |
|                   | をやり直してください。<br>・ 用紙が引き抜けない場合や、紙片が取り<br>除けない場合、また取り除いても用紙づ                             | 用紙の裏表を間違えている                               | 用紙の裏表を間違えてセットしていないかど<br>うか確認してください。→ P.22                                                                                                    |
|                   | まりのエラーが解除されない場合には、<br>お買い求めの販売店または修理受付窓口<br>にお問い合わせください。→ P.89                        | ( <b> 参考</b> ) 液晶モニターの<br>[用紙 / 設定] 画面で、印刷 | 色と違う/お気に入りの色でないときは<br>削するときの写真の明るさやコントラスト、                                                                                                    |
| 適切な用紙を使用してい<br>ない | 薄すぎる用紙や反りのある用紙を使用してい<br>ないかどうか確認してください。<br>→「使用できない用紙について」(P.21)                      | 肌色の調整をすることが                                | できます。(→ P.24)                                                                                                    |

79

|  | 印刷面が汚れる | /インクがにじむ/ | /印刷面がこすれる |
|--|---------|-----------|-----------|
|--|---------|-----------|-----------|

| 原因                            | 対処方法                                                                                                  |
|-------------------------------|----------------------------------------------------------------------------------------------------|
| 表面が汚れるときは、給紙<br>ローラが汚れている     | 給紙ローラをクリーニングしてください。<br>→「用紙がうまく送られない/用紙がつまっ<br>た」(P.78)                                               |
| 裏面が汚れるときは、プリン<br>タ内部の突起が汚れている | カバーを開け、プリンタ内部の突起が汚れてい<br>る場合は、綿棒などを使ってインク汚れを丁寧<br>に拭き取ってください。<br>・・・・・・・・・・・・・・・・・・・・・・・・・・・・・・・・・・・・ |
|                               |                                                                                                    |

#### 原 因 対処方法

| 用紙の裏表を間違えて印刷<br>した/ ブリンタの内部の<br>ローラが著しく汚れている | 次の手順でインク拭き取りクリーニングを<br>行ってください。  ① 電源が入っていることを確認し、セットされ<br>ている用紙を取り除く  ② キヤノン純正のマットフォトペーパー(MP-<br>101)または、エコノミーフォトペーパー<br>(EC-101/EC-201) L 判をセットする  ③ メニューから [インク拭き取り]を選ぶ<br>・メニューボタンを押します。 ・[ツールボックス]を選び、(M)ボタンを<br>押します。 ・[メンラナンス]を選び、(M)ボタンを押<br>します。 ・[インク拭き取り]を選び、(M)ボタンを押<br>します。 ・[インク拭き取り]を選び、(M)ボタンを押<br>します。 ・[インク拭き取り]を選び、(M)ボタンを押<br>します。 ④ [はい]を選び、(M) ボタンを押す<br>セットした用紙が給紙され、数秒間クリーニ<br>ング動作をした後に排紙されます。 |
|----------------------------------------------|----------------------------------------------------------------------------------------------------|
|                                              | [[参考])                                                                                                    |
|                                              | お手入れを行っても効果が見られない場合は、<br>再度、手順1から操作を行ってください。それ<br>でも改善されない場合は、お買い求めの販売店<br>または修理受付窓口にお問い合わせください。<br>→ P.89                                                                                                    |
|                                              | ₫重要                                                                                                    |
|                                              | 用紙の裏表を間違えてセットしていないか、再<br>度、確認してください。                                                                                                    |
| はがきがカールしている                                  | はがきを逆向きに曲げてカールを直してから<br>セットしてください。                                                                                                    |

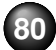

| 原因                  | 対処方法                                                                                                    |
|---------------------|----------------------------------------------------------------------------------------------------|
| 適切な用紙を使用していな<br>い   | <ul> <li>・ 厚い用紙や反りのある用紙を使用していないかどうか確認してください。</li> <li>→「使用できない用紙について」(P.21)</li> </ul>                                                                                                    |
|                     | 参考                                                                                                    |
|                     | それでも印刷面がこすれるときには、紙間選択<br>レバーを [左側] に設定してください。→ P.9<br>※印刷を終了した後は、紙間選択レバーを [右<br>側] に戻してください。                                                                                                    |
|                     | <ul> <li>フチなし印刷時は、用紙の先端または後端の<br/>一部が汚れることがあります。</li> </ul>                                                                                                    |
| 反りのある用紙を使用 して<br>いる | 四隅や印刷面全体に反りのある用紙を使用した場合、用紙が汚れたり、うまく送れなかったりする恐れがあります。以下の手順で反りを修正してから使用してください。 <ol> <li>印刷面を上にし、表面が傷つくことを防ぐために、印刷しない普通紙などを1枚重ねます。</li> <li>下の図のように反りと逆方向に丸めます。</li> <li>の刷する用紙が、約2~5mm以内で反りが直っていることを確認します。</li> <li>印刷面</li> <li>印刷面</li> <li>約2~5mm</li> <li>反りを修正した用紙は、1枚ずつセットして印刷することをお奨めします。</li> </ol> |

#### 1参考)印刷面のインクを乾燥するための時間を設定する

印刷面のインクが乾かないうちに排紙される、印刷面が汚れるときは、インク を乾かすための時間を空けてください。

- メニューボタンを押します。
- ② [ツールボックス] を選び、(OK)ボタンを押します。
- ③ [各設定] を選び、(のK)ボタンを押します。

- ④ [印刷設定]を選び、ののボタンを押します。
- ⑤[インク乾燥待ち時間]を選び、のKボタンを押します。
- ⑥ [標準]、[長く] または [より長く] を選び、(の)ボタンを押します。

## 🗣 デジタルカメラからうまく印刷できない

デジタルカメラやデジタルビデオカメラ\*から直接印刷を行ったときに、カメラにエラーが表示される場合があります。表示されるエラーと対処方法は以下のとおりです。

- \* 以降、デジタルカメラ、デジタルビデオカメラを総称して、カメラと記載します。
- ●本プリンタと接続して直接印刷できるのは、PictBridge 対応または、キヤノン Bubble Jet Direct 対応のカメラです。
- ●以下の説明は、キヤノン製 PictBridge 対応または、キヤノン Bubble Jet Direct 対応 のカメラに表示されるエラーについて説明しています。ご使用のカメラにより表示され るエラーやボタン操作が異なる場合があります。

キヤノン製以外の PictBridge 対応カメラを使用して、カメラからプリンタエラーの解 除方法がわからない場合は、プリンタの液晶モニターに表示されるエラーメッセージを 確認してエラーを解除してください。プリンタのエラー解除方法は「液晶モニターにエ ラーメッセージが表示されている」(→P.76)を参照してください。

- ●接続した状態での操作時間が長過ぎたり、データ送信に時間がかかり過ぎる場合は、通信タイムエラーとなり印刷できない場合があります。そのときは、カメラから一度接続ケーブルを抜いてから、再度ケーブルを接続してください。ケーブルを接続しただけでは、自動で電源が入らないカメラをお使いの場合は、手動で電源を入れてください。それでも改善されない場合は、他の写真を選んで印刷できるかを確認してください。
- ●ご使用の PictBridge 対応機器の種類により、接続する前に印刷するモードに切り替える必要があります。また接続後、手動で電源を入れたり、再生モードにする必要があります。

ご使用の機器に付属の使用説明書を参照のうえ、接続前に必要な操作を行ってください。

- ●印刷にかすれやむらがあるときは、プリントヘッドのノズルが目詰まりしている可能性 があります。「印刷にかすれや色むらがあるときは」(→ P.65)を参照して対処してく ださい。
- ●印刷時に用紙がカールしたり、印刷面がこすれたりした場合は、適切な用紙に印刷しているか確認してください。適切な用紙に印刷しても印刷面がこすれるときは、紙間選択レバーを左側にセットしてください。→P.9

●表示されるエラーや対処方法については、カメラの使用説明書もあわせて参照してください。その他、カメラ側のトラブルについては、各機器の相談窓口へお問い合わせください。

| カメラ側エラー表示                            | 対処方法                                                                                                    |
|--------------------------------------|----------------------------------------------------------------------------------------------------|
| プリンターは使用中です/<br>プリンターは準備中です          | パソコンなどから印刷しています。<br>印刷が終了するまでお待ちください。または、<br>準備動作を行っている場合は、終了するまでお<br>待ちください。                                  |
| 用紙(ペーパー)がありま<br>せん ∕ 用紙(ペーパー)エ<br>ラー | プリンタに用紙をセットして、カメラのエラー<br>画面で[続行]ボタンを選ぶか、またはプリン<br>タの(w)ボタンを押してください。また、用紙<br>トレイが閉じている場合は開けてください。印<br>刷が再開されます。 |
| 用紙(ペーパー)が詰まり<br>ました                  | カメラのエラー画面で[中止]を選び、印刷を<br>中止してください。<br>用紙を取り除き、用紙をセットし直してから再<br>度印刷を行ってください。                                    |
| プリンターカバーが開いて<br>います                  | プリンタのカバーを閉じてください。                                                                                              |
| プリントヘッド未装着                           | プリントヘッドが装着されていないか、プリン<br>トヘッドの不良です。                                                                            |
|                                      | 『かんたんスタートガイド』の説明にしたがって<br>プリントヘッドを取り付けてください。                                                                   |
|                                      | プリントヘッドが取り付けられている場合は、<br>プリントヘッドを取り外し、取り付け直してく<br>ださい。                                                         |
|                                      | それでもエラーが解決されない場合は、プリン<br>トヘッドが故障している可能性があります。お<br>買い求めの販売店または修理受付窓口にお問い<br>合わせください。                            |

カメラ側エラー表示対処方法

| <u> </u>     | <i>広い、と</i> 四位はおせなにたらスペスナ                                                                                                    |  |  |
|--------------|----------------------------------------------------------------------------------------------------|--|--|
| 廃インクタンク(廃インク | 廃インク吸収体が満杯になりそうです。                                                                                                    |  |  |
| 吸収体)が満杯です    | このプリンタは、クリーニング操作などにより、<br>余分なインク(廃インク)が廃インク吸収体に<br>吸収されます。                                                                                                    |  |  |
|              | カメラのエラー画面で[続行]ボタンを選ぶか、<br>またはブリンタの (**) ボタンを押してエラーを<br>解除します。しばらくの間は印刷できますが、<br>満杯になると、廃インク吸収体を交換するまで<br>印刷できなくなります。お早めにお買い求めの<br>販売店または修理受付窓口にプリンタの点検を<br>ご依頼ください(部品の交換が必要です)。                                                           |  |  |
| インクがありません    | インクタンクがセットされていないときはイン<br>クタンクをセットしてください。<br>インクタンクがセットされているときは、イン<br>クタンクのを押してしっかりセットされて<br>いることを確認してください。<br>インクタンクを正しくセットし、カバーを閉じ<br>ると印刷が始まります。                                                                                        |  |  |
| プリンタートラブル発生  | サービスが必要なエラーが起こっている可能性<br>があります(ブリンタの電源ランプとエラーラ<br>ンプが交互に点滅)。<br>デジタルカメラと接続されているケーブルを抜<br>いてからプリンタの電源を切り、プリンタの電<br>源プラグをコンセントから抜いてください。し<br>ばらくしてからプリンタの電源を入れ直し、デ<br>ジタルカメラを接続してみてください。それで<br>も回復しない場合は、お買い求めの販売店また<br>は修理受付窓口にお問い合わせください。 |  |  |

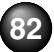

## 🗣 プリンタドライバがインストールできない

| 原因                                    | 対処方法                                                                                                    |
|---------------------------------------|----------------------------------------------------------------------------------------------------|
| Windows<br>インストールの途中で先の<br>画面に進めなくなった | <ul> <li>[ブリンタの接続先] 画面から先に進めなくなった場合は、次の操作にしたがってください。</li> <li>① [キャンセル]をクリックする</li> <li>② [インストール失敗] 画面で、[もう一度]をクリックする</li> <li>③ [おまかせインストール] 画面で [戻る]をクリックする</li> <li>④ [SELPHY DS810] 画面で [終了]をクリックし、CD-ROMを取り出す</li> <li>⑤ プリンタの電源を切る</li> <li>⑥ パソコンを再起動する</li> <li>⑦ ほかに起動しているアプリケーションソフト(ウイルス対策ソフトも含む)がないか確認する</li> <li>⑧ プリンタドライバをもう一度インストールする→ P.59</li> </ul> |
| インストール用のCD-ROM<br>が自動的に起動しない          | Windows     [スタート] から [マイコンピュータ] を選び、     開いたウィンドウにある CD-ROM のアイコン     をダブルクリックします。     Windows 2000 をご使用の場合は、[マイコ     ンピュータ] アイコンをダブルクリックし、開     いたウィンドウにある CD-ROM のアイコンを     ダブルクリックします。     Weintosh     画面上に表示された CD-ROM のアイコンをダ     ブルクリックします。     CD-ROM のアイコンが表示されない場合は、     CD-ROM に異常がある可能性があります。お     客様相談センターにお問い合わせください。→     P.89                          |

#### 原因 対処方法 |手順通りにインストールし|手順にしたがってインストールしてください。 ていない → P.59 正しい手順で操作していない場合は、インス トールをやり直してください。 エラーが発生してインストーラが強制終了した 場合は、パソコンを再起動して再インストール してください。 サポート外の OS を使用し Windows ている Windows XP または、Windows 2000 が動 作するパソコンを使用してください。 Macintosh Mac OS X v.10.2.1 以上を使用してください。

83

## 🔷 ワイヤレス通信でうまく印刷できない

| 原因                                                             | 対処方法                                                                                                    |
|----------------------------------------------------------------|----------------------------------------------------------------------------------------------------|
| 携帯電話とブリンタが正し<br>い距離と位置で通信してい<br>ない(赤外線通信)                      | プリンタと携帯電話の赤外線ポートが、正しい<br>角度、距離で向き合うようにして、間を遮るも<br>のを取り除き、印刷をやり直してください。<br>プリンタと携帯電話の距離が20cm 以内で、通<br>信を行ってください。<br>→「赤外線通信で印刷する」(P.55)                                                                                               |
| 赤外線通信で正 しく印刷す<br>るための条件を満たしてい<br>ない(赤外線通信)                     | IrDA ポートを搭載し、赤外線通信による画像<br>データ転送に対応した携帯電話を使用してくだ<br>さい。                                                                                                    |
| 赤外線通信を行っていると<br>きに赤外線を遮ったり、近<br>くで他の赤外線通信機器が<br>使われている (赤外線通信) | 赤外線通信で印刷しているときに、プリンタと<br>赤外線ボートのあいだを10数秒以上遮ると、<br>印刷中の用紙は排出され、プリンタはリセット<br>されます。障害になっているものを取り除き、<br>印刷をやり直してください。<br>また、近くで赤外線通信機器を動作させると混<br>信して印刷が最後まで行われないことがありま<br>す。赤外線通信で印刷するときは、付近でテレ<br>ビのリモコンなどのほかの赤外線通信機能を動<br>作させないでください。 |
| 通信可能距離を超えている<br>(Bluetooth 通信)                                 | プリンタと携帯電話の距離を 10m 以内にして<br>通信を行ってください。                                                                                                    |
| プリンタの設置場所や、パ<br>ソコンとの距離が正しくな<br>い(Bluetooth 通信)                | 本ブリンタと携帯電話との通信距離は約10m<br>ですが、以下の状況によって変化することがあ<br>ります。<br>・通信機器間の障害物や電波状況<br>・磁場、静電気、電波障害の発生する場所<br>・通信する機器の受信感度、アンテナ性能<br>プリンタの設置場所を移動したり、携帯電話と<br>の距離を近づけてみてください。                                                                  |
| 対応している規格が異なる<br>(Bluetooth 通信)                                 | 同じBluetooth対応製品でも、対応している規格(プロファイル)が異なると印刷はできません。対応しているプロファイルについては、ご使用の携帯電話の使用説明書をご覧ください。                                                                                                    |

## 原因対処方法

| 携帯電話の設定で印刷する<br>プリンタを正しく選んでい<br>ない(Bluetooth 通信) | [Bluetooth 設定] の機種名選択画面で、現在<br>のブリンタ名を確認できます。Bluetooth 対応<br>機器からプリンタを検索したときに、確認した<br>プリンタ名と一致するものを選択してくださ<br>い。→ [Bluetooth 通信の設定を変更する-<br>Bluetooth 設定](P.57) |
|--------------------------------------------------|----------------------------------------------------------------------------------------------------|
| Bluetooth ユニットがプリ                                | 正しく装着されているか確認してください。メ                                                                                                    |
| ンタに正しく装着されてい                                     | ニュー画面に [Bluetooth 設定] が表示されて                                                                                                    |
| ない(Bluetooth 通信)                                 | いれば正しく装着されています。                                                                                                    |

#### 参考

Bluetooth 通信ではパソコンからの印刷はできません。

## Bluetooth ユニット(オプション)をお使い のかたへ

## 安全にお使いいただくために

安全にお使いいただくために、以下の注意事項を必ずお守り ください。また、思わぬ事故を起こしたり、火災や感電の原 因になる可能性がありますので、本書に記載されていること 以外は行わないようにしてください。

### ▲ 警告

取扱いを誤った場合に、死亡または重傷を負う恐れのある警告事項が書かれています。安全に使用していただくために、 必ずこの警告事項をお守りください。

## ▲ 注意

取扱いを誤った場合に、傷害を負う恐れや物的損害が発生す る恐れのある注意事項が書かれています。安全に使用してい ただくために、必ずこの注意事項をお守りください。

#### ▲ 警告 本製品から微弱な電磁波が出ています。心臓ペースメーカーをご 使用のかたは、異常を感じましたら本製品から離れ、その後医師 にご相談ください。 病院などの医療機関内や医療用電気機器の近くで使わないでくだ さい。 電波が、医療用電気機器の動作に影響を与える恐れがあります。 心臓ペースメーカーの装着部位から 22cm 以上離して使用して ください。 電波が心臓ペースメーカーの動作に影響を与える恐れがありま す。 航空機内で使用しないでください。 電波が影響を及ぼし、誤動作による事故の原因となる恐れがあり ます。 自動ドア、火災報知機などの自動制御機器の近くでは使用しない でください。 電波が影響を及ぼし、誤動作による事故の原因となる恐れがあり ます。 分解したり改造したりしないでください。

けがや感電・火災の原因となります。

## 使用する際のご注意

#### 機器認定について

本機は電波法に基づく小電力データ通信システムの無線設備として認証を受けています。したがって、本機を使用するときに無線局の免許は必要ありません。

また本機は、電気通信事業法に基づく技術基準適合認定を受けています。

ただし、以下の事項を行うと法律に罰せられることがありま す。

● 本機を分解または改造すること

● 本機の裏面にある証明番号を消すこと

## BU-20 仕様

#### Bluetooth ユニット BU-20 の仕様は以下のとおりです。

| 通信方式                   | Bluetooth 標準規格 Ver1.2                                                                                                    |  |  |  |  |
|------------------------|----------------------------------------------------------------------------------------------------|--|--|--|--|
| 出力                     | Bluetooth 標準規格 Power Class2                                                                                                    |  |  |  |  |
| 通信距離                   | 通信距離は約 10m ですが、以下の状況によって<br>変化する場合があります。また、以下の状況によ<br>り、印刷速度が変化する場合があります。<br>●通信機器間の障害物や電波状況<br>●磁場、静電気、電波障害の発生する場所<br>●通信する機器の受信感度、アンテナ性能 |  |  |  |  |
| 対応 Bluetooth<br>プロファイル | OPP (Object Push Profile)<br>BIP (Basic Imaging Profile)                                                                                   |  |  |  |  |
| 使用周波数帯                 | 2.4GHz 帯                                                                                                    |  |  |  |  |
| 通信速度                   | 約 720kbps                                                                                                    |  |  |  |  |
| 電源                     | SELPHY DS810 から供給、<br>DC 4.4V ~ 5.25V                                                                                                    |  |  |  |  |
| 消費電力                   | 500 mW (MAX)                                                                                                    |  |  |  |  |
| 動作温度                   | 5 °C~ 35 °C                                                                                                    |  |  |  |  |
| 動作湿度                   | 10%RH ~ 90%RH(ただし、結露がないこと)                                                                                                    |  |  |  |  |
| 最大外形寸法                 | 18.5 × 47.5 × 8.7 mm(キャップ装着状態)                                                                                                    |  |  |  |  |
| 重量                     | 約7g                                                                                                    |  |  |  |  |

Bluetooth ID : B02165

## 仕様

| プリンタ本体      |                                                                                                    |
|-------------|----------------------------------------------------------------------------------------------------|
| 印刷解像度(dpi)  | 4800* (横) × 1200 (縦) dpi<br>* 最小 1/4800 インチのドット(インク滴)間隔で印<br>刷します。ただし、パソコンを使用して印刷したとき<br>に限ります。                        |
| 印字幅         | 最長 94.8 mm (フチ無し印刷時 101.6 mm)                                                                                          |
| 動作モード       | BJ ラスタイメージコマンド(非公開)                                                                                                    |
| 受信バッファ      | 42 KB                                                                                                    |
| インタフェース     | USB /カメラ接続部/IrDA v1.2 赤外線通信(画像デー<br>タのみ対応) / Bluetooth v1.2 (オプション、画像デー<br>タのみ対応)                                      |
| 動作音         | 約 39 dB(A)(最高品位印刷時)                                                                                                    |
| 動作環境        | 温度:5 ℃~ 35 ℃<br>湿度:10%RH ~90%RH(ただし、結露がないこと)                                                                           |
| 保存環境        | 温度:0 ℃~ 40 ℃<br>湿度:5%RH ~ 95%RH(ただし、結露がないこと)                                                                           |
| 電源          | AC100V 50/60Hz                                                                                                    |
| 消費電力        | 印刷待機時:約1.5 W<br>印刷時:約11 W<br>電源 OFF時:約0.7 W<br>※電源を切った状態でも若干の電力が消費されていま<br>す。完全に電力消費をなくすためには、電源ブラグを<br>コンセントから抜いてください。 |
| 寸法          | 220 mm(横) × 222 mm (奥行き) × 99 mm (高さ)                                                                                  |
| 55 <b>-</b> |                                                                                                    |
| 筫重          | 本体 約 1.9 kg                                                                                                    |
| プリントヘッド     | シアン、マゼンタ、イエロー:ノズル数 128 × 2 × 3                                                                                         |

| 対応記録媒体                | コンパクトフラッシュ マイクロドライブ スマートメディ             |
|-----------------------|-----------------------------------------|
| ~3//010/20/20/20/17+* |                                         |
|                       | ア、メモリースティック、メモリースティック PRU、SD            |
|                       | メモリーカード、マルチメディアカード                      |
|                       | 以下のメモリーカードは上記のメモリーカードと互換性の              |
|                       | あるアダプタを使用してお使いいただくことができます。              |
|                       | xD-Picture Card、メモリースティックDuo、メモリー       |
|                       | スティック PRO Duo、miniSD カード                |
| 対応記録                  | DCF 規格に対応したデジタルカメラで撮影した画像デー             |
| フォーマット                | タ、CIFF、Exif2.21 以下、JFIF、TIFF(Exif準拠)、およ |
|                       | びDPOF (Ver1.00 準拠)                      |

| キヤノンBubble Jet Directプリント |                                                                                                    |  |  |  |  |
|---------------------------|----------------------------------------------------------------------------------------------------|--|--|--|--|
| 対応用紙                      | L判 (SP-101L/PR-101L/SG-101L/EC-101L/<br>EC-201L)、はがきサイズ(PH-101)、カードサイズ<br>(EC-101 カード)                                                                                                    |  |  |  |  |
| 対応レイアウト                   | 標準:フチあり/フチなし、インデックス:6~24面<br>(用紙サイズにより異なります)                                                                                                    |  |  |  |  |
| 補正機能                      | Exif Print 対応                                                                                                    |  |  |  |  |
| DPOF                      | Ver. 1.00 準拠<br>インデックス印刷、印刷枚数指定、印刷画像指定、指定<br>文字(日付)印刷                                                                                                    |  |  |  |  |
| 対応機種                      | <ul> <li>デジタルカメラ         PowerShot G2 (カメラ側でファームウェアのバー         ジョンアップが必要)</li> <li>PowerShot G2 Black/G3/G5         PowerShot S30/S40/S45/S50         PowerShot A60/A70/A300         IXY DIGITAL 200a/300a/320/400/30         EOS 10D/EOS Kiss Digital</li> <li>デジタルビデオカメラ         IXY DV M / FV40 / FV M10</li> </ul> |  |  |  |  |

付録

| PictBridge                |                                                                                                    |  |  |
|---------------------------|----------------------------------------------------------------------------------------------------|--|--|
| 用紙サイズ(ペー<br>パーサイズ)        | 標準設定(ブリンタの設定にしたがう)、L判(PR-101L/<br>SP-101L/SG-101L/EC-101L/EC-201L)、はがき<br>(PH-101/KH-201N/PS-101*/PSHRS*/PS-<br>201*)、カード(EC-101カード)<br>* キヤノン製専用シール紙です。レイアウトで2面/4<br>面/9面/16面に該当する選択項目がある場合のみ<br>印刷できます。→ P.49 |  |  |
| 用紙タイプ(ペー<br>パータイプ)        | 標準設定(プリンタの設定にしたがう)、フォト(スー<br>パーフォトペーパー、光沢紙)、高級フォト(プロ<br>フェッショナルフォトペーパー)、普通紙(はがきのみ)                                                                                                    |  |  |
| レイアウト                     | 標準設定(プリンタの設定にしたがう)、フチなし/フチ<br>あり、複数画像(2 面、4 面、9 面、16 面)*<br>* キヤノン製専用シール紙に対応したレイアウトです。                                                                                                    |  |  |
| トリミング                     | 標準設定(切:トリミングなし)、入 (カメラ側の設定に<br>したがう)、切                                                                                                    |  |  |
| イメージ<br>オプティマイズ<br>(画像補正) | 標準設定 (プリンタの設定にしたがう)、入、切、VIVID*、<br>NR (ノイズリダクション) *、VIVID+NR *、顔明るく *<br>* キヤノン製 PictBridge 対応のカメラのみ設定可能<br>(機種によっては設定できない場合があります)。                                                                             |  |  |
| 日付/画像番号<br>(ファイル番号)<br>印刷 | 標準設定(切:印刷しない)、日付、画像番号(ファイ<br>ル)、両方、切                                                                                                    |  |  |
| 対応機種                      | PictBridge 対応機器                                                                                                    |  |  |

| 電子マニュアルの動作環境 |                                                                                                    |  |  |  |
|--------------|----------------------------------------------------------------------------------------------------|--|--|--|
| Windows      | ブラウザ: Windows HTML Help Viewer<br>※ Microsoft <sup>®</sup> Internet Explorer 5.0 以上がインス<br>トールされている必要があります。<br>お使いの OS や Internet Explorer のバージョンに<br>よっては、マニュアルが正しく表示されないことが<br>あるため、Windows Update で最新の状態に更新<br>することをおすすめします。 |  |  |  |
| Macintosh    | <ul> <li>ブラウザ:ヘルプビューア</li> <li>※ お使いの OS のバージョンによっては、マニュアルが正しく表示されないことがあるため、最新のバージョンに更新することをおすすめします。</li> </ul>                                                                                                    |  |  |  |

| プリンタドラィ   | バの動作環境                                                                                                    |
|-----------|----------------------------------------------------------------------------------------------------|
| Windows   | <ul> <li>Microsoft Windows XP、Microsoft Windows<br/>2000 が動作するパソコン</li> <li>USB* インタフェース</li> <li>CD-ROM ドライブ</li> <li>インストール時に必要なハードディスクの空き容量(一時的に使用する領域を含む):110MB</li> <li>* Windows XP/Windows 2000のいずれかがプレイン</li> </ul>                                                                                                    |
|           | ストールされているパソコンをお使いの場合のみ、USB<br>接続での動作保証がされています。(Windows 98 以降<br>がプレインストールされているパソコンから Windows<br>XP/Windows 2000にアップグレードしたパソコンも<br>含む)                                                                                                    |
| Macintosh | <ul> <li>●USB インタフェースを標準搭載し、Mac OS X<br/>v.10.2.1 以上が動作する Macintosh® シリーズパソコ<br/>ン</li> <li>●USB インタフェース</li> <li>●CD-ROM ドライブ</li> <li>●インストール時に必要なハードディスクの空き容量<br/>(一時的に使用する領域を含む):110MB</li> <li>以下の機能には対応していません。</li> <li>●オートフォトパーフェクト機能</li> <li>●フィットページ印刷</li> <li>●ポスター印刷</li> <li>●最終ページから印刷<br/>(Mac OS X v. 10.3以降では対応)</li> </ul> |

#### 環境情報

製品の環境情報につきましては、キヤノンホームページにてご覧いただけます。

#### canon.jp/ecology

本書はリサイクルに配慮して製本されています。本書が不要になったときは、 回収・リサイクルに出しましょう。

## お問い合わせの前に

本書または「プリンタガイド」(CD-ROM)の「困ったときには」の章を読んでもトラブルの原因がはっきりしない、また解決しない場合 には、次の要領でお問い合わせください。

#### パソコンなどのシステムの問題は?

プリンタの動作が正常に動作し、プリンタドライ どのような対処をしてもプリンタが動かなかった バのインストールも問題なければ、プリンタケー ブルやパソコンシステム(OS、メモリ、ハード リンタの故障と判断されます。 ディスク、インタフェースなど)に原因があると 考えられます。

#### プリンタの故障の場合は?

り、深刻なエラーが発生して回復しない場合は、プ

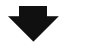

お願い:保証期間中の保証書は、記入漏れのな いことをご確認のうえ、必ず商品に添付、また は商品と一緒にお持ちください。保守サービス のために必要な補修用性能部品および消耗品の 最低保有期間は、製品の製造打ち切り後 5 年間 です。なお、弊社の判断により保守サービスと して同一機種または同程度の仕様製品への本体 交換を実施させていただく場合があります。同 程度の機種との交換の場合、ご使用の消耗品や 付属品をご使用いただけない場合もあります。

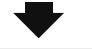

パソコンを購入された販売店もしくは、パソコン メーカーとご相談ください。

アプリケーションソフトの問題のようだけど?

特定のアプリケーションソフトで起きるトラブル は、プリンタドライバを最新のバージョンにバー ジョンアップすると問題が解決する場合がありま す。また、アプリケーションソフト固有の問題が 考えられます。

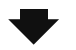

アプリケーションソフトメーカーの相談窓口に ご相談ください。

プリンタドライバのバージョンアップ方法は、別 紙の「最新プリンタドライバの入手方法」をご覧 ください。

お買い上げいただいた販売店またはお近くの修理受付窓口に修理を依頼してください。 別紙の『**サービス&サポートのご案内**』をご覧ください。

#### ● 修理窓口へお持ちいただく場合

お買い上げいただいた販売店、または弊社修理受付窓口にお持ち込みください。

#### ● 修理窓口へ宅配便で送付していただく場合

プリンタが輸送中の振動で損傷しないように、なるべくご購入いただいたときの梱包材をご利 用ください。

#### 重要:

梱包時 / 輸送時にはプリンタを傾けたり、立てたり、逆さにしたりせず、水平な状態にしてく ださい。他の箱をご利用になるときは、丈夫な箱にクッションを入れて、プリンタがガタつか ないようにしっかりと梱包してください。

#### どこに問題があるのか判断できない場合やその他のお困り事は

お客様相談センター 050-555-90013 (全国共通電話番号)

キヤノンホームページ canon.ip/support

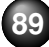

## 使用済みカートリッジ回収のお願い

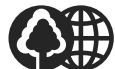

キヤノンでは、資源の再利用のために、使用済みカー トリッジの回収を推進しています。

この回収活動は、お客様のご協力によって成り立って
 Canon おります。

つきましては、"キヤノンによる環境保全と資源の有効活用"の取り 組みの主旨にご賛同いただき、回収にご協力いただける場合には、ご 使用済みとなったカートリッジを、お近くの回収窓口までお持ちく ださいますようお願いいたします。

キヤノン販売ではご販売店の協力の下、全国に 2000 拠点をこえる 回収窓口をご用意いたしております。

また回収窓口に店頭用カートリッジ回収スタンドの設置を順次進め ております。

回収窓口につきましては、下記のキヤノンのホームペー ジ上で確認いただけます。

キヤノンサポートページ canon.jp/support 事情により、回収窓口にお持ちになれない場合は、使 用済みカートリッジをビニール袋などに入れ、地域の 条例に従い処分してください。

■ 使用済みカートリッジ回収によるベルマーク運動 キヤノンでは、使用済みカートリッジ回収を通じて ベルマーク運動に参加しています。

ベルマーク参加校単位で使用済みカートリッジを回収していた だき、その回収数量に応じた点数をキヤノンより提供するシステ ムです。

この活動を通じ、環境保全と資源の有効活用、さらに教育支援を 行うものです。詳細につきましては、下記のキヤノンホームペー ジ上でご案内しています。

環境への取り組み canon.jp/ecology

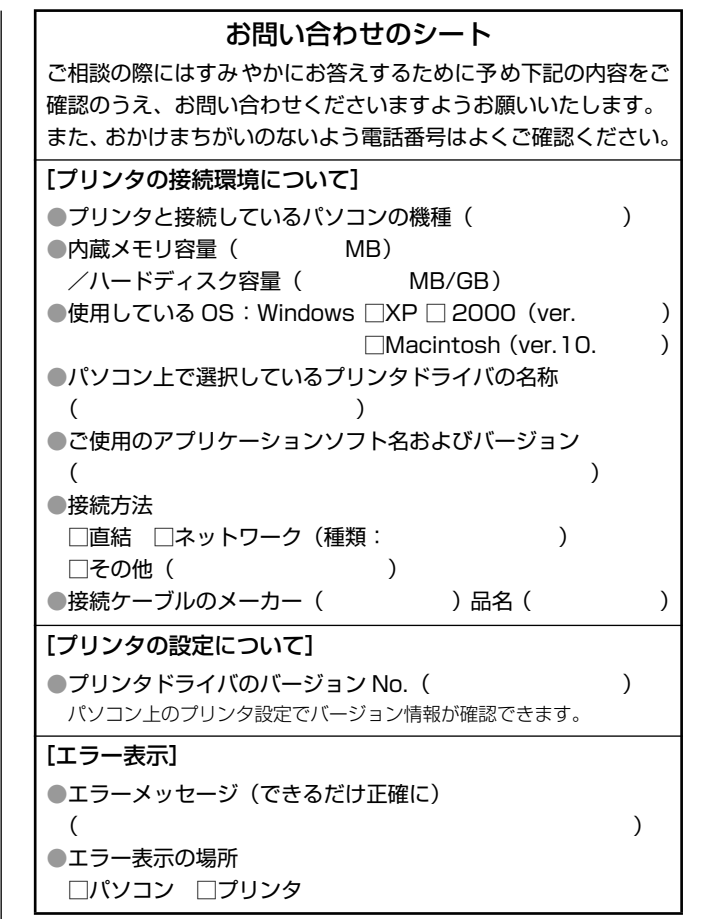

キヤノン販売株式会社 〒108-8011 東京都港区港南 2-16-6

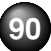

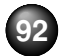

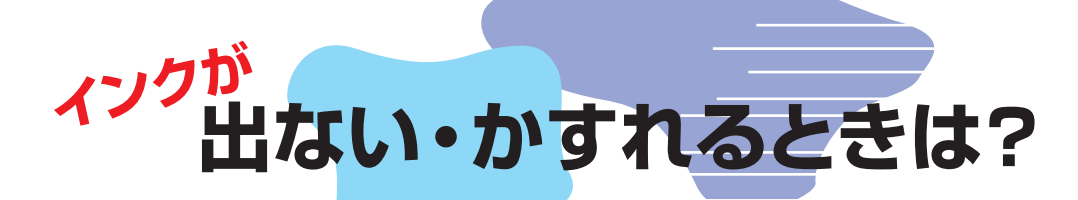

プリントヘッドのノズル(インクのふき出し口)が目詰まりすると、 色味がおかしかったり印刷がかすれる場合があります。

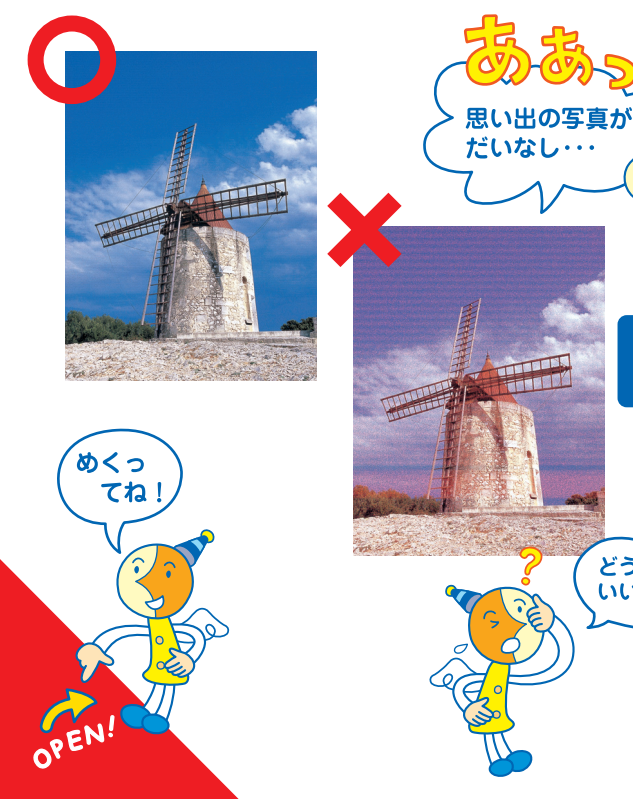

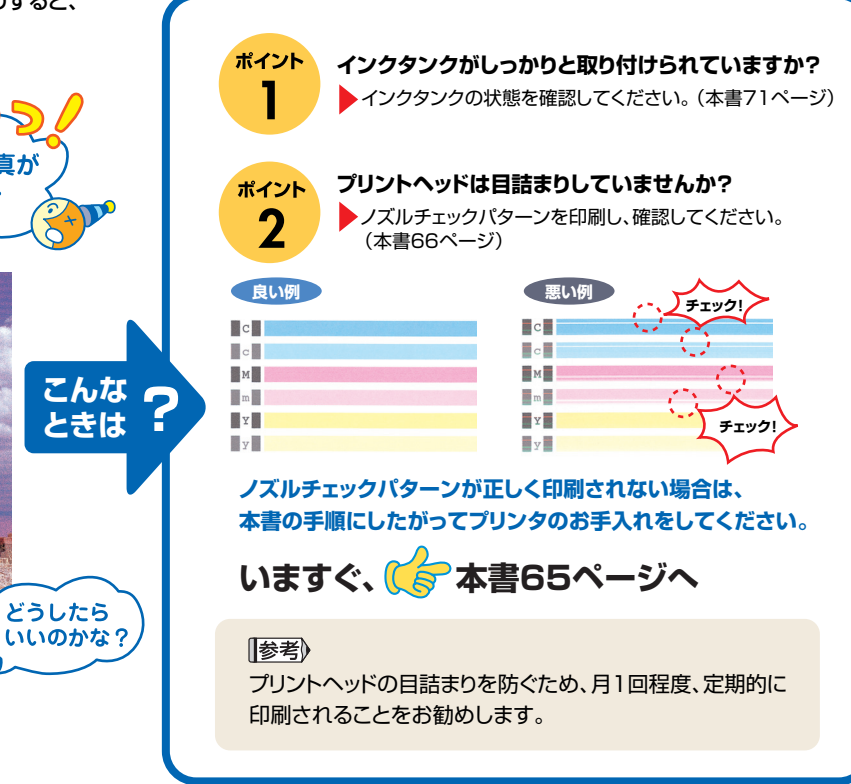

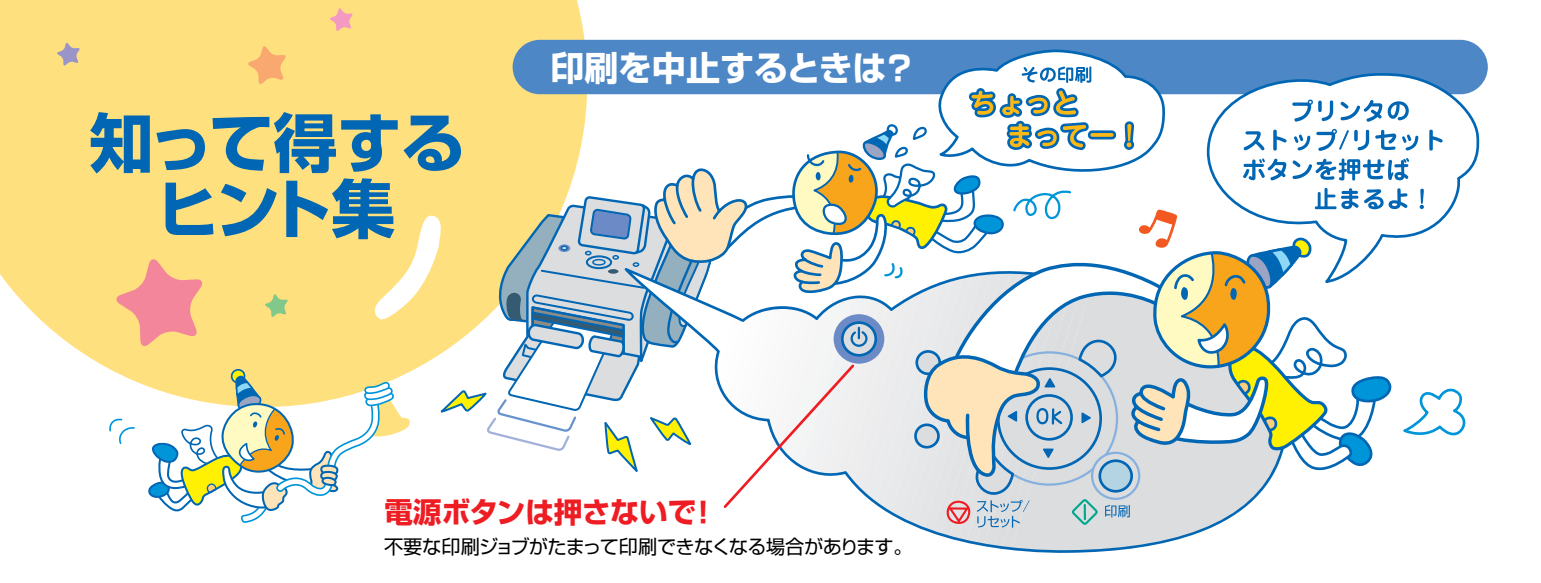

## 電源コードを抜くときは?

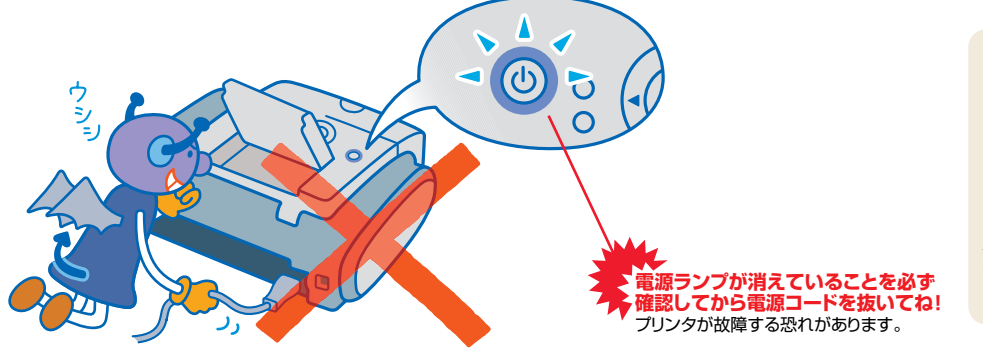

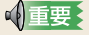

プリンタ使用後に電源コードを抜くときは、電源ラ ンプが完全に消灯していることを確認してから抜 いてください(電源ランプが点灯・点滅していると きは、電源コードを抜く前に電源ボタンを押して プリンタの電源を切ります)。電源ランプが点灯・ 点滅しているときに電源コードを抜くと、プリンタ の不良や故障の原因になり、その後印刷できなく なることがあります。

## 写真をかんたん補正

#### 写真が暗くなったり、明るすぎたりしたときは→P.26

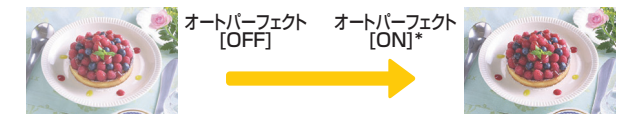

\*ご購入時または設定リセット実行時に設定されている機能です。

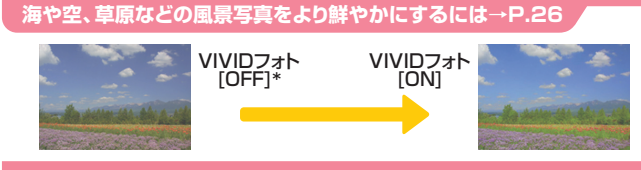

#### 印刷する写真の色を調整したいときは→P.26

|        | 暗く   | <b>.</b> | 標準          | $ \bullet \bullet \bullet \bullet \bullet \bullet \bullet \bullet \bullet \bullet \bullet \bullet \bullet \bullet \bullet \bullet \bullet \bullet \bullet$ | 明るく  |
|--------|------|----------|-------------|----------------------------------------------------------------------------------------------------|------|
| 明るさ    |      |          | 0           |                                                                                                    |      |
|        | 弱く   | <b>.</b> | 標準          |                                                                                                    | 強く   |
| אגפאעב |      |          | <b>7.14</b> |                                                                                                    |      |
|        | 赤色強く | ••••     | 調整なし        |                                                                                                    | 黄色強く |
| 肌色     | IC.  |          |             |                                                                                                    | Ø    |

「赤目補正」/「顔明るく補正」/「携帯画像補正」→P.26

## レイアウト一覧

#### 「フォトギャラリー」→P.27/「DPEショ<u>ップ」→P.31</u>

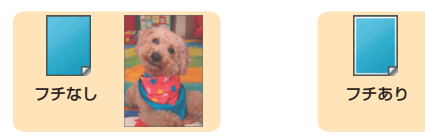

#### 「レイアウト印刷」→P.35

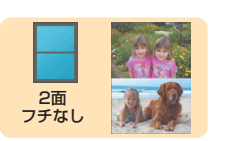

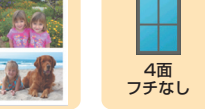

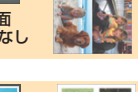

| <br>4面<br>フチあり |  |
|----------------|--|

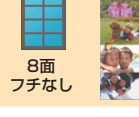

2面

フチあり

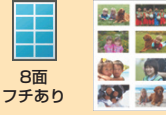

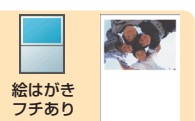

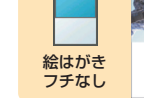

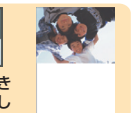

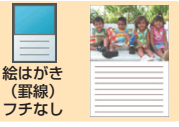

|      | 8 <u>2</u> 88 |
|------|---------------|
|      |               |
| 絵はがき |               |
| (罫線) |               |
| フチキり |               |

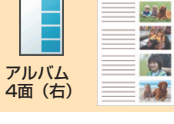

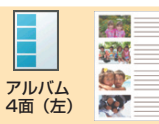

「シール紙印刷」→P.37

「インデックス印刷」→P.41

## ●キャノンSELPHYホームページ **Canon.jp/selphy**

新製品情報、Q&A、各種ドライバのバージョンアップなど製品に関する情報を提供しております。 ※通信料はお客様のご負担になります。

#### ●お客様相談センター

コンパクトフォトプリンター【SELPHY】に関するご質問・ご相談は、下記の窓口にお願いいたします。

### お客様相談センター(全国共通電話番号) 050 - 555 - 90013

【受付時間】 〈平日〉 9:00~20:00 〈土日祝日〉 10:00~17:00 (1/1~1/3を除く)

※上記番号をご利用いただけない方は043-211-9556をご利用ください。
※IP電話をご利用の場合、プロバイダーのサービスによってつながらない場合があります。
※受付時間は予告なく変更する場合があります。あらかじめご了承ください。

#### このプリンタで使用できるインクタンク番号は、以下のものです。

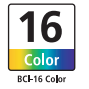

※インクタンクの交換については、71ページをお読みください。

紙幣、有価証券などをプリンタで印刷すると、その印刷物の使用如何に拘わらず、法律に違反し、罰せられます。 関連法律:刑法第148条、第149条、第162条/通貨及証券模造取締法第1条、第2条 等

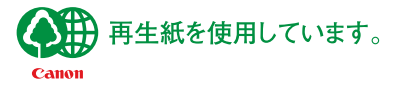

QA7-3580-V02

©CANON INC.2005 PRINTED IN THAILAND